## GeneXpert<sup>®</sup> Software

Cepheid. A better way.

Version 6.2

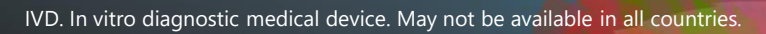

#### 6-Color and 10-Color Modules

- GeneXpert<sup>®</sup> Dx Software 6.2 supports an instrument with either 6-color or 10-color modules.
- A 10-color module can be identified by a blue stripe on the upper edge of the module door.
- GeneXpert Dx software version 6.2 is compatible with Microsoft *Windows 7 & Windows 10* operating systems.

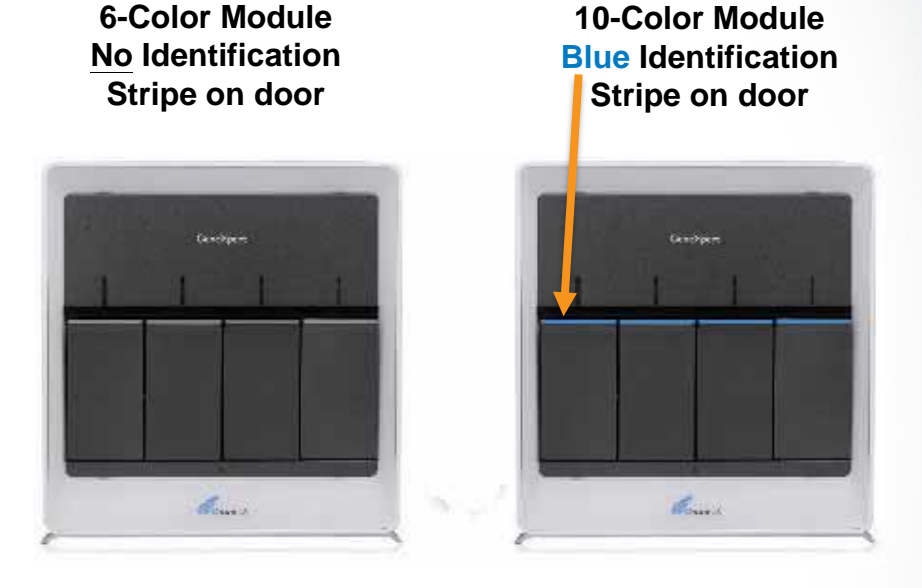

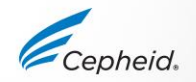

#### Installation and Setup Workflow

- 1. Install the GeneXpert<sup>®</sup> Dx System.
- 2. Turn on the computer.
- 3. Start the software.
- 4. Assign instrument letters. (Optional)
- 5. Define users and permissions.
- 6. Configure the system.
- 7. Manage assay definition files
- 8. Verify proper installation and setup.

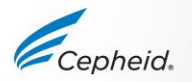

## Start the Windows Operating System (Windows7 /Windows 10)

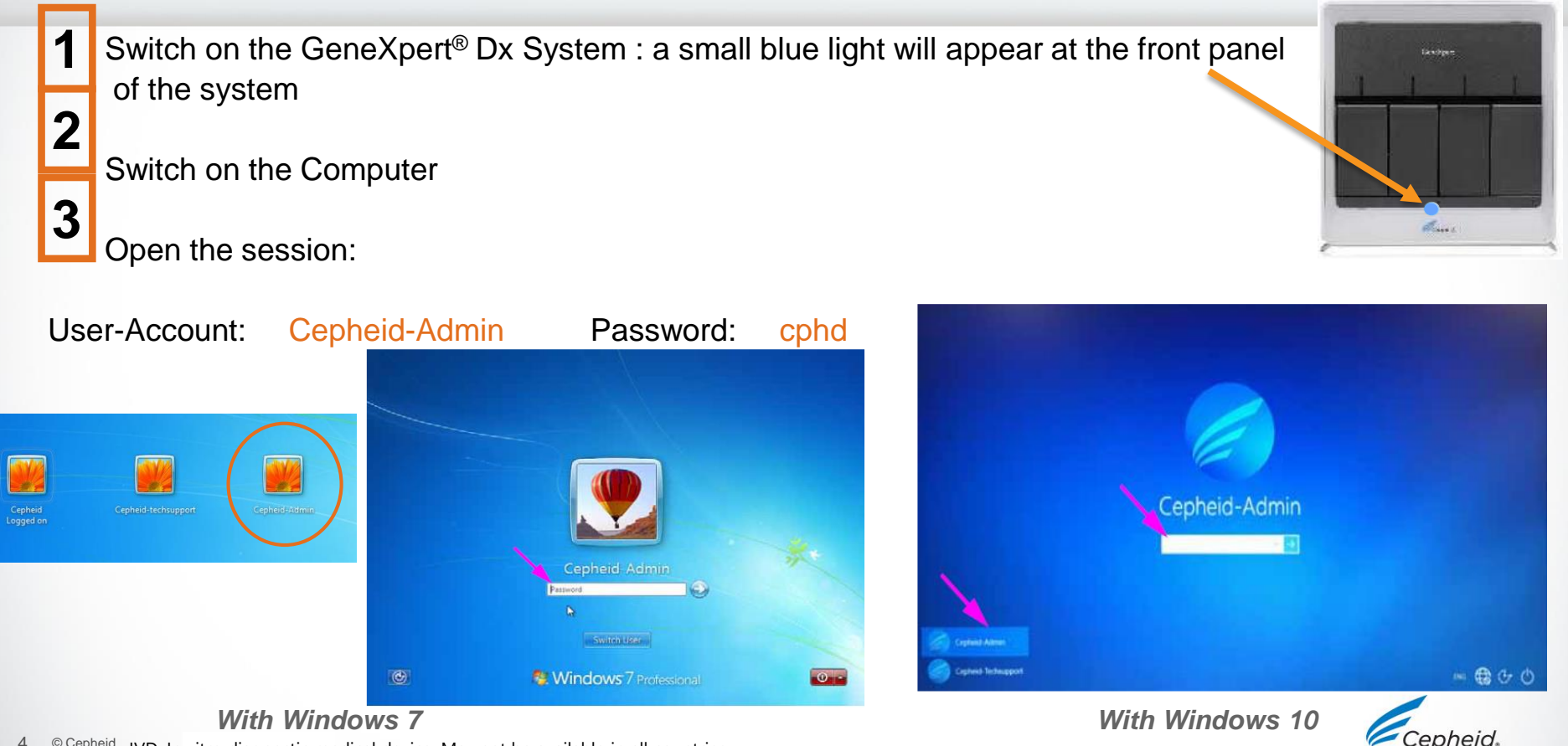

#### Prepare your system for routine use

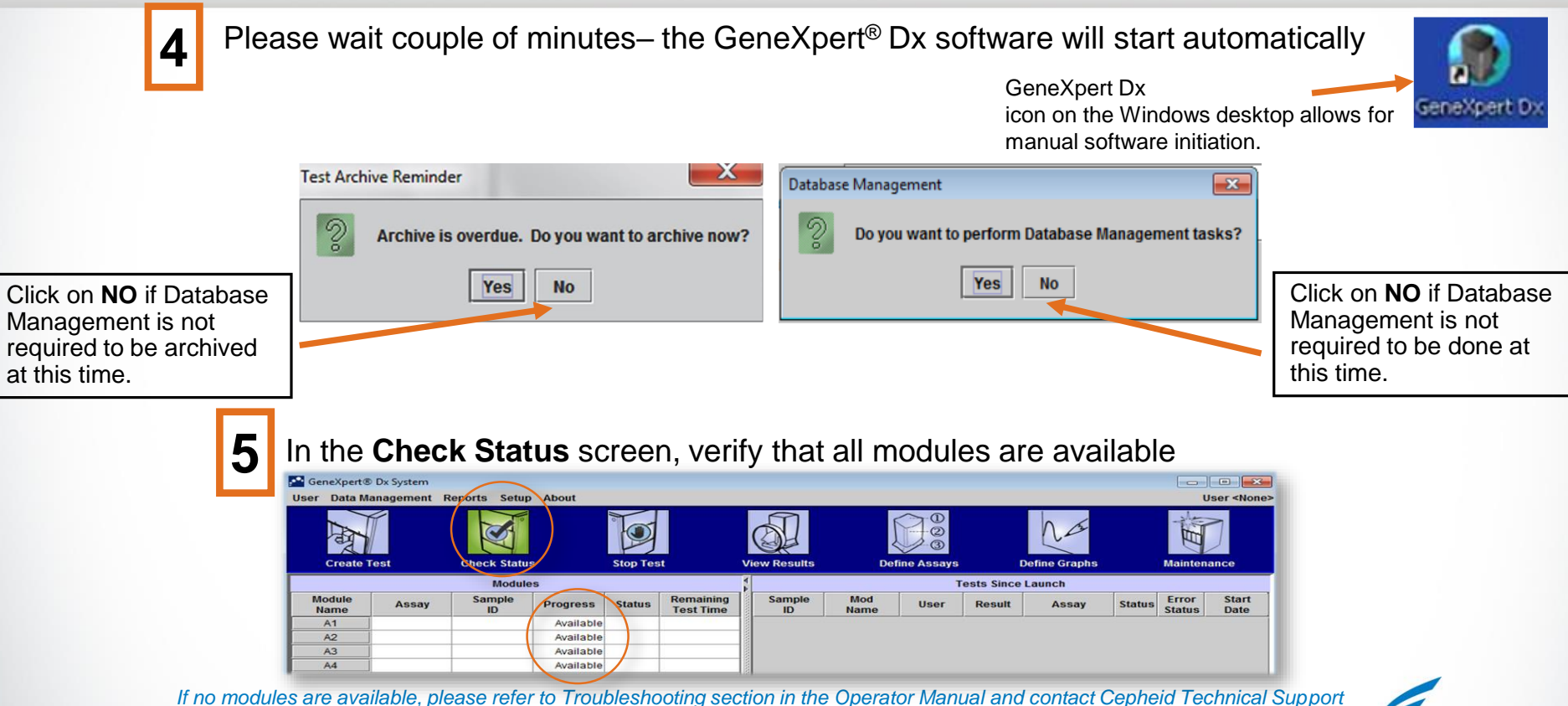

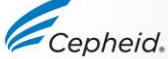

#### Prepare your system for routine use

To re-open the Software manually, double click on the «GeneXpert Dx» icon on the desktop

#### The GeneXpert<sup>®</sup> Gx Dx Software is available in:

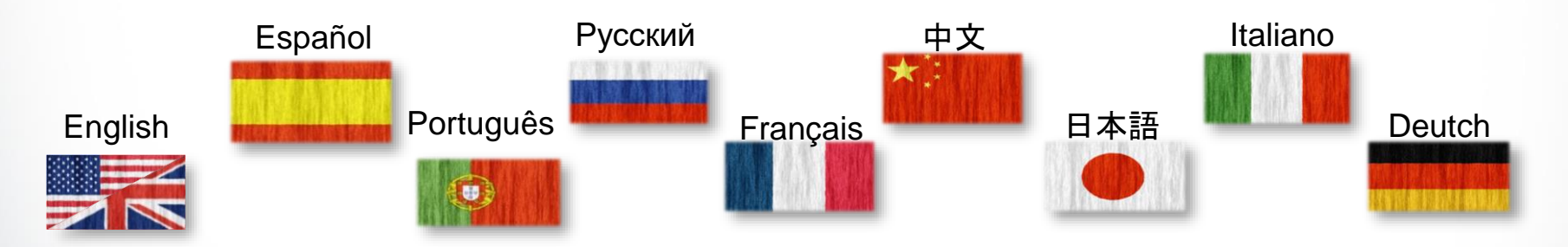

For more information contact : <u>training@cepheid.com</u>.

Source: http://www.free-country-flags.com/index.php

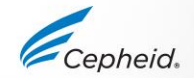

GeneXpert Dx

#### Windows 7 & Windows 10 Language Setting

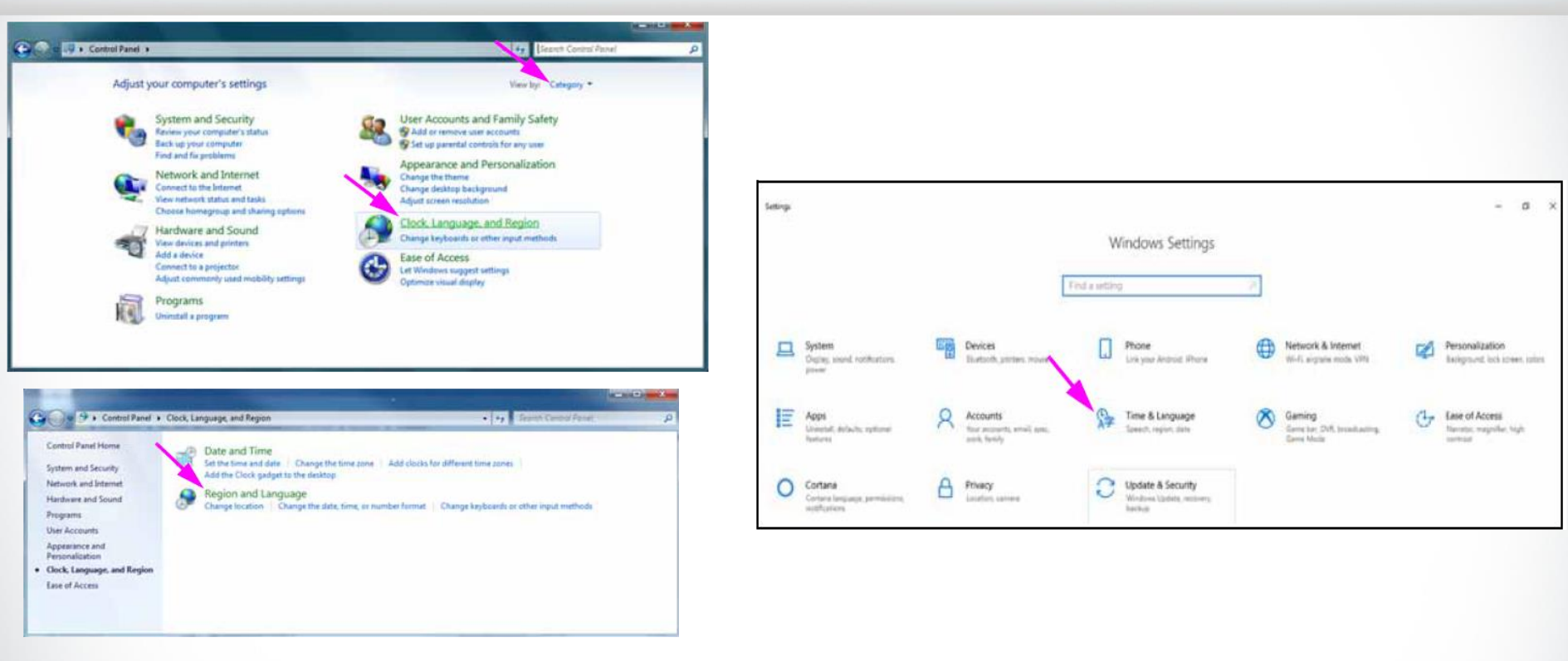

With Windows 7

With Windows 10

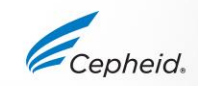

#### Local Date and Time Setting

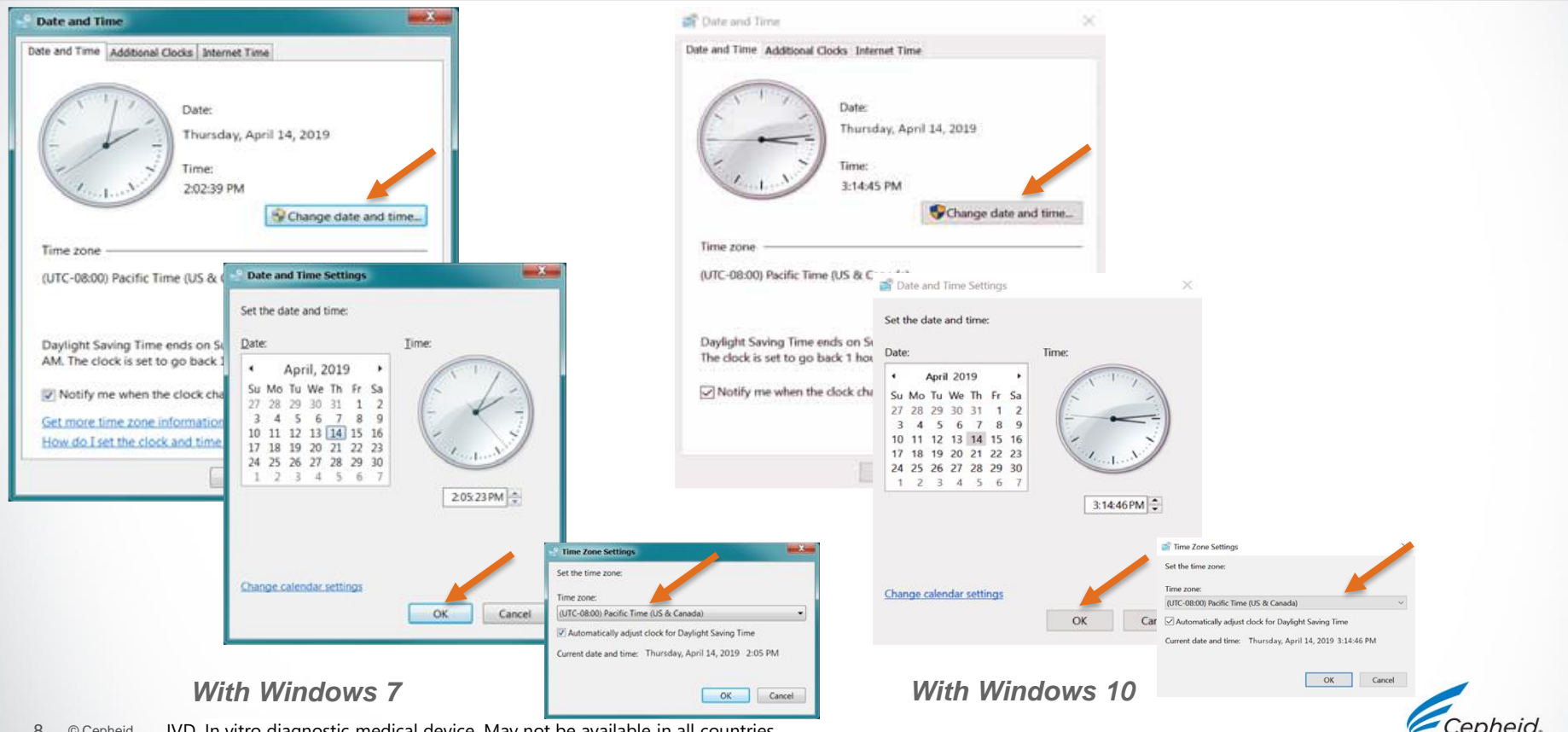

IVD. In vitro diagnostic medical device. May not be available in all countries. 8 © Cepheid

# How to Assign Instrument Letters

IVD. In vitro diagnostic medical device. May not be available in all countries.

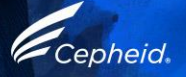

#### **Assign Instrument Letters**

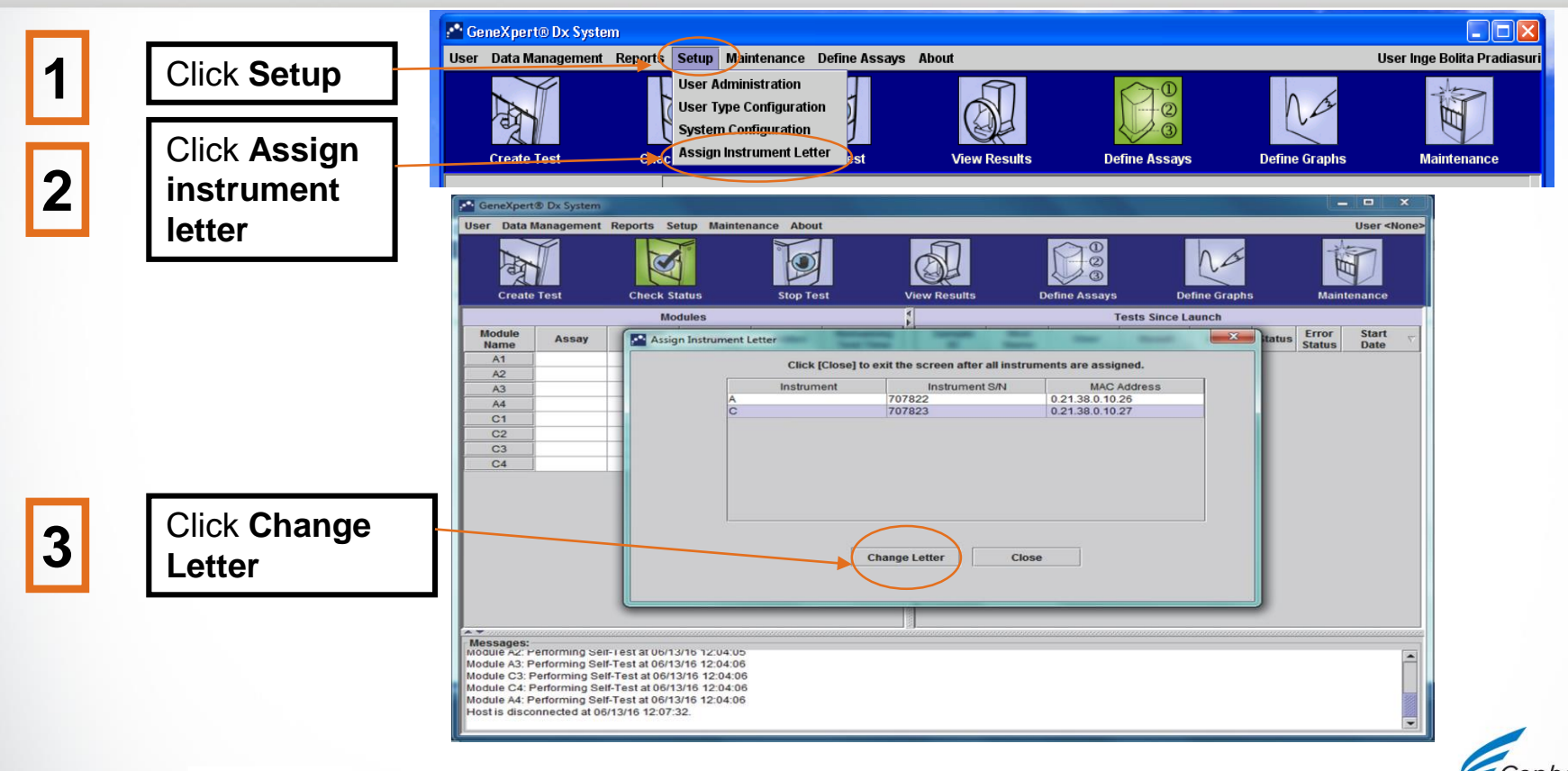

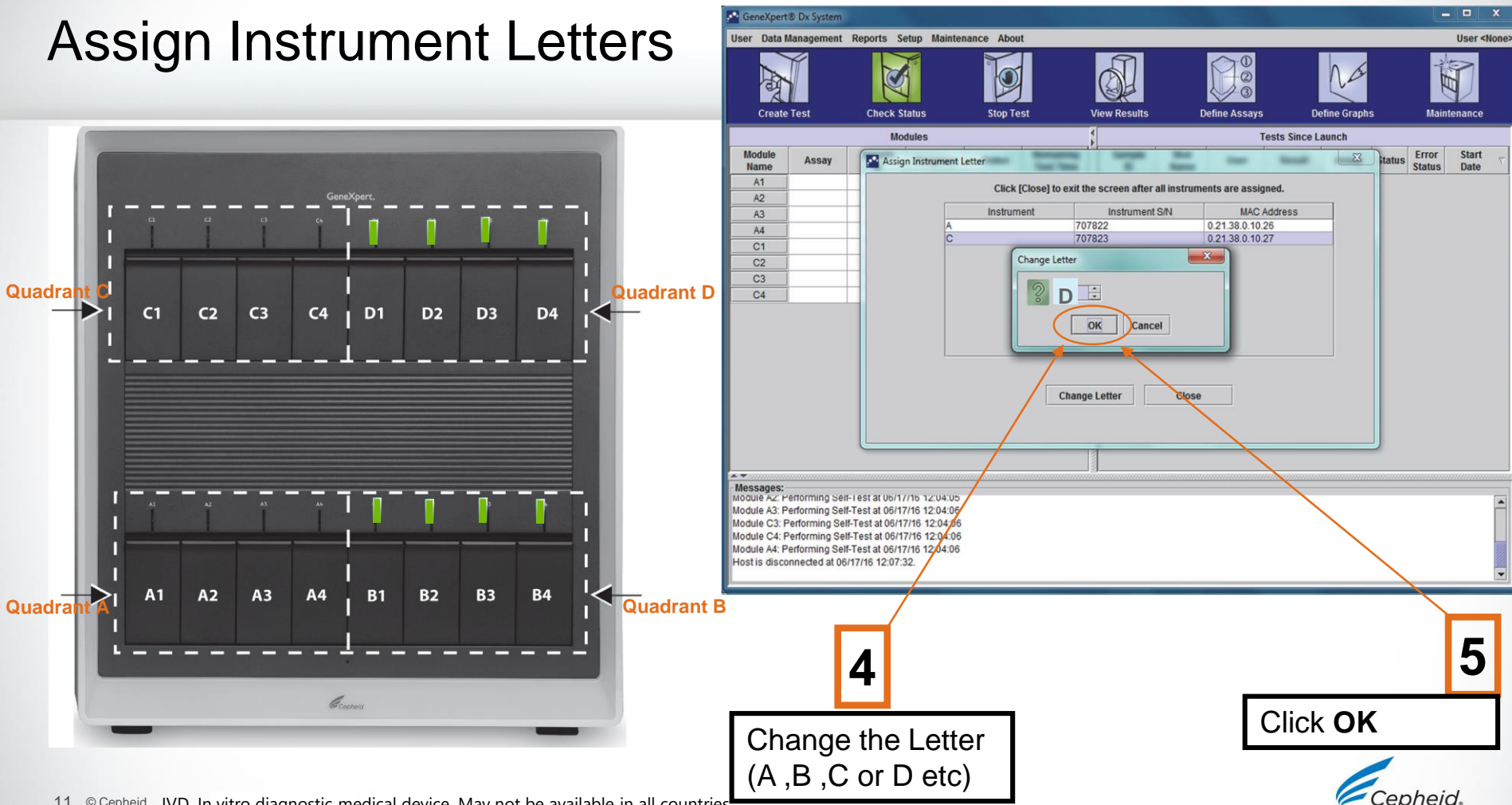

#### **Assign Instrument Letters**

 The GeneXpert<sup>®</sup> Dx system window will be displayed, showing the updated letter assignments

| GeneXpert                                                                                                  | ® Dx System                                                                                          |                                                                                                    |                                                                                                    |          |                        |              |     |              |        | -           |        |       |                                       | ×        |
|----------------------------------------------------------------------------------------------------|----------------------------------------------------------------------------------------------------|----------------------------------------------------------------------------------------------------|----------------------------------------------------------------------------------------------------|----------|------------------------|--------------|-----|--------------|--------|-------------|--------|-------|---------------------------------------|----------|
| User Data I                                                                                                | Management                                                                                           | Reports Se                                                                                                 | tup Maintena                                                                                         | nce Abou | t                      |              |     |              |        |             |        |       | User <no< td=""><td>ne&gt;</td></no<> | ne>      |
| A                                                                                                    | Í                                                                                                    | X                                                                                                    |                                                                                                    | Þ        |                        |              |     |              |        | Na          |        | THE   | D                                     |          |
| Create                                                                                                    | lest                                                                                                 | Check St                                                                                                   | atus                                                                                                 | Stop Te  | st                     | View Results | U   | efine Assays | De     | etine Graph | S      | Maint | enance                                |          |
| Module                                                                                                    | Assay                                                                                                | Sample                                                                                                    | dules<br>Progress                                                                                    | Status   | Remaining<br>Test Time | Sample       | Mod | User         | Result | Assay       | Status | Error | Start                                 | $\nabla$ |
| A1<br>A2<br>A3<br>A4<br>B1<br>B2<br>B3<br>B3<br>B4                                                         |                                                                                                    |                                                                                                    | Available<br>Available<br>Available<br>Available<br>Available<br>Available<br>Available<br>Available |          |                        |              |     |              |        |             |        |       |                                       |          |
| Messages:<br>Module A2: P<br>Module A3: P<br>Module C3: F<br>Module C4: F<br>Module A4: P<br>Host is disco | errorming Ser<br>erforming Sel<br>Performing Sel<br>Performing Sel<br>erforming Sel<br>nnected at 02 | -1 est at 02/22<br>-Test at 02/22<br>f-Test at 02/22<br>f-Test at 02/22<br>-Test at 02/22<br>22/19 12:07:1 | /19 12:04:06<br>/19 12:04:06<br>2/19 12:04:06<br>2/19 12:04:06<br>2/19 12:04:06<br>32.               |          |                        |              |     |              |        |             |        |       |                                       |          |

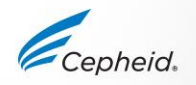

# Verifying Proper Installation and Setup

IVD. In vitro diagnostic medical device. May not be available in all countries.

13 © Cepheid

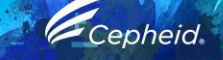

0

0

6

#### GeneXpert® Dx System Installation Qualification Report

This report provides documented evidence of the installation of this GeneXpert® Dx System

| Software                 | Version                         | Status |
|--------------------------|---------------------------------|--------|
| GeneXpert® Dx System     | 6.2                             | Pass   |
| Java Runtime Environment | 1.8.0_131                       | Pass   |
| GX_Utils.DLL             | 0.8.4.0                         | Pass   |
| SQL Database             | Microsoft SQL Server 11.00.6020 | Pass   |
| Database                 | gx_db 3.0.9.0                   | Pass   |
| Operating System         | Windows 7 6.1 Service Pack 1    | Pass   |
| CIT Plug-In              | 1                               | Pass   |

| Instrument Information |                  |  |
|------------------------|------------------|--|
| Instrument A           |                  |  |
| Instrument S/N         | Gateway Firmware |  |
| 803488                 | 2.0.18           |  |

| Module Name | Module S/N | Module Fir | mwareInternal T<br>°C | emp Status |
|-------------|------------|------------|-----------------------|------------|
| A1          | 628676     | 3.3.3      | 31.6                  | Pass       |
| A2          | 638430     | 3.3.3      | 30.8                  | Pass       |
| A3          | 638964     | 3.3.3      | 30.0                  | Pass       |
| A4          | 641366     | 3.3.3      | 30.7                  | Fail*      |

Fail\* = Ambient temperature too high, incorrect model number or hardware error has been detected. Please generate a System Log with the list of errors for further troubleshooting.

Cepheid

Shaded Modules = Reporter is out of calibration.

|   |                                                                                                    |                                                               |                 |                                                                                                    | Shaded                                                            | - Reponents du or                     | calibration.           |                                                                                 |             |
|---|----------------------------------------------------------------------------------------------------|---------------------------------------------------------------|-----------------|----------------------------------------------------------------------------------------------------|-------------------------------------------------------------------|---------------------------------------|------------------------|---------------------------------------------------------------------------------|-------------|
|   |                                                                                                    |                                                               |                 | GeneXpert PC                                                                                       |                                                                   | 02/12/20 14:33:50                     |                        |                                                                                 |             |
|   |                                                                                                    |                                                               |                 | Insta                                                                                              | GeneXpert® Dx System<br>allation Qualification Report             |                                       | Version<br>1<br>1<br>1 | Assay Type<br>In Vitro Diagnostic<br>In Vitro Diagnostic<br>In Vitro Diagnostic |             |
|   | Messages:<br>Launched GeneXpert® Dx System<br>Version 6.1<br>Module A1: Performing Self-Test a<br>Module A2: Performing Self-Test a | n 01/02/19 11:13:10<br>01/02/19 11:13:12<br>01/02/19 11:13:12 |                 | Installation of networked instruments<br>System Operator Manual, Installation                      | complies with the setup requirements spec<br>' section.           | ified in the GeneXpert® Dx            | NA                     | Research                                                                        |             |
| 1 | Module A3: Performing Self-Test a<br>Module A4: Performing Self-Test a                                                              | 01/02/19 11:13:13<br>01/02/19 11:13:14                        |                 | Verified by<br>This IQ is acceptable if all System Info<br>modules that are listed as 'Pass' are a | ormation and Instrument Information are lis<br>available for use. | Date<br>ted as 'Pass'. All instrument |                        |                                                                                 | Page 1 of 2 |
| - |                                                                                                    |                                                               |                 | Acceptance: [ ] Acceptable [                                                                       | ] Not Acceptable                                                  |                                       |                        |                                                                                 |             |
| 2 | 2 Sele                                                                                                    | ect <b>Installatio</b>                                        | n Qualification | Performed by                                                                                       |                                                                   | Date                                  |                        |                                                                                 |             |
|   |                                                                                                    |                                                               |                 | . to the und and approved b                                                                        | 7                                                                 | Date                                  |                        |                                                                                 |             |

- 0 ×

E

Error

Status

Status

Maintenance

Start

Date

**User Detail Use** 

 Installation Qualification Report

 Click on Reports & Drop-Down the Menu

Stop Test

Sample

Remaining

Test Time

View Results

User

Mod

Name

02

**Tests Since Launch** 

Assav

**Define Assays** 

Result

GeneXpert® Dx System

-Se

Module

Name

A1

A2

A3

Create Test

Assav

User Data Management Reports Setup Maintenance About

Specimen Report

atient Report

Control Trend Report System Log

Assay Statistics Report

Installation Qualification

Progress Status

Available

Available

Available Booting

IVD. In vitro diagnostic medical device. May not be available in all countries.

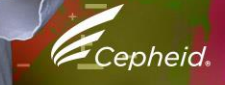

| 1   | Click <b>Setup</b> on the menu<br>bar, then click <b>System</b><br><b>Configuration</b>    | General Archive Settings Folders Host Communication Settings System Name GeneXpert PC Date Format MM//DD/YY                                                                                                    |  |
|-----|--------------------------------------------------------------------------------------------|----------------------------------------------------------------------------------------------------|--|
| 2 [ | Click on <b>General</b> Tab                                                                | Vise Patient ID  Patient ID  Patient ID 2  Patient Name  Patient Demographics  Scan Patient ID Barcode  Scan Sample ID Barcode  Scan Cartridge Barcode  Require Start Test Login  Numeric                                                                    |  |
| 3   | Write the Hospital name/<br>institution name/ system<br>configuration and Serial<br>Number | <ul> <li>Always</li> <li>Start Test Login Timeout (In Minutes) 30</li> <li>Audio At End Of Test</li> <li>Print Test Report At End of Test</li> <li>Assay Statistics Deletion Reminder</li> <li>✓ Database Management Reminders</li> <li>OK Cancel</li> </ul> |  |

- The reminder is displayed when:
  - GeneXpert<sup>®</sup> Dx application starts
  - GeneXpert<sup>®</sup> Dx application normally terminates
  - User logs in (excluding start test login)

| System Configuration                                         | $\times$ |
|--------------------------------------------------------------|----------|
| General Archive Settings Folders Host Communication Settings |          |
|                                                              |          |
| Manually, With Reminder Weekly                               |          |
|                                                              |          |
|                                                              |          |
|                                                              |          |
|                                                              |          |
|                                                              |          |
|                                                              |          |
|                                                              |          |
|                                                              |          |
|                                                              |          |
|                                                              |          |
|                                                              |          |
|                                                              |          |
|                                                              |          |
|                                                              |          |
|                                                              |          |
|                                                              |          |
| OK Cancel                                                    |          |

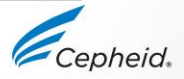

 The default locations of each folder on the computer hard drive is indicated here.

| Conserved Arabina Cottingen Falders II | and Communication Cottings |   |
|----------------------------------------|----------------------------|---|
| Seneral Archive Settings Folders H     | ost communication settings |   |
| Export Folder @ GeneXpert\export       |                            |   |
|                                        |                            |   |
|                                        |                            |   |
| Backup Folder C:\GeneXpert\Backup\     |                            |   |
| DB Log Folder C:\GeneXpert\Database_lo | ıgl                        |   |
|                                        |                            |   |
|                                        |                            |   |
|                                        |                            |   |
|                                        |                            |   |
|                                        |                            |   |
|                                        |                            |   |
|                                        |                            |   |
|                                        |                            |   |
|                                        |                            | 1 |
|                                        |                            | - |
|                                        |                            |   |
|                                        |                            |   |
|                                        |                            |   |
|                                        |                            |   |
|                                        |                            |   |
|                                        |                            |   |
|                                        |                            |   |
|                                        |                            |   |
|                                        | OK Cancel                  |   |
|                                        |                            |   |

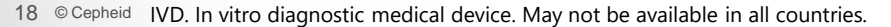

#### Configuring the System Host Communication Settings Workspace

| System Configu                                                                       | ration<br>chive Sett                                                           | ings Folders Host C                                                                                                    | ommunication | Settings                                                          |                      | X       |
|--------------------------------------------------------------------------------------|--------------------------------------------------------------------------------|----------------------------------------------------------------------------------------------------|--------------|-------------------------------------------------------------------|----------------------|---------|
| Enable Host<br>Host Setting Use Cept<br>Host ID Automati Automati Automati Use Instr | t Commur<br>neid Link (<br>ic Host Qu<br>ic Test Or<br>ic Result L<br>ument Sp | Only check if you have the<br>Only check if you have the<br>ery After Sample ID Scan<br>der Download<br>Jpload<br>ecimen ID | Cepheid Link | middleware solution                                               | n for sample tracea  | bility) |
| Communica<br>F<br>Run<br>Server IP A                                                 | tion Settir<br>Protocol<br>Host As<br>Address<br>Port #                        | 95<br>HL7 ASTM<br>Server Client<br>1234                                                                                     | Order/Resu   | It Management<br>Delete Cancelle<br>Expire Res<br>Reset Communica | d Orders             |         |
| - Host Test Co                                                                       | de                                                                             |                                                                                                    |              |                                                                   |                      |         |
| Enable                                                                               | Xpert BC<br>Xpert CD<br>Xpert CT                                               | Assay<br>R-ABL Monitor IS Version 1<br>IFFICILE Version 3<br>_NG Version 3                                                  |              | lost Test Code                                                    | Edit<br>Edit<br>Edit |         |
|                                                                                      |                                                                                | ОК                                                                                                    | Canc         | el                                                                |                      |         |

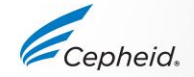

#### The GeneXpert Dx Software Features

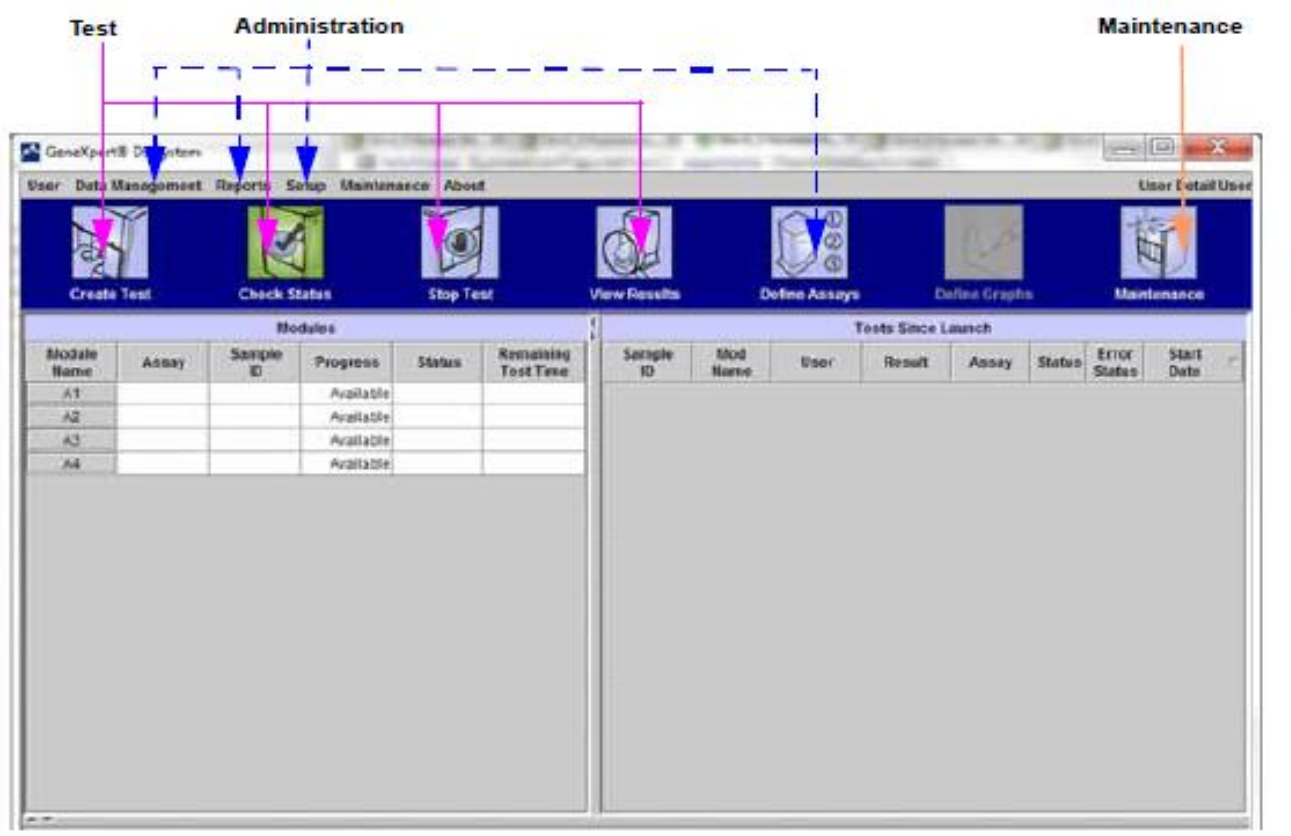

Cepheid

# Managing Users

Cepheid. A better way.

IVD. In vitro diagnostic medical device. May not be available in all countries.

#### Adding new users :

#### 1. Create an Administrator Account ("Admin")

Cepheid.

IVD. In vitro diagnostic medical device. May not be available in all countries.

#### Create an Administrator Account ("Admin")

#### Define the person in the lab that will have full access to the software

The first account to be created must be an Admin account. There can be more than one Administrator account per system

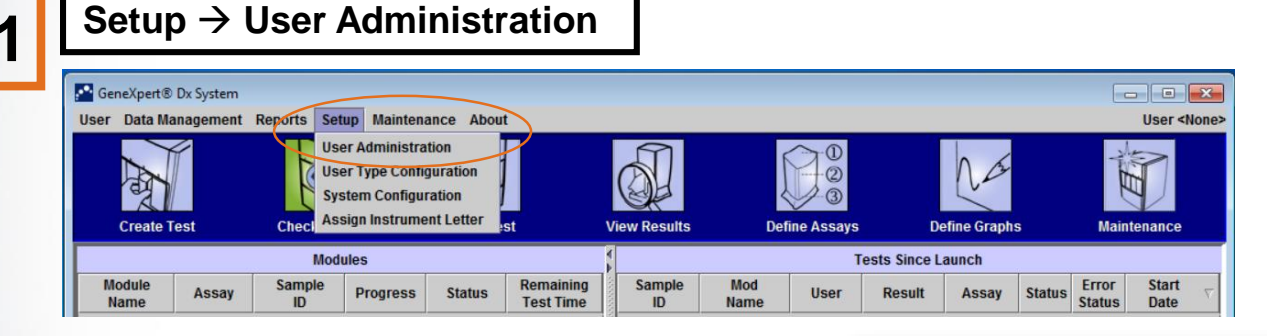

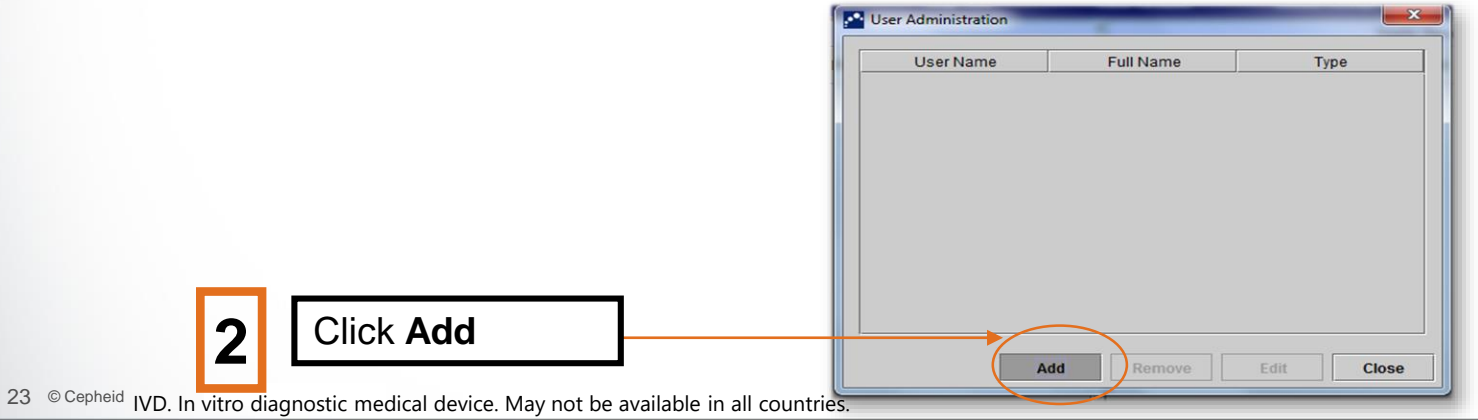

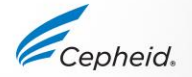

#### Create an Administrator Account ("Admin")

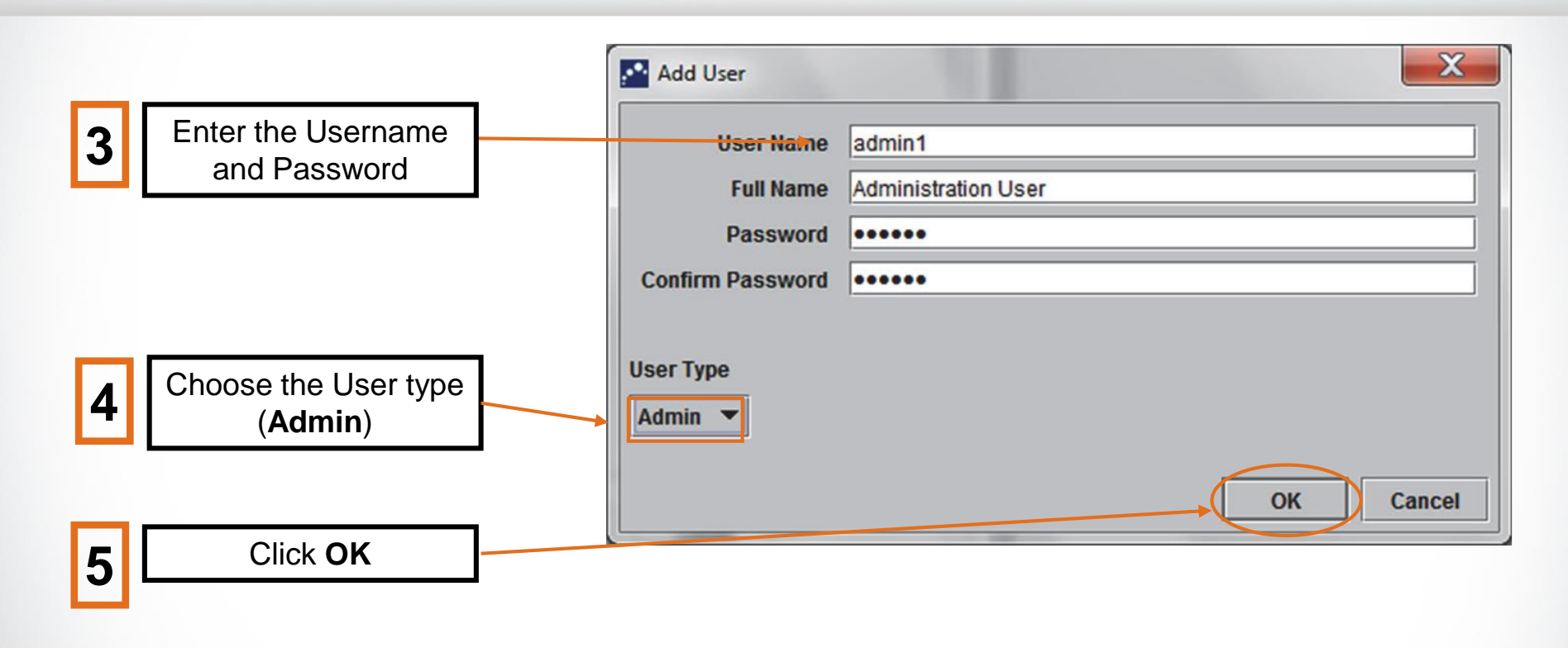

#### Adding new users :

#### 2. Create a Basic Account

IVD. In vitro diagnostic medical device. May not be available in all countries.

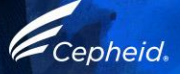

#### **Create a Basic Account**

Define the person in the lab that will have limited access to the software

There can be more than one Basic account per system

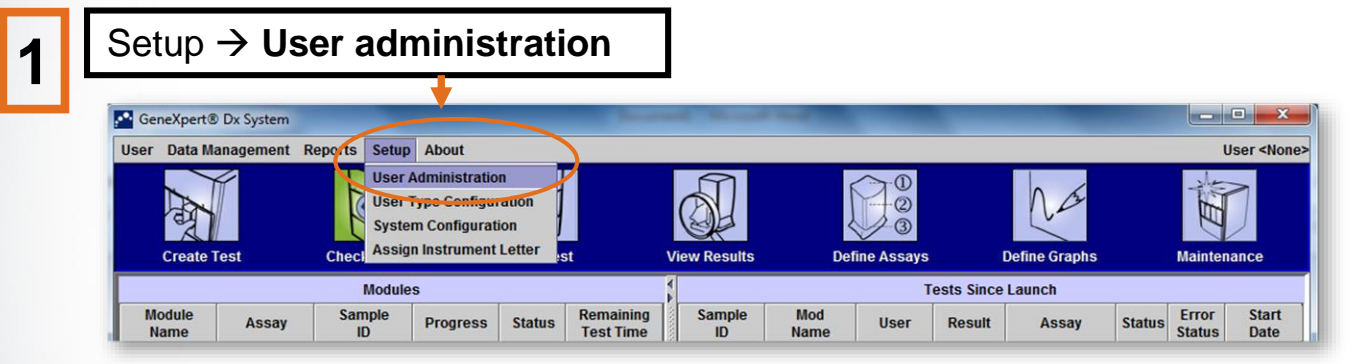

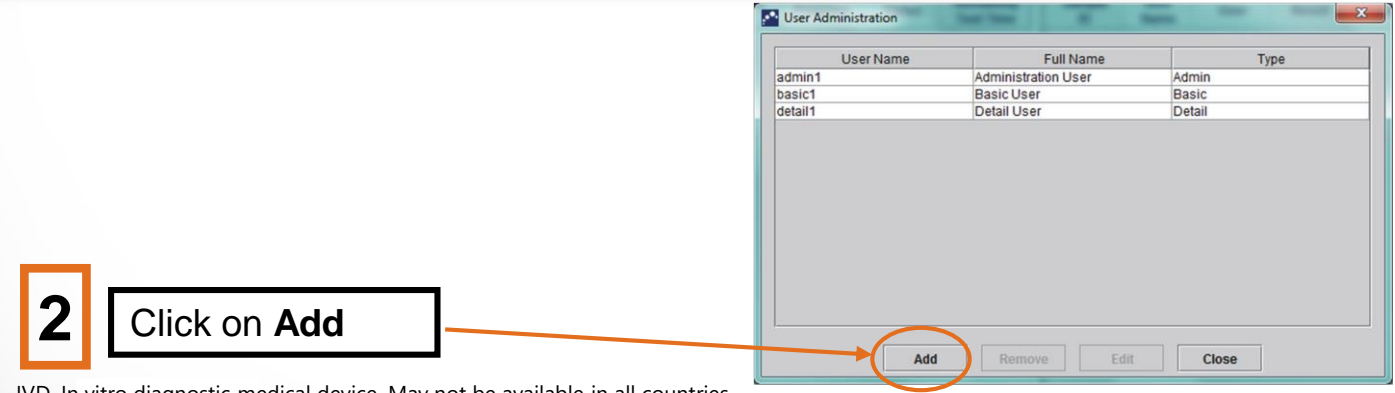

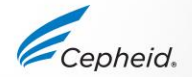

#### **Create a Basic Account**

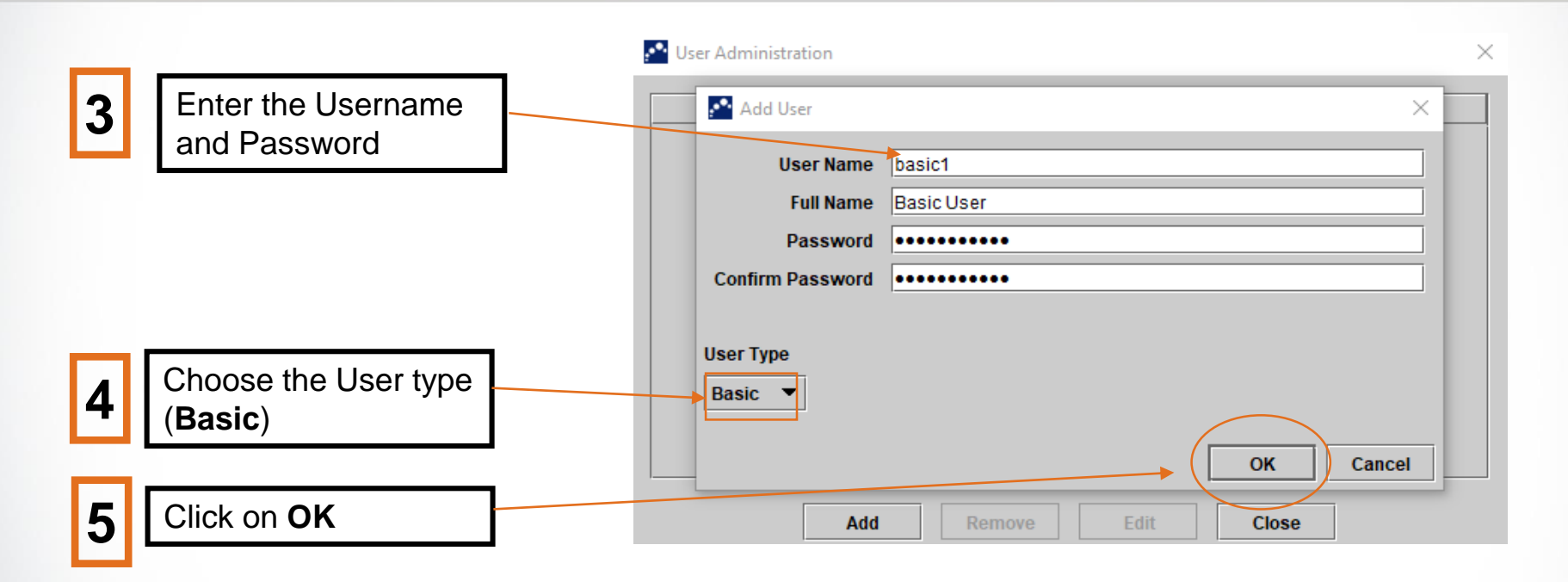

NOTE: There are differences in what Basic account users can see or do

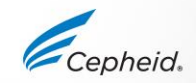

#### **User Administration Dialog Box**

| User Administration | Test Test           |        |
|---------------------|---------------------|--------|
| User Name           | Full Name           | Туре   |
| admin1              | Administration User | Admin  |
| basic1              | Basic User          | Basic  |
| detail1             | Detail User         | Detail |
|                     |                     |        |
|                     |                     |        |

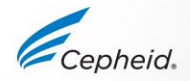

#### User Type Configuration

| Se             | etup               | $\rightarrow$ l | Jser                                                                     | Ту                                       | pe C                   | config       | uratio       | า    |                              |                            |                        |       |       |        |   |
|----------------|--------------------|-----------------|--------------------------------------------------------------------------|------------------------------------------|------------------------|--------------|--------------|------|------------------------------|----------------------------|------------------------|-------|-------|--------|---|
| GeneYne        | art® Dv Svirtem    |                 |                                                                          |                                          |                        |              |              |      |                              |                            | – n ×                  |       |       |        |   |
| lisor Data     | Management         | Reports S       | etun Maint na                                                            | ance About                               |                        |              |              |      |                              |                            |                        |       |       |        |   |
| user but       | Create Test        |                 | Iser Administra<br>Iser Type Config<br>System Configur<br>Ssign Instrume | tion<br>guration<br>ration<br>ent Letter |                        | Stop Test    | View Results | 5    | 0<br>2<br>3<br>Define Assays | Define Graphs Ma           | aintenance             |       |       |        |   |
|                |                    | Mo              | dules                                                                    |                                          |                        | 4            |              |      | Tests Since Launch           | User Type Configuration    |                        |       |       |        |   |
| Module<br>Name | Assay              | Sample<br>ID    | Progress                                                                 | Status                                   | Remaining<br>Test Time | Sample<br>ID | Mod<br>Name  | User | Result                       | ust                        |                        |       | Basic | Detail |   |
|                |                    |                 |                                                                          |                                          |                        |              |              |      |                              | Create/Start Test          |                        |       |       |        | _ |
|                |                    |                 |                                                                          |                                          |                        |              |              |      |                              | Stop One Test or All Tests |                        |       |       |        |   |
|                |                    |                 |                                                                          |                                          |                        |              |              |      |                              | View Detailed Research As: | say Test Result and Re | port  |       |        |   |
|                |                    |                 |                                                                          |                                          |                        |              |              |      |                              | View Detailed Template Ass | say Test Result and Re | port  |       |        | _ |
|                |                    |                 |                                                                          |                                          |                        |              |              |      |                              | View Detailed Reference As | sav Test Result and Re | eport |       | ľ      | _ |
|                |                    |                 |                                                                          |                                          |                        |              |              |      |                              | Edit Test Details          | ,                      |       |       |        | _ |
|                |                    |                 |                                                                          |                                          |                        |              |              |      |                              | Create, Rename and Edit R  | esearch Assav          |       |       |        | _ |
|                |                    |                 |                                                                          |                                          |                        |              |              |      |                              | Duplicate Research Assay I | nto Research Assay     |       |       |        | _ |
|                |                    |                 |                                                                          |                                          |                        |              |              |      |                              | Duplicate Template Assay I | nto Research Assay     |       |       |        | _ |
|                |                    |                 |                                                                          |                                          |                        |              |              |      |                              | Duplicate Reference Assay  | Into Research Assay    |       |       |        |   |
|                |                    |                 |                                                                          |                                          |                        |              |              |      |                              | Delete Assay and Lot Speci | fic Parameters         |       |       | r      |   |
|                |                    |                 |                                                                          |                                          |                        |              |              |      |                              | Manage Assay Definition    |                        |       | Ľ     | 2      |   |
|                |                    |                 |                                                                          |                                          |                        |              |              |      |                              | Export Research Assay      |                        |       |       |        |   |
|                |                    |                 |                                                                          |                                          |                        |              |              |      |                              | Export Template Assay      |                        |       |       |        |   |
|                |                    |                 |                                                                          |                                          |                        |              |              |      |                              | Export Reference Assay     |                        |       |       |        |   |
|                |                    |                 |                                                                          |                                          |                        |              |              |      |                              | Convert Research Assay To  | Reference Assay        |       |       |        |   |
|                |                    |                 |                                                                          |                                          |                        |              |              |      |                              | Edit Graphs                |                        |       |       |        |   |
| Moceanor       |                    |                 |                                                                          |                                          |                        |              |              |      |                              | Archive Test               |                        |       | Ľ     | ~      |   |
| Launched       | ⊶<br>GeneXpert® Dx | System at 08    | /16/20 12:18:22                                                          |                                          |                        |              |              |      |                              | Purge Test                 |                        |       |       | ~      |   |
| Version 5.1    | i i i              | ·               |                                                                          |                                          |                        |              |              |      |                              | Retrieve Test              |                        |       |       | r      |   |
| Modules no     | ot detected. Ch    | eck power sw    | itch and comput                                                          | ter/GeneXper                             | t cable connec         | tions.       |              |      |                              | Backup Database            |                        |       |       | Ľ      | _ |
|                |                    |                 |                                                                          |                                          |                        |              |              |      |                              | Restore Database           |                        |       |       |        | _ |
|                |                    |                 |                                                                          |                                          |                        |              |              |      |                              | Compact DB and Run Data    | base Integrity Check   |       |       |        | _ |
|                |                    |                 |                                                                          |                                          |                        |              |              |      |                              | View Specimen, Patient and | Patient Trend Reports  |       |       | 2      |   |
|                |                    |                 |                                                                          |                                          |                        |              |              |      |                              | View Control Trend and Ass | ay Statistics Reports  |       |       | ~      |   |

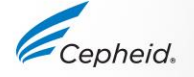

# **Editing User Profile**

IVD. In vitro diagnostic medical device. May not be available in all countries.

Cepheid.

#### How to edit user profile

Select the user to be edited from the user administration list.

| User Name | Full Name           | Туре       |
|-----------|---------------------|------------|
| admin1    | Administration User | Admin      |
| oasic1    | Basic User          | Basic      |
| detail1   | Detail User         | Detail     |
|           |                     |            |
|           | Add Remove          | Edit Close |

Revise the information, as desired, and then click **OK** to save the changes and close the Edit User dialog box.

3

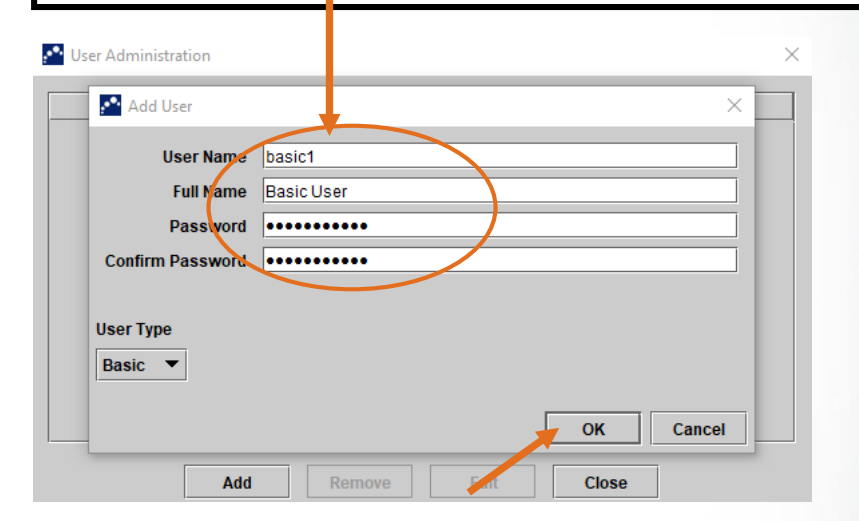

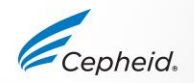

# Removing Users

IVD. In vitro diagnostic medical device. May not be available in all countries.

Cepheid.

#### How to remove users

| Click to select   | the user to be re   | o be removed To remove additional users, repeat Step 1 and Step 2. If you are done removing users, click Close |                   |                     |         |  |
|-------------------|---------------------|----------------------------------------------------------------------------------------------------|-------------------|---------------------|---------|--|
| User Name         | Full Name           | Туре                                                                                                    | User Administrati | on                  | the los |  |
| dmin1             | Administration User | Admin                                                                                                    |                   |                     |         |  |
| Dasic1<br>detail1 | Basic User          | Basic                                                                                                    | UserN             | ame Full Name       | Type    |  |
| Solun I           | Jostan oser         | - Cordin                                                                                                    | admin1            | Administration User | Admin   |  |
|                   |                     |                                                                                                    |                   |                     |         |  |
| Add               | Remove Edit         | Close                                                                                                    |                   |                     |         |  |

Cepheid.

#### How to login

| 1 |         | Select User            | $r \rightarrow Login$ |                                  |                    |                                                                                                    |               |                                   |   |
|---|---------|------------------------|-----------------------|----------------------------------|--------------------|----------------------------------------------------------------------------------------------------|---------------|-----------------------------------|---|
|   | 1       | 🚰 Genexpert® Dx System | _                     |                                  | and Second         | the second second second second second second second second second second second second second second second s | _             |                                   | - |
|   |         | User Data Management   | Reports Setup About   |                                  |                    |                                                                                                    |               | User John Smith                   |   |
| ( |         | Login                  |                       | 3                                | M                  |                                                                                                    |               | 2 the                             | 4 |
|   |         | Change Password        |                       |                                  | (A)                | -@                                                                                                    | Na            |                                   |   |
|   |         | Logoui                 |                       |                                  |                    | 3                                                                                                    | ~             |                                   |   |
|   |         | EXIL                   | Check Status          | Stop Test                        | View Results       | Define Assays                                                                                                  | Define Graphs | Maintenance                       |   |
|   | Modules |                        |                       | V A                              | Tests Since Launch |                                                                                                    |               |                                   |   |
|   | I,      | Module Assay           | Sample Progres        | ss Status Remaining<br>Test Time | g Sample<br>ID     | Mod User R<br>Name                                                                                             | esult Assay   | Status Error Start<br>Status Date |   |

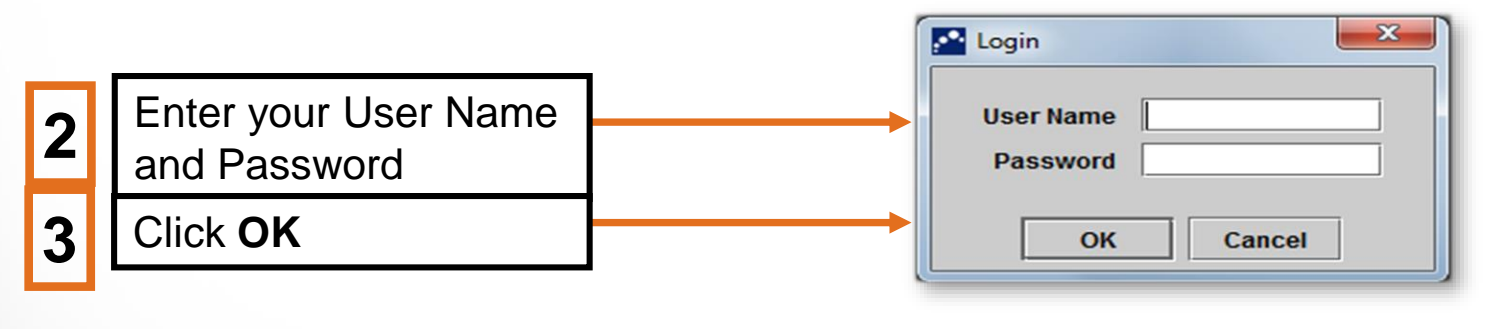

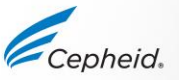

#### GeneXpert<sup>®</sup> Dx System Window

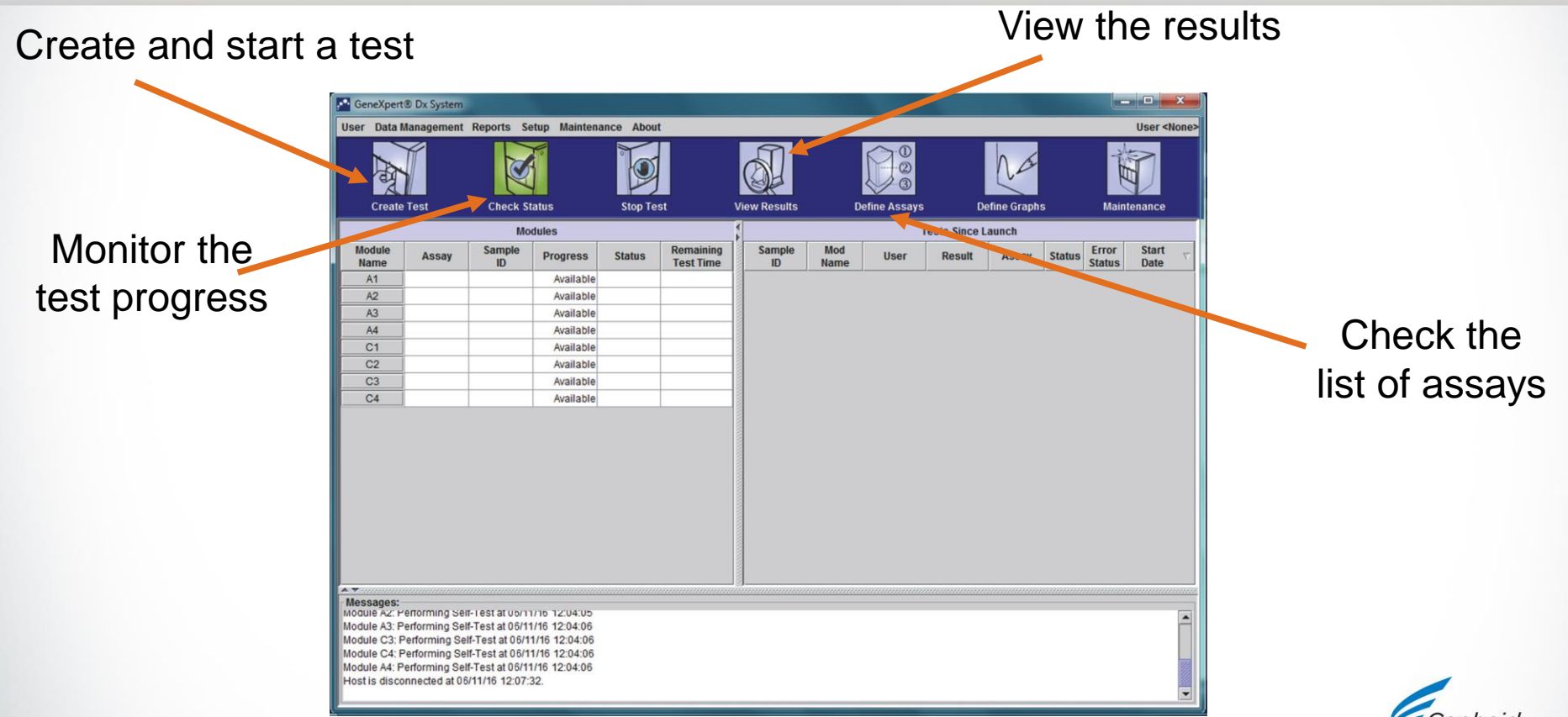

# Create a Test

IVD. In vitro diagnostic medical device. May not be available in all countries.

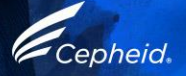
#### Create a Test

After preparing your cartridge according to the Package insert:

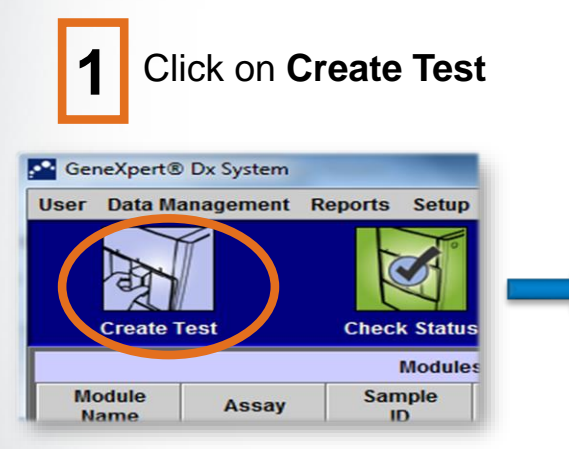

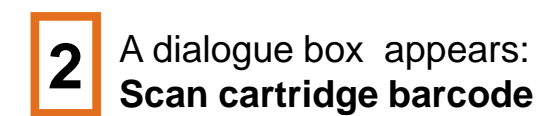

| lease sca | n cartridge barcode. |  |
|-----------|----------------------|--|
|           |                      |  |
|           |                      |  |
|           |                      |  |

Scan the barcode by holding the scanner about 8 to 10 inches from the barcode, aligning the laser on the scanner to the barcode image

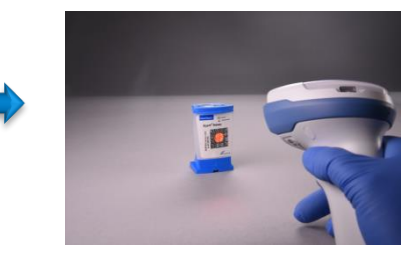

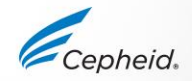

#### Create a Test

| 4 | Fill in the Patient ID,<br>Sample ID.<br>Patient Name if<br>available | Patient ID H112874895762R Sample ID SD142231 Patient ID 2 1234567 Last Name Patient Last Name 1 Patient Last Name 1 Patient Code Patient First Name 1 Patient First Name 1 Patien | A green light will flash<br>on the module: Open<br>the door and place the<br>cartridge in the module.  |
|---|-----------------------------------------------------------------------|----------------------------------------------------------------------------------------------------|----------------------------------------------------------------------------------------------------|
| 5 | The Module is<br>assigned<br>automatically                            | Gender Stores     Name     Name     Version     Select Assay     Xpert-C. difficile 62     2     Select Motigle     A2     Reagent Lot ID*     08100   Expiration Date*     2020/12/25   Cartridge SN*     70462806     Test Type     Sample Type     Other Sample Type     Notes                                                                                                    |                                                                                                    |
| 3 | 8 © Cepheid was to star diagonal                                      | Start Test     Scan Cartridge Barcode     Cancel       6     Click Start test                                                                                                    | Close the module door<br>completely. The green<br>light will stop flashing<br>and the test will start. |

<sup>38</sup> <sup>© Cepneid</sup> IVD. In vitro diagnostic medical device. May not be available in all countries.

## Manual Entry of the Cartridge Barcode

IVD. In vitro diagnostic medical device. May not be available in all countries.

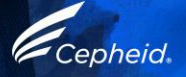

#### GeneXpert Cartridge

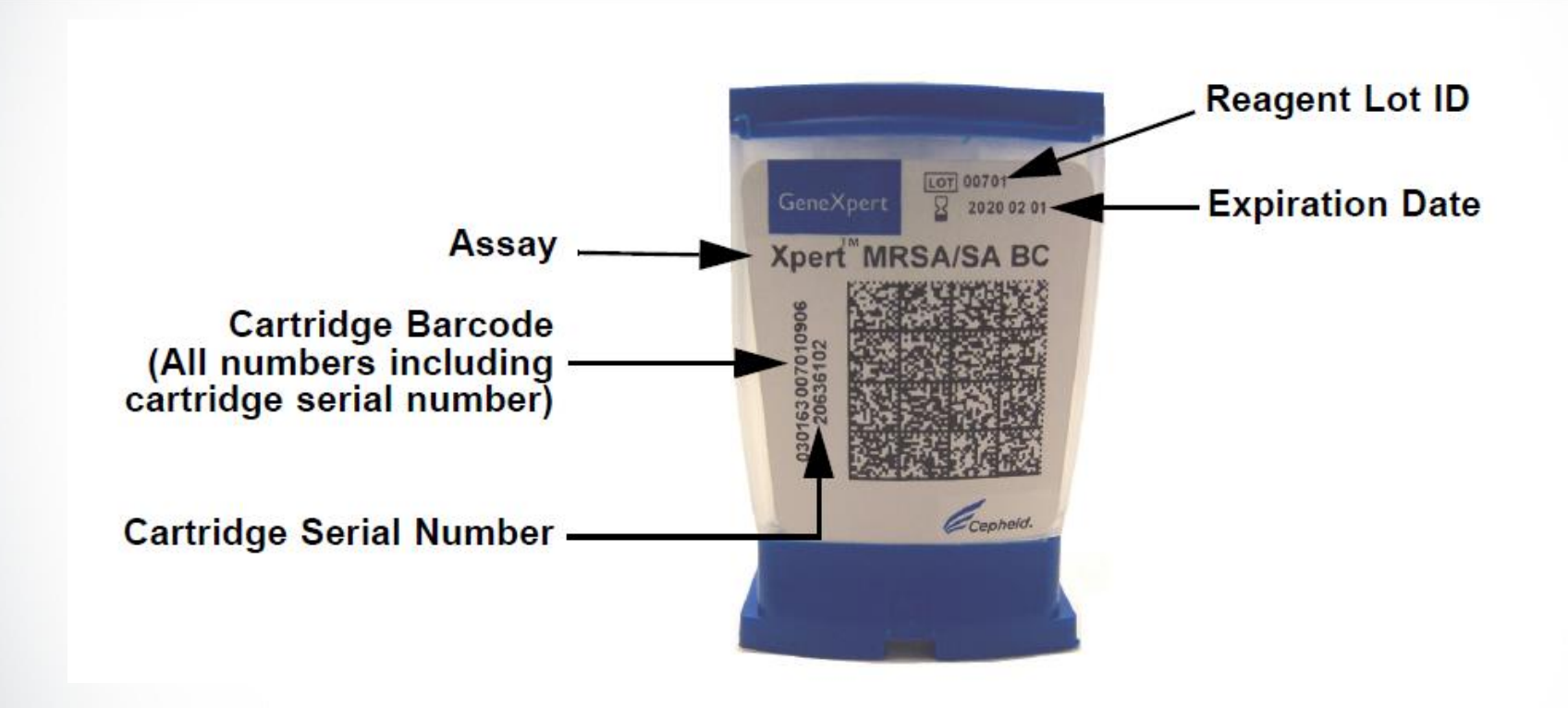

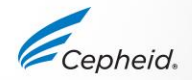

## Manual Entry of the cartridge barcode

#### If the barcode scanner is not working; you can enter the cartridge barcode manually

Click on Create Test

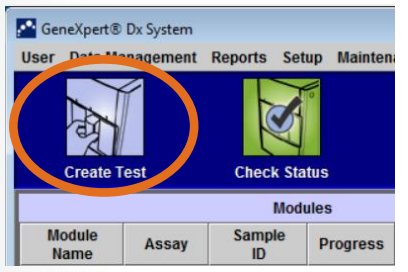

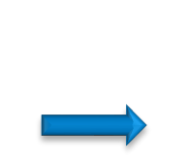

A dialogue box will appear: Click on **Manual Entry** 

| Scar  | n Cartridge Barcode                       |            | <b>×</b> |
|-------|-------------------------------------------|------------|----------|
| Pleas | e scan cartridge barcode.                 |            | ,        |
|       |                                           |            | -        |
|       | Manual Entry                              | Cancel     |          |
| T     | his window v                              | will appea | r after  |
|       | clicking on I                             | Manuel E   | ntry     |
| ſ     | Saisie manuelle du code-barres de la cart | touche     | ×        |

code-barres de la cartouche
OK
Annuler

Type manually the 2 line numbers of the cartridges – see the picture

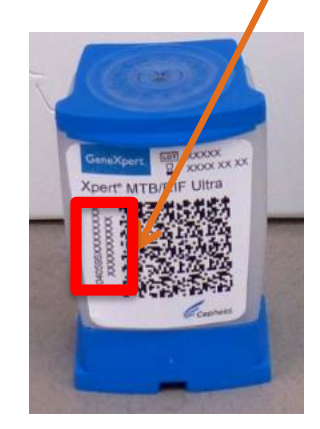

Enter the full cartridge number without leaving any spaces

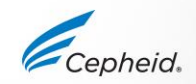

If the barcode scanner fails while using a new lot, creating a test cannot be completed. Please contact Cepheid technical support to request the Lot Specific Parameter (**LSP**)

#### Create a Test

| 4 | Fill in the Patient ID,<br>Sample ID.<br>Patient Name if<br>available | Patient ID H112874895762R Sample ID SD142231 Patient ID 2 12234567 Last Name Patient Last Name 1 Date of Birth YYYY/MM/DD Postal Code                                                                                                    | A green light will flash<br>on the module: Open<br>the door and place the<br>cartridge in the module.  |
|---|-----------------------------------------------------------------------|----------------------------------------------------------------------------------------------------|----------------------------------------------------------------------------------------------------|
| 5 | The Module is<br>assigned<br>automatically                            | Name     Version       Select Assay     Xpert-C. difficile 62       Select Motive     A2       Reagent Lot I0*     08100       Expiration Date*     2020/12/25       Cartridge S/N*     70452806       Test Type     Specimen       Sample Type     Other       Notes |                                                                                                    |
| 4 | 2 © Cepheid IN C. L. H.                                               | Start Test     Scan Cartridge Barcode     Cancel       6     Click Start test                                                                                                    | Close the module door<br>completely. The green<br>light will stop flashing<br>and the test will start. |

<sup>1</sup>/<sub>2</sub> <sup>1</sup> <sup>1</sup>/<sub>2</sub> <sup>1</sup>/<sub>2</sub> <sup>1</sup>

## Monitoring the Test Process

IVD. In vitro diagnostic medical device. May not be available in all countries.

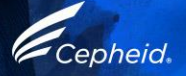

#### Monitoring the Test Process

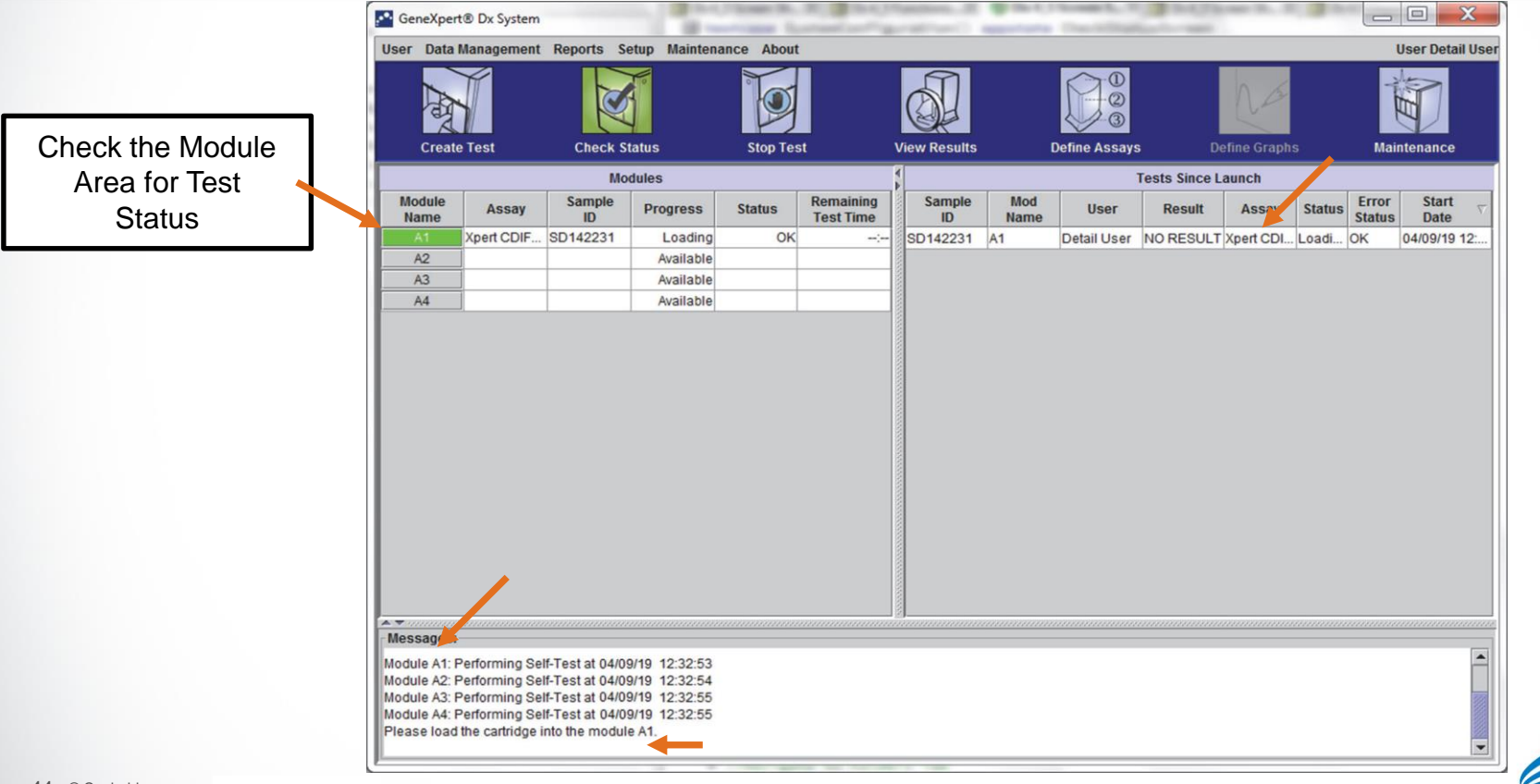

# How to Stop a Test and Why

IVD. In vitro diagnostic medical device. May not be available in all countries.

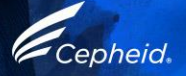

#### How to stop a test

#### You might have to stop the test to avoid waste of time

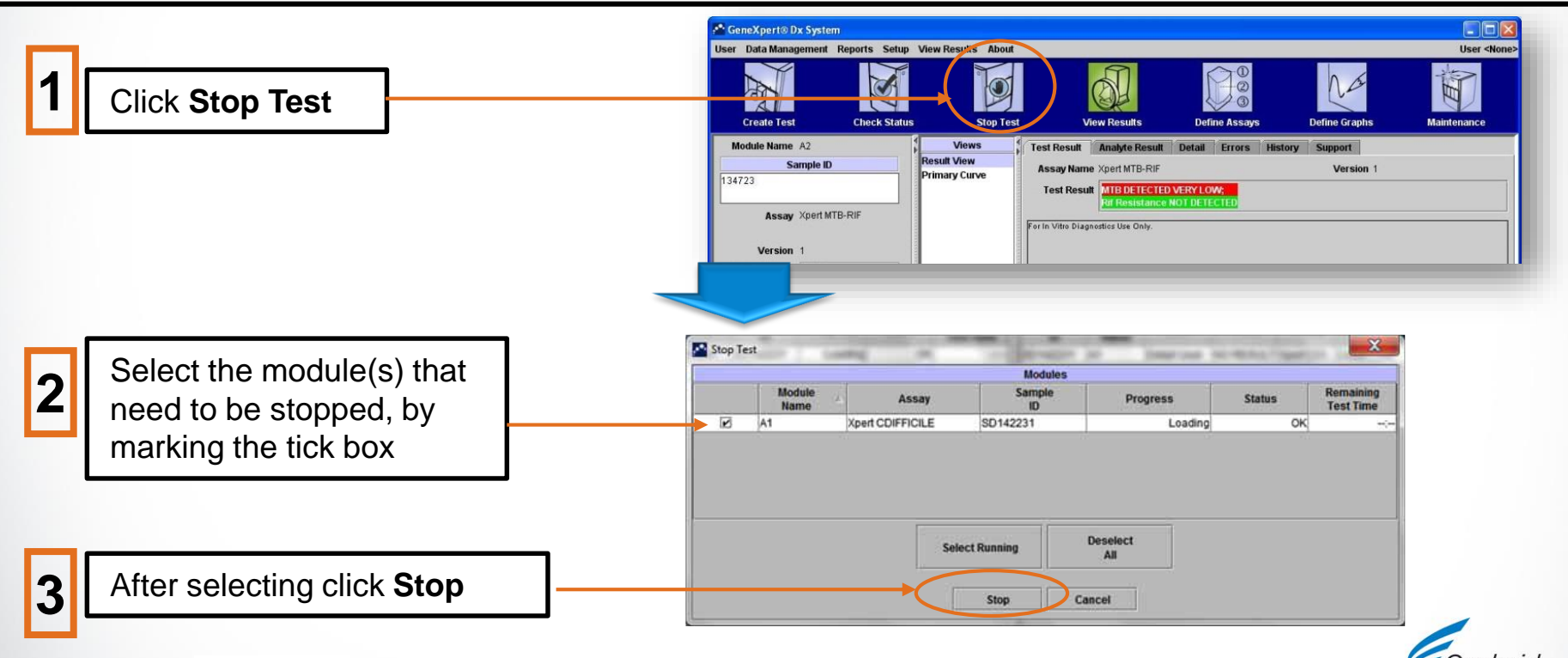

#### How to stop a test

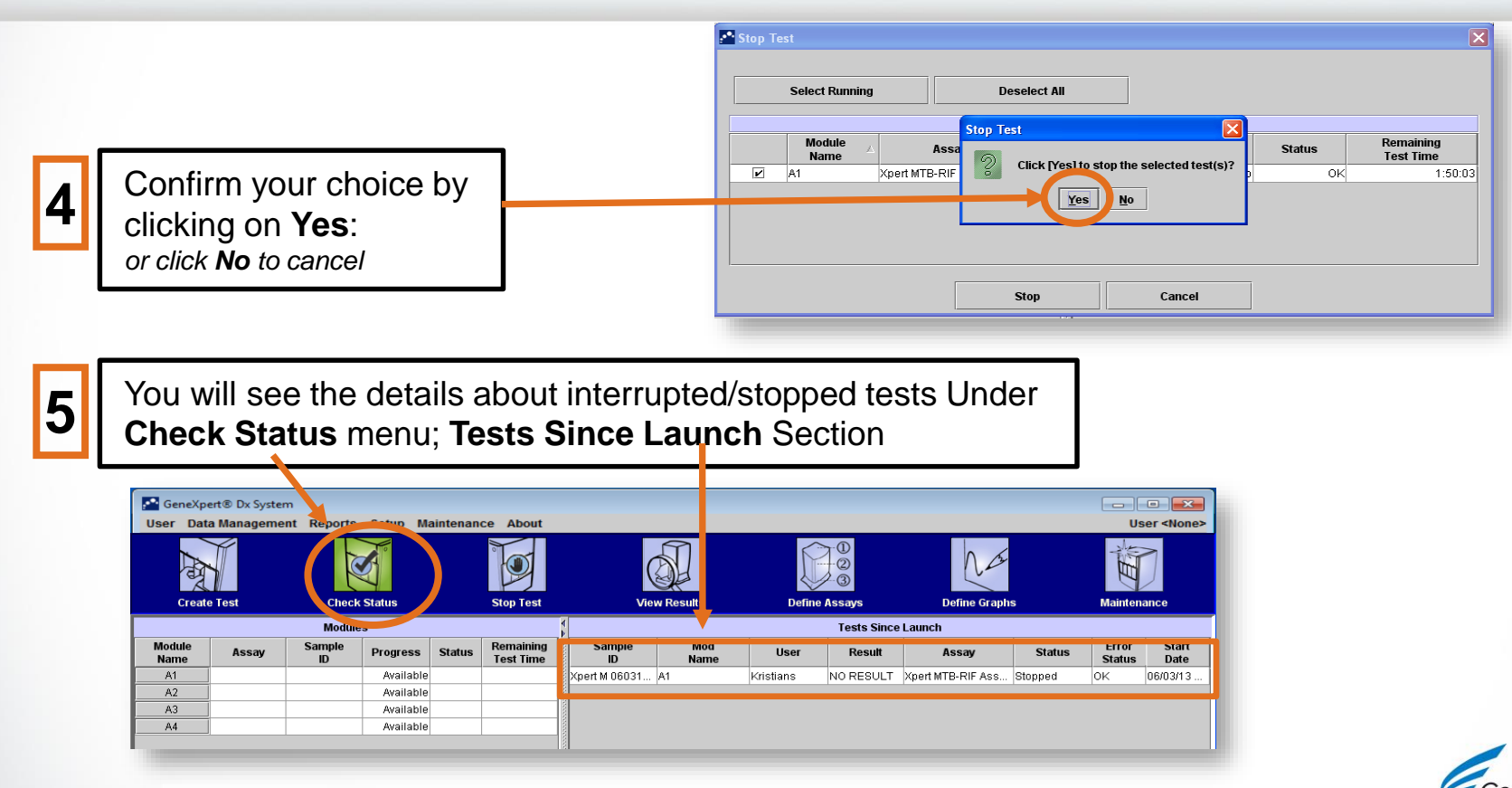

## View Results

IVD. In vitro diagnostic medical device. May not be available in all countries.

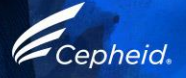

#### View results

#### Click on View Results

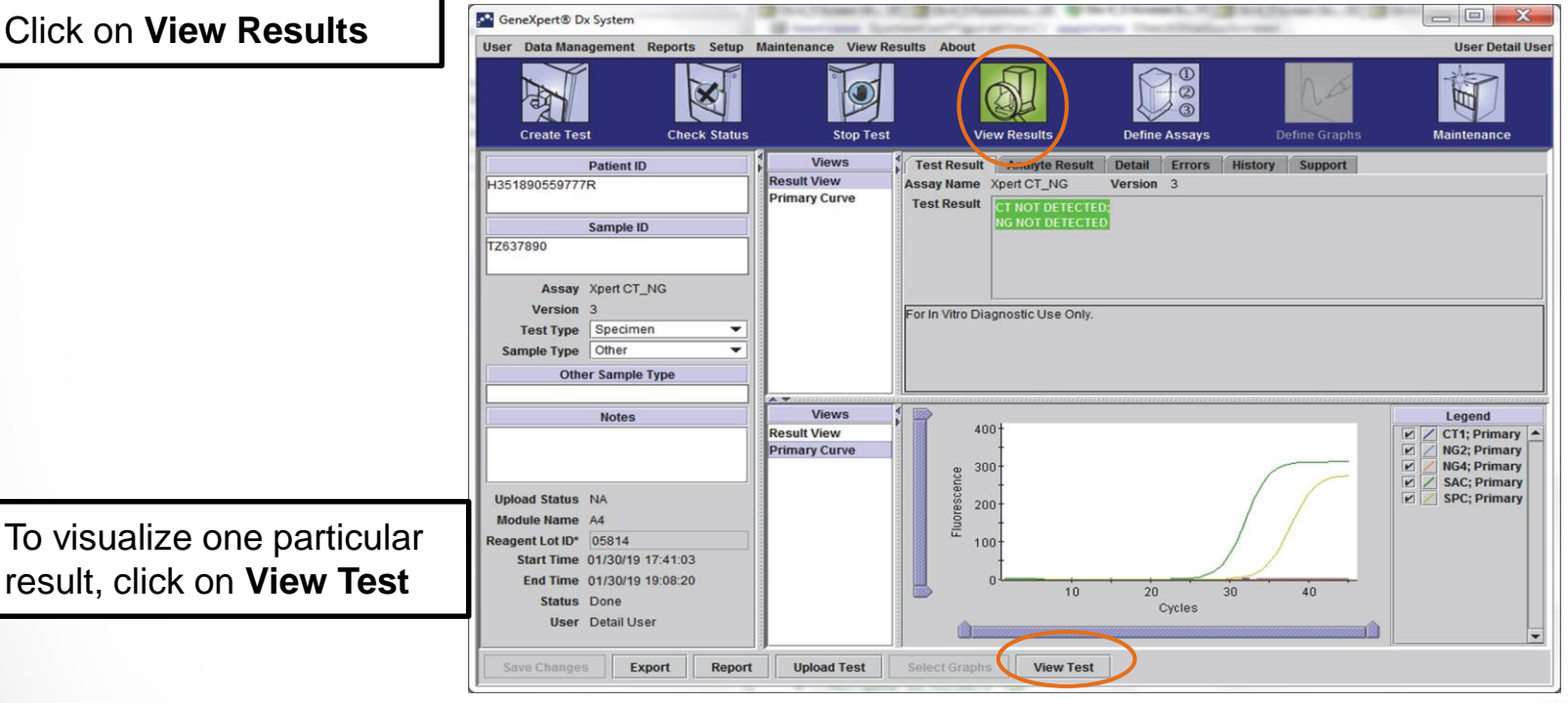

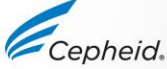

#### View results

Double click on the test you want to display

| Patient ID      | Sample<br>ID | Module<br>Name | User           | Result         | Assay                | Status  | Error<br>Status | Start<br>Date     |
|-----------------|--------------|----------------|----------------|----------------|----------------------|---------|-----------------|-------------------|
| H351890377714R  | HA245614     | A1             | Detail User    | ERROR          | Xpert CDIFFICILE     | Done    | Error           | 04/16/19 15:56:42 |
| H351875882682R  | TT555698     | B3             | Basic User     | ERROR          | HIV-1 Quant IUO CE   | Aborted | Error           | 03/16/19 14:57:38 |
| H351890382682R  | TG478589     | B2             | Administration | HIV-1 NOT DET  | HIV-1 Quant IUO CE   | Done    | OK              | 03/16/19 14:52:39 |
| H351890345682R  | CR538763     | B4             | Administration | MTB NOT DET    | Xpert MTB-RIF US IVD | Done    | OK              | 03/16/19 13:39:27 |
| H39590382682R   | KW630987     | B3             | Administration | MRSA NEGATI    | Xpert SA Nasal Compl | Done    | OK              | 03/16/19 13:38:00 |
| H351873382682R  | GH487365     | A3             | Administration | MRSA NEGATI    | Xpert SA Nasal Compl | Done    | OK              | 03/16/19 13:36:08 |
| H351898782682R  | SR543267     | A2             | Administration | MRSA POSITIV   | Xpert SA Nasal Compl | Done    | OK              | 03/16/19 13:34:19 |
| H351890382682R  | DU155637     | B2             | Administration | MRSA NEGATI    | Xpert SA Nasal Compl | Done    | ОК              | 03/16/19 13:32:37 |
| H351890382682W  | RL986632     | A4             | Detail User    | MRSA POSITIV   | Xpert SA Nasal Compl | Done    | OK              | 03/16/19 17:33:44 |
| H351877782682Y  | GK563895     | B1             | Detail User    | ERROR          | Xpert MTB-RIF US IVD | Aborted | Error           | 03/16/19 17:32:28 |
| H356129382682R  | TF277659     | B4             | Detail User    | MTB NOT DET    | Xpert MTB-RIF US IVD | Done    | OK              | 03/16/19 17:31:20 |
| H351855982682R  | UJ690762     | B3             | Detail User    | FII HETEROZY   | Xpert FII & FV Combo | Done    | ок              | 03/16/19 17:29:35 |
| H351890596082R  | UJ787933     | A3             | Detail User    | FII NORMAL; FV | Xpert FII & FV Combo | Done    | OK              | 03/16/19 17:28:47 |
| H351885382682R  | HN237945     | A2             | Detail User    | FII HOMOZYGO   | Xpert FII & FV Combo | Done    | OK              | 03/16/19 17:27:55 |
| H351890559682R  | RL439664     | B2             | Detail User    | CT DETECTED    | Xpert CT_NG          | Done    | OK              | 03/16/19 17:15:06 |
| H351890386681R  | FT343556     | A2             | Basic User     | HIV-1 DETECT   | HIV-1 Quant IUO CE   | Done    | OK              | 02/16/19 14:55:36 |
| H351890386682R  | HG656788     | A3             | Basic User     | HIV-1 DETECT   | HIV-1 Quant IUO CE   | Done    | OK              | 01/30/19 14:56:30 |
| H351827299378R  | UH489831     | C3             | Administration | NEGATIVE       | Xpert CDIFFICILE     | Done    | OK              | 01/30/19 17:05:51 |
| H351890559777R  | TZ637890     | A4             | Detail User    | CT NOT DETE    | Xpert CT_NG          | Done    | OK              | 01/30/19 17:41:03 |
| H0568890559682R | HA233987     | A3             | Detail User    | CT DETECTED    | Xpert CT_NG          | Done    | OK              | 01/30/19 17:39:54 |
| H351890550098R  | HA245654     | A1             | Detail User    | CT NOT DETE    | Xpert CT_NG          | Done    | OK              | 01/30/19 17:38:57 |

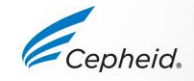

#### View results Basic user view

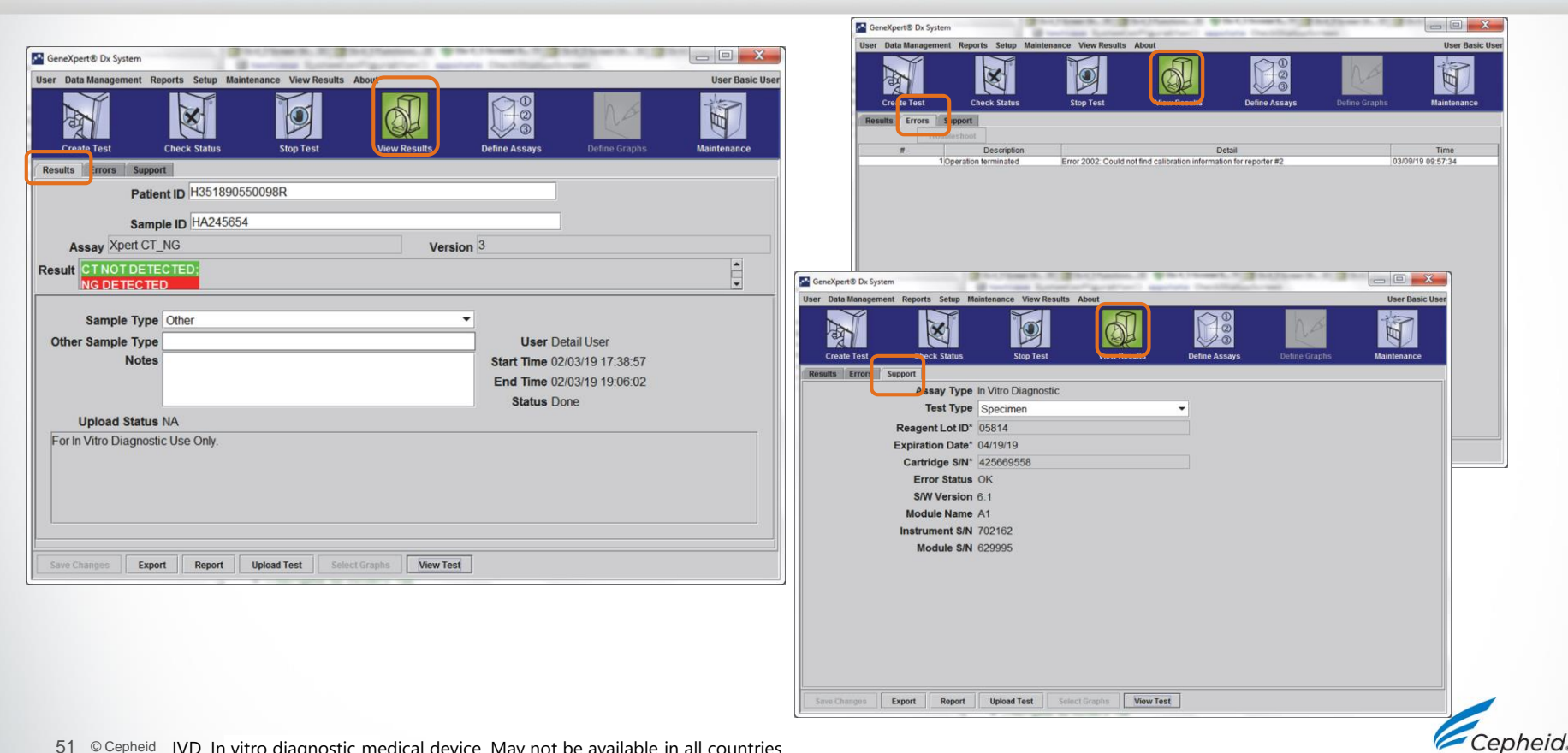

#### View results Detail Users and Administrator View

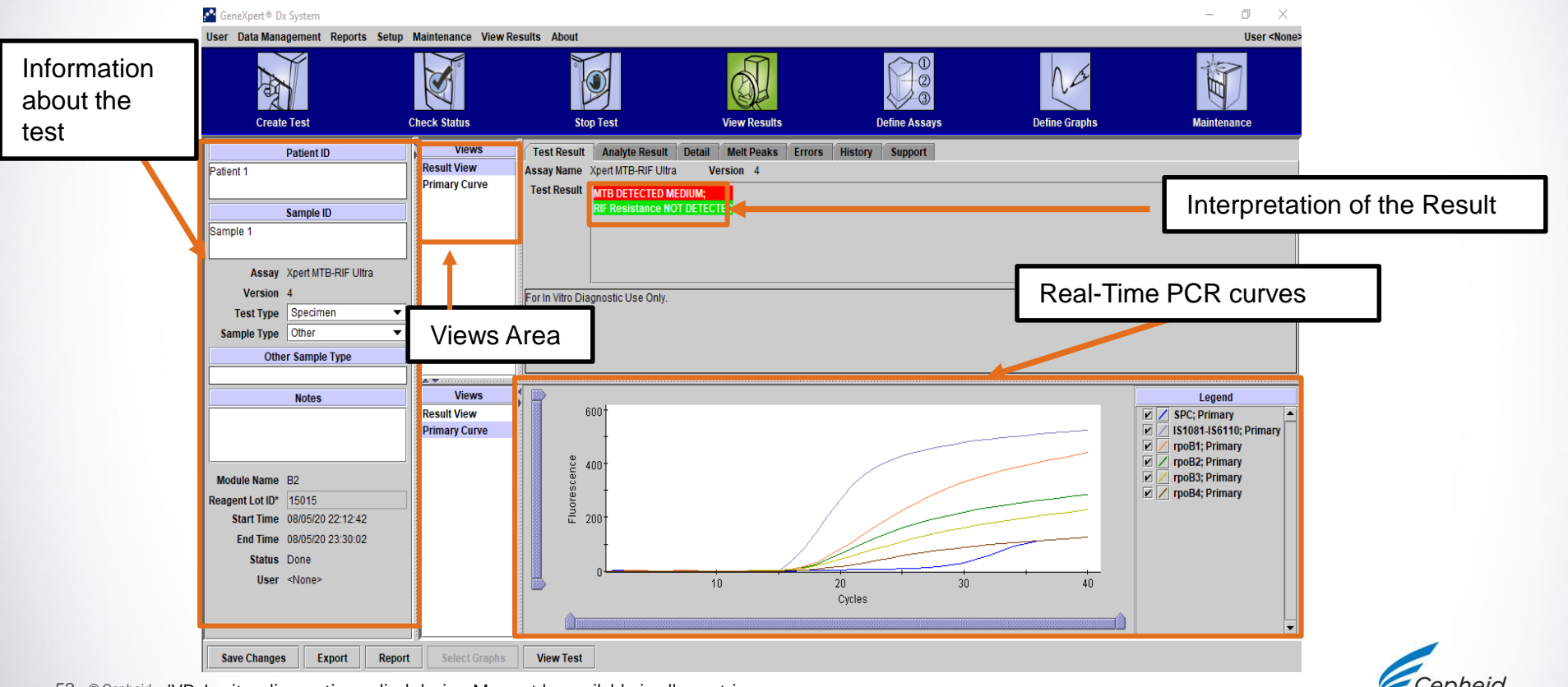

#### View results Detail Users and Administrator View (tabs)

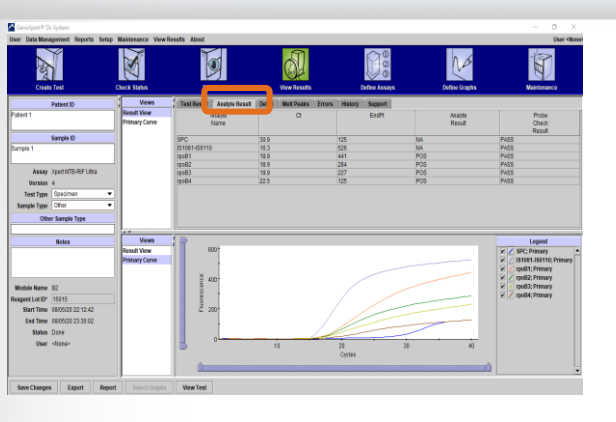

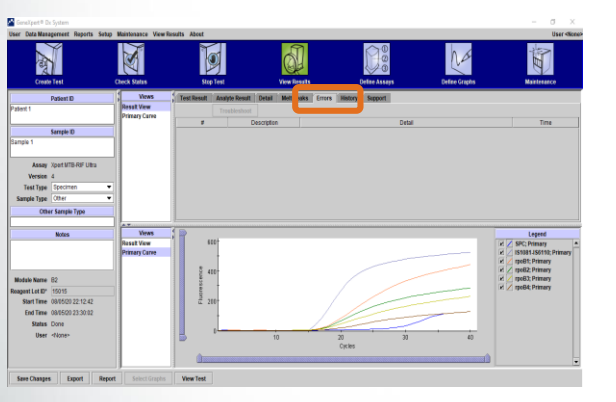

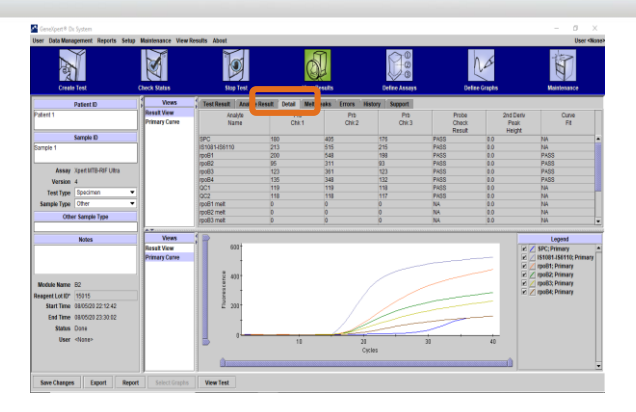

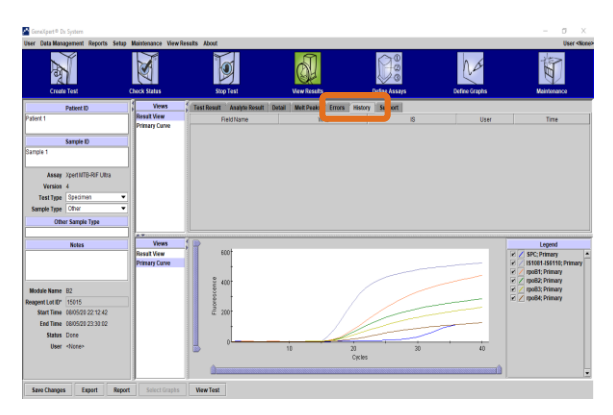

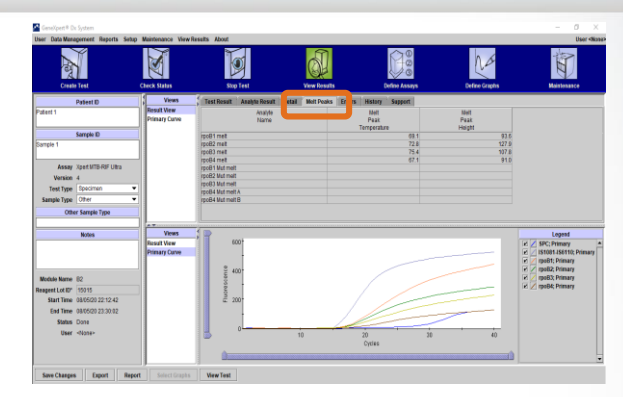

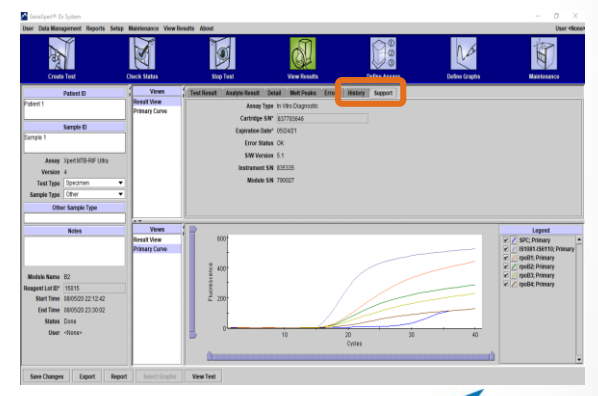

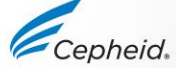

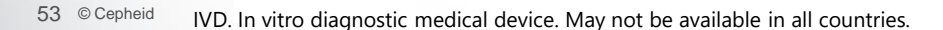

#### How to Edit Test Information

IVD. In vitro diagnostic medical device. May not be available in all countries.

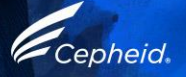

#### **Editing the Test Information**

If necessary, you can edit the test related information and notes after the test is completed or while the test is running

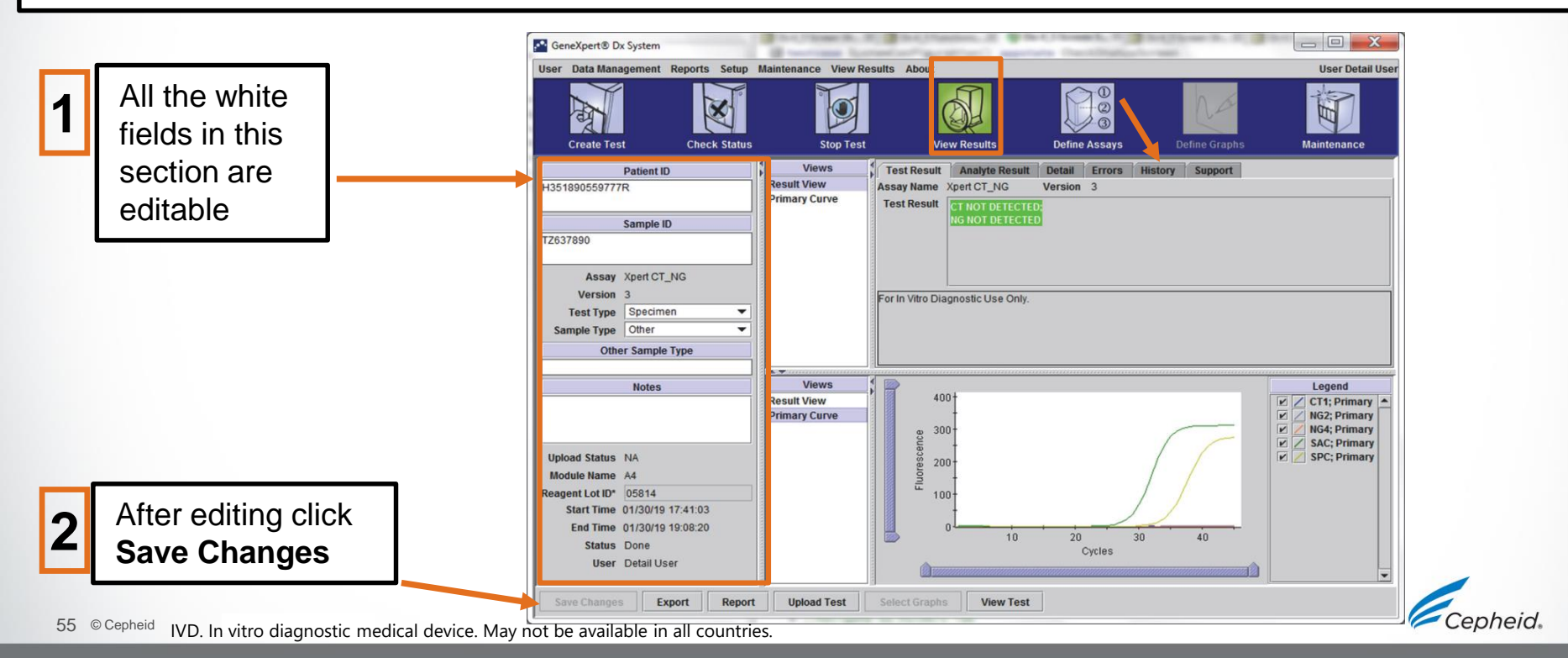

#### **Editing the Test Information**

Click **Yes** to confirm the changes

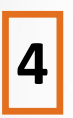

3

The history of the changed information is saved under the tab **History** 

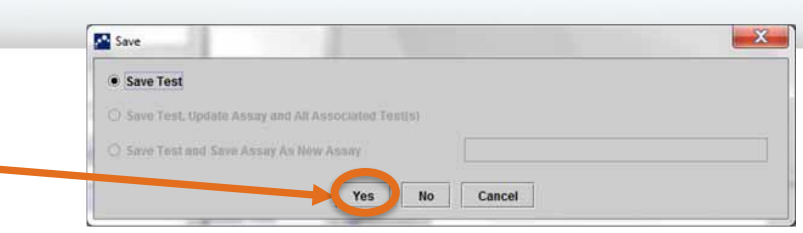

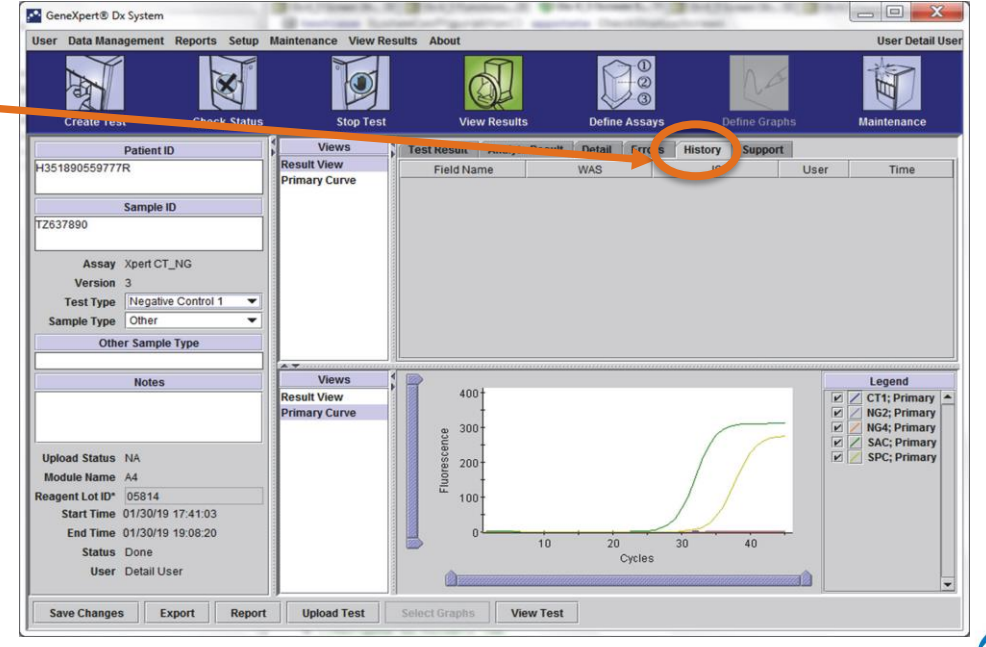

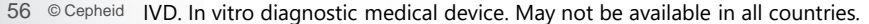

#### **Editing the Test Information**

History tab showing change

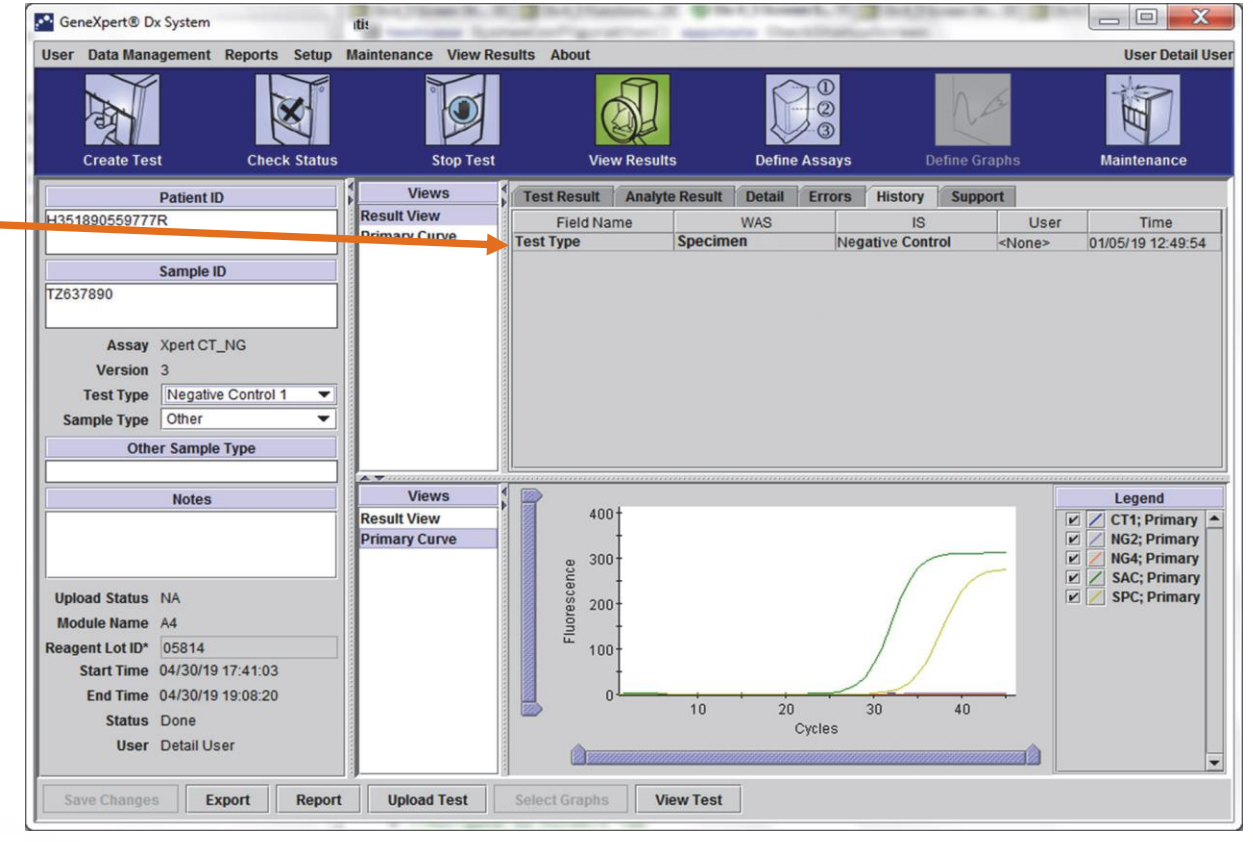

## Generate a Result Report in PDF

IVD. In vitro diagnostic medical device. May not be available in all countries.

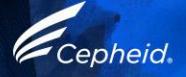

## Generate a result report in PDF

Basic user view

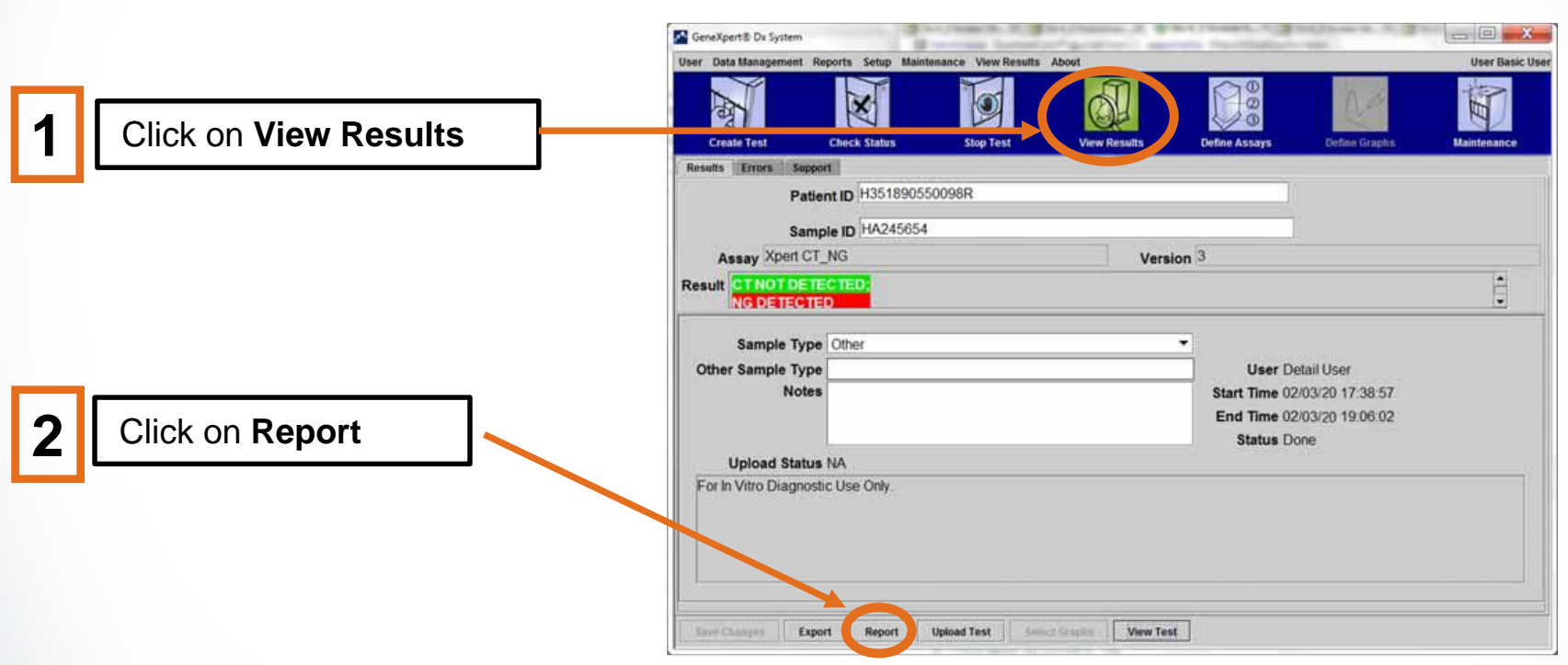

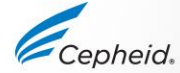

### Generate a result report in PDF

Basic user view

3

Select Test to Be Viewed

| Patient ID | Sample | Module | User     | Result          | Assay                | Status     | Error<br>Status | Start<br>Date     | 7 |
|------------|--------|--------|----------|-----------------|----------------------|------------|-----------------|-------------------|---|
| 5H1        | 5H1    | F3     | support  | FV HOMOZYGO.    | Xpert FV             | Done       | ОК              | 04/13/19 14:18:26 |   |
| 2146       | 2H6    | F2     | support  | FILHOMOZYGO.    | Xpert FII            | Done       | ок              | 04/13/19 14:18:00 |   |
| 2145       | 2H5    | F1     | support  | FILHOMOZYGO.    | Xpert Fil            | Done       | ок              | 04/13/19 14:17:37 |   |
| 2944       | 2H4    | E3     | support  | FILHOMOZYGO.    | Xpert Fil            | Done       | OK              | 04/13/19 14:17:12 |   |
| 2H3        | 2H3    | E2     | support  | FILHOMOZYGO.    | Xpert Fil            | Done       | ок              | 04/13/19 14:16:48 |   |
| 2H2        | 2H2    | E1     | support  | FILHOMOZYGO.    | Xpert FII            | Done       | ок              | 04/13/19 14:16:25 |   |
| 2H1        | 21     | D3     | support  | FILHOMOZYGO.    | Xpert FII            | Done       | ок              | 04/13/19 14:16:02 |   |
| 2-5N6      | 2-5N6  | D2     | support  | FILNORMAL;FV    | Xpert Fil & FV Combo | Done       | OK              | 04/13/19 14:15:35 |   |
| 2-5N5      | 2-5N5  | D1     | support  | FILNORMAL: FV . | Xpert FII & FV Combo | Done       | ок              | 04/13/19 14:15:05 |   |
| 2-5N4      | 2-5N4  | C4     | support  | FILNORMAL:FV.   | Xpert FII & FV Combo | Done       | ок              | 04/13/19 14:14:33 |   |
| 2-5N3      | 2-5N3  | C3     | support  | ERROR           | Xpert FII & FV Combo | Incomplete | Error           | 04/13/19 14:14:10 |   |
| 2-5N2      | 2-5N2  | C2     | support  | FILNORMAL; FV . | Xpert FII & FV Combo | Done       | ок              | 04/13/19 14:13:46 |   |
| 5N6        | 5N6    | 34     | support  | FV NORMAL       | Xpert FV             | Done       | OK              | 01/13/14 14:09:37 |   |
| 5N5        | 5N5    | P4     | support  | FV NORMAL       | Xpert FV             | Done       | ок              | 04/13/19 14:09:13 |   |
| 5N4        | 5N4    | P3     | support  | FV NORMAL       | Xpert FV             | Done       | ок              | 04/13/19 14:08:01 |   |
| 5N3        | 5N3    | P2     | support  | FV NORMAL       | Xpert FV             | Done       | 0K              | 04/13/19 14:07:37 |   |
| 5N2        | 5N2    | 04     | support  | FV NORMAL       | Xpert FV             | Done       | ок              | 04/13/19 14:07:15 |   |
| 5N1        | 5N1    | 03     | support  | FV NORMAL       | Xpert FV             | Done       | ок              | 04/13/19 14:06:47 |   |
| 2N6        | 2N6    | 02     | support  | FILNORMAL       | Xpert FII            | Done       | ок              | 04/13/19 14:06:24 |   |
| 2N5        | 2N5    | 01     | support  | FII NORMAL      | Xpert FII            | Done       | ок              | 04/13/19 14:05:58 |   |
| 2114       | 2114   | N4     | support  | FILNORMAL       | Xpert Fil            | Done       | OK              | 04/13/19 14:05:37 |   |
| CALS.      | 0410   | kin .  | aureast. | DUNODUN         | Venet Cil            | Dana       | ow.             | 04140140 44:08:40 |   |

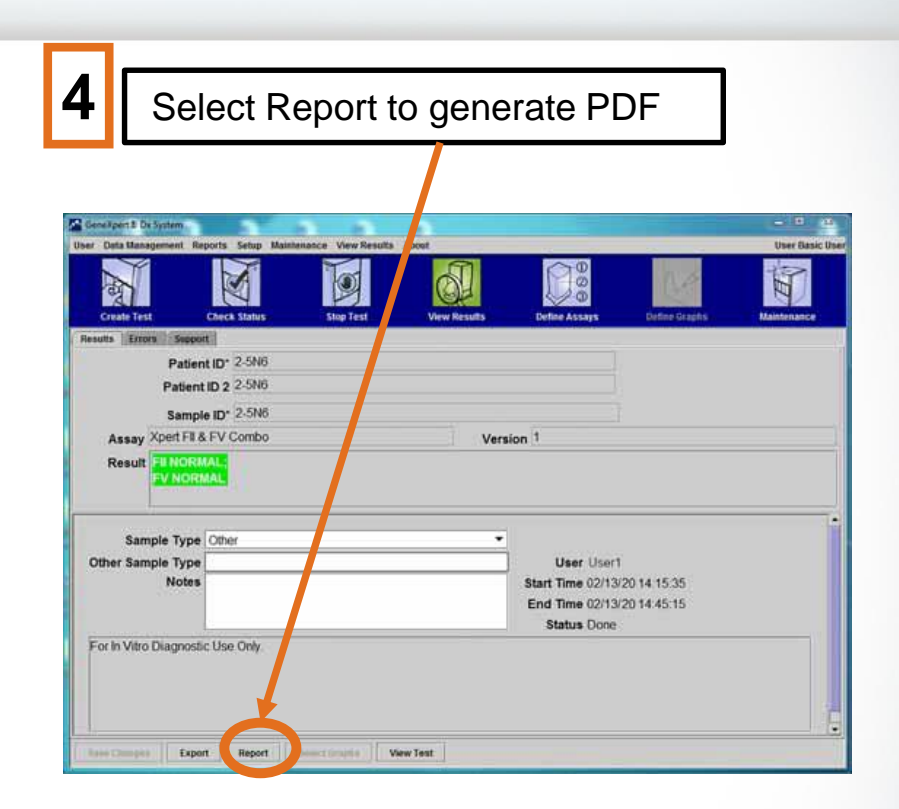

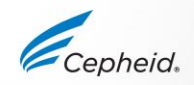

## How to generate a PDF Detail Users and Administrator View

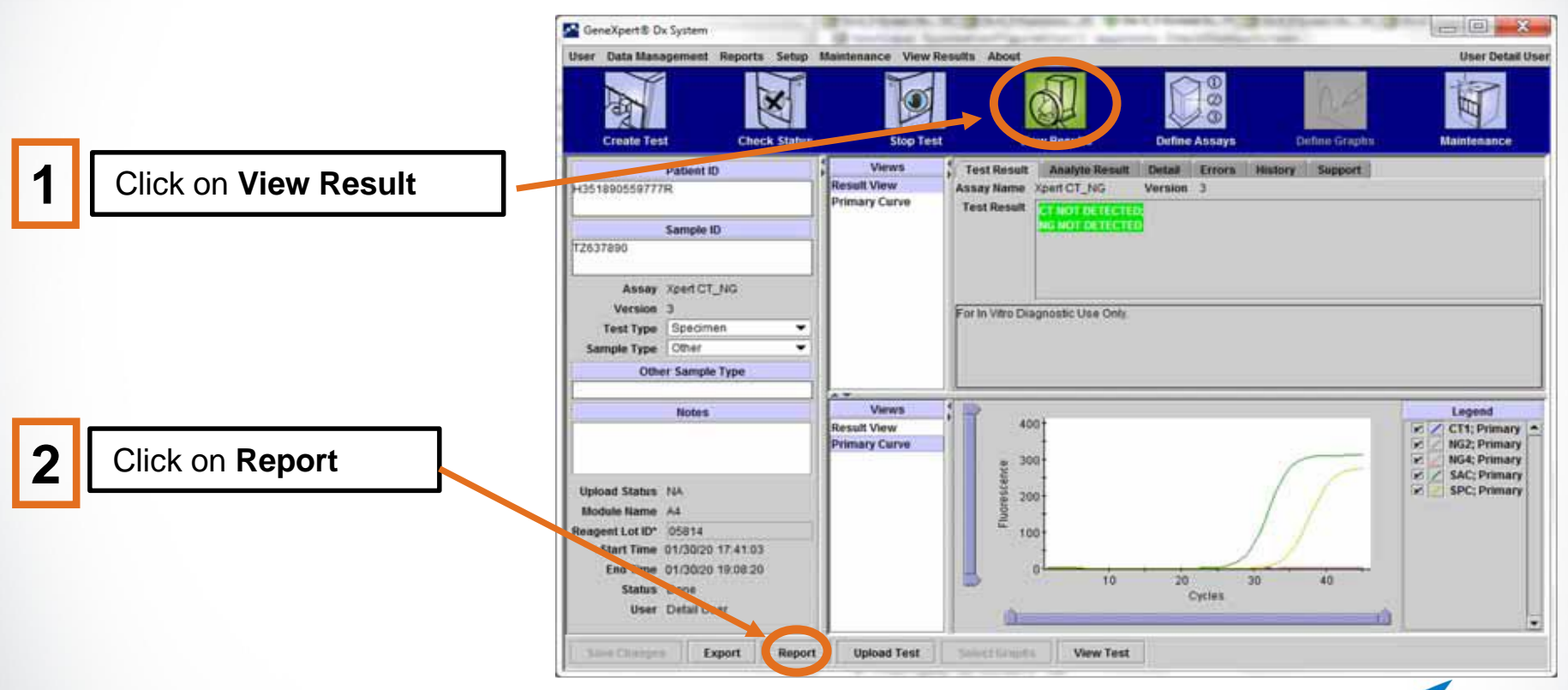

epheid

#### How to generate a PDF

Detail Users and Administrator View

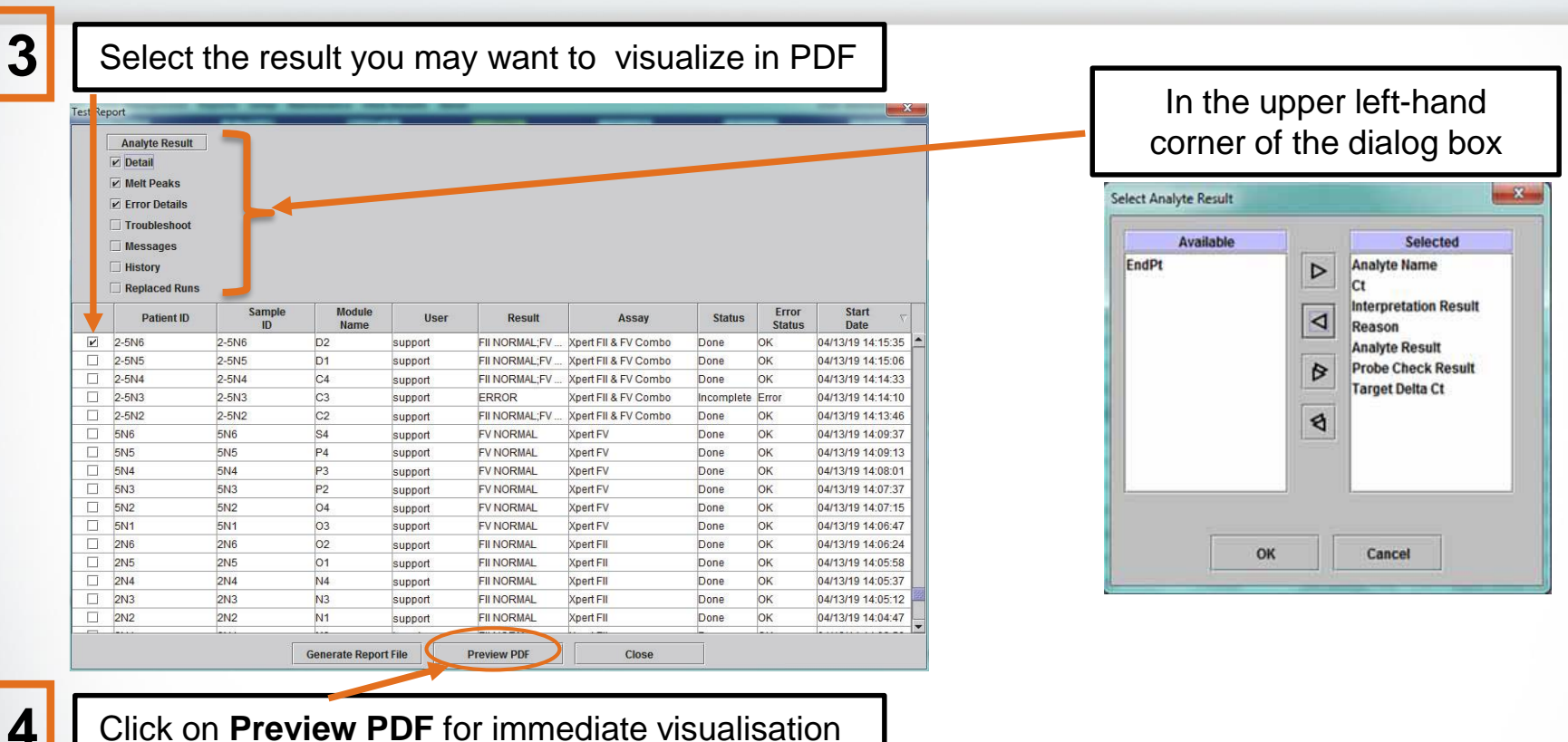

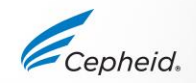

#### **Example Test Report**

| GeneXpert                                        | PC                      |                                     | Te                | st Report                                  | 29/08/18 07:00:34                      |                                                       |                                    |                          |                                                  |
|--------------------------------------------------|-------------------------|-------------------------------------|-------------------|--------------------------------------------|----------------------------------------|-------------------------------------------------------|------------------------------------|--------------------------|--------------------------------------------------|
| Patient II<br>Sample II<br>Test Type<br>Sample 1 | D:<br>D:<br>e:<br>'ype: | 2D4E<br>Speci                       | 3DAEDA48<br>imen  | 31A0830D30140B                             |                                        | GeneXpert PC                                          |                                    |                          | 02/14/20 0                                       |
| Assay Inf                                        | ormation                |                                     |                   |                                            |                                        |                                                       |                                    | Test Report              |                                                  |
| Assay                                            |                         |                                     |                   | Assay Version                              | Assay Type                             |                                                       |                                    |                          |                                                  |
| Test Res                                         | ult:                    | MTB DETE<br>RIF Resista             | CTED LOV          | 2<br>V;<br>CTED                            | In Vitro Diagnostic                    | User:<br>Status:<br>Expiration Date*:<br>S/W Version: | Detail1<br>Done<br>11/16/20<br>6.2 | Start Time:<br>End Time: | 02/13/20 14:15:35<br>02/13/20 14:45:15<br>801225 |
| Analyte F                                        | Result                  |                                     |                   |                                            |                                        | Cartridge S/N*:                                       | 116820908                          | Module S/N:              | 607389                                           |
| Analyte<br>Name                                  | Ct                      | EndPt                               | Analyte<br>Result | Probe<br>Check                             |                                        | Reagent Lot ID*:<br>Notes:<br>Error Status:           | 04701<br>OK                        | Module Name:             | D2                                               |
| SPC<br>IS1081-<br>IS6110                         | 24.1<br>20.9            | 123<br>550                          | NA<br>NA          | PASS<br>PASS                               |                                        | Errors<br><none></none>                               |                                    |                          |                                                  |
| rpoB1                                            | 26.5                    | 238                                 | POS               | PASS                                       |                                        |                                                       |                                    |                          |                                                  |
| rpoB2                                            | 36.1                    | 42                                  | POS               | PASS                                       |                                        |                                                       |                                    |                          |                                                  |
| rpoB4                                            | 32.6                    | 89                                  | POS               | PASS                                       |                                        |                                                       |                                    |                          |                                                  |
|                                                  |                         |                                     |                   |                                            |                                        | Tech. Init                                            | tial/Date                          | Superviso                | r Initial/Date                                   |
| User:<br>Status:<br>Expiration                   | n Date*:                | <none><br/>Done<br/>18/03/18</none> |                   | Start Time:<br>End Time:                   | 13/11/17 11:37:37<br>13/11/17 12:54:33 | For In Vitro Disgnostic II                            | ke Only                            | su using a balloue scall |                                                  |
| S/W Vers<br>Cartridge<br>Reagent<br>Notes:       | S/N*:<br>Lot ID*:       | 4.8<br>4113603<br>20201<br>J3 TUBE  | 03<br>3 LCR       | Module S/N:<br>Module S/N:<br>Module Name: | 625802<br>A1                           | For in vice pragnostic U                              | are only.                          |                          |                                                  |
| Error Sta                                        | tus:                    | TAJ/AA<br>OK                        |                   |                                            |                                        |                                                       |                                    |                          |                                                  |
| Errors<br><none></none>                          |                         |                                     |                   |                                            |                                        |                                                       |                                    |                          |                                                  |

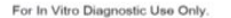

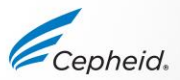

# Uploading Test Results to the LIS

IVD. In vitro diagnostic medical device. May not be available in all countries.

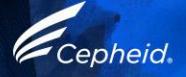

#### Uploading Test Results to the LIS

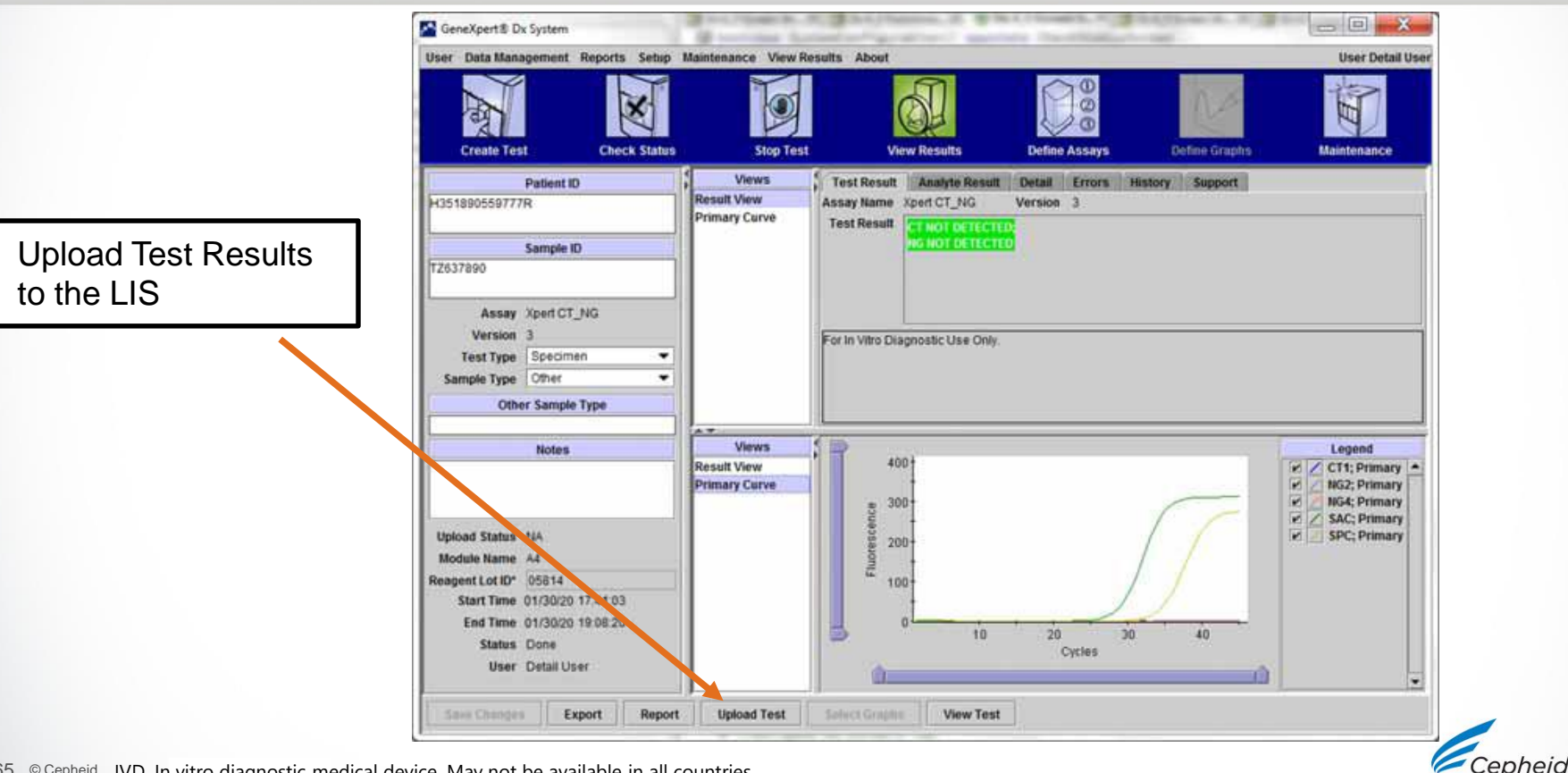

#### Uploading Test Results to the LIS Automatically.

| click the<br>Automatic Result<br>Upload check box | General       Archive Setungs       Polders       Host         Image: Comparison of the setung       Use Cepheid Link (Only check if you have the setung)       Use Cepheid Link (Only check if you have the setung)         Image: Use Cepheid Link (Only check if you have the setung)       Automatic Host Query After Sample ID Scate         Image: Automatic Host Query After Sample ID Scate       Automatic Host Query After Sample ID Scate         Image: Automatic Host Query After Sample ID Scate       Automatic Result Upload         Image: Query After Sample ID Scate       Protocol         Image: Query After Sample ID Scate       Protocol         Image: Query After Sample ID Scate       Protocol         Image: Query After Sample ID Scate       Protocol         Image: Query After Sample ID Scate       Protocol         Image: Query After Sample ID Scate       Protocol         Image: Query After Sample ID Scate       Protocol         Image: Query After Sample ID Scate       Protocol         Image: Query After Sample ID Scate       Protocol         Image: Query After Sample ID Scate       Protocol         Image: Query After Sample ID Scate       Protocol         Image: Query After Sample ID Scate       Protocol         Image: Query After Sample ID Scate       Protocol         Image: Query After Sample ID Scate       Protocol <th>he Cepheid Link middleware solution n Order/Result Management Delete Cancellec Expire Resu</th> <th>for sample traceability)</th> | he Cepheid Link middleware solution n Order/Result Management Delete Cancellec Expire Resu | for sample traceability) |
|---------------------------------------------------|----------------------------------------------------------------------------------------------------|--------------------------------------------------------------------------------------------|--------------------------|
|                                                   | Port # 1234                                                                                                    | Reset Communicat                                                                           | tion Buffer              |
|                                                   | Enable Assay                                                                                                    | Host Test Code                                                                             |                          |
|                                                   | Xpert BCR-ABL Monitor IS Version                                                                                                    | 1                                                                                          | Edit 🔺                   |
|                                                   | Xpert CDIFFICILE Version 3                                                                                                    |                                                                                            | Edit                     |
|                                                   | Xpert CT_NG Version 3                                                                                                    |                                                                                            | Edit                     |
| click <b>Ok</b>                                   |                                                                                                    |                                                                                            |                          |
|                                                   |                                                                                                    |                                                                                            |                          |
|                                                   |                                                                                                    |                                                                                            | <b>▼</b>                 |
|                                                   | ОК                                                                                                    | Cancel                                                                                     |                          |

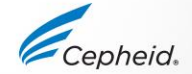

## Generate Specimen and Patient Reports in PDF

IVD. In vitro diagnostic medical device. May not be available in all countries.

#### How to generate specimen and patient reports in PDF

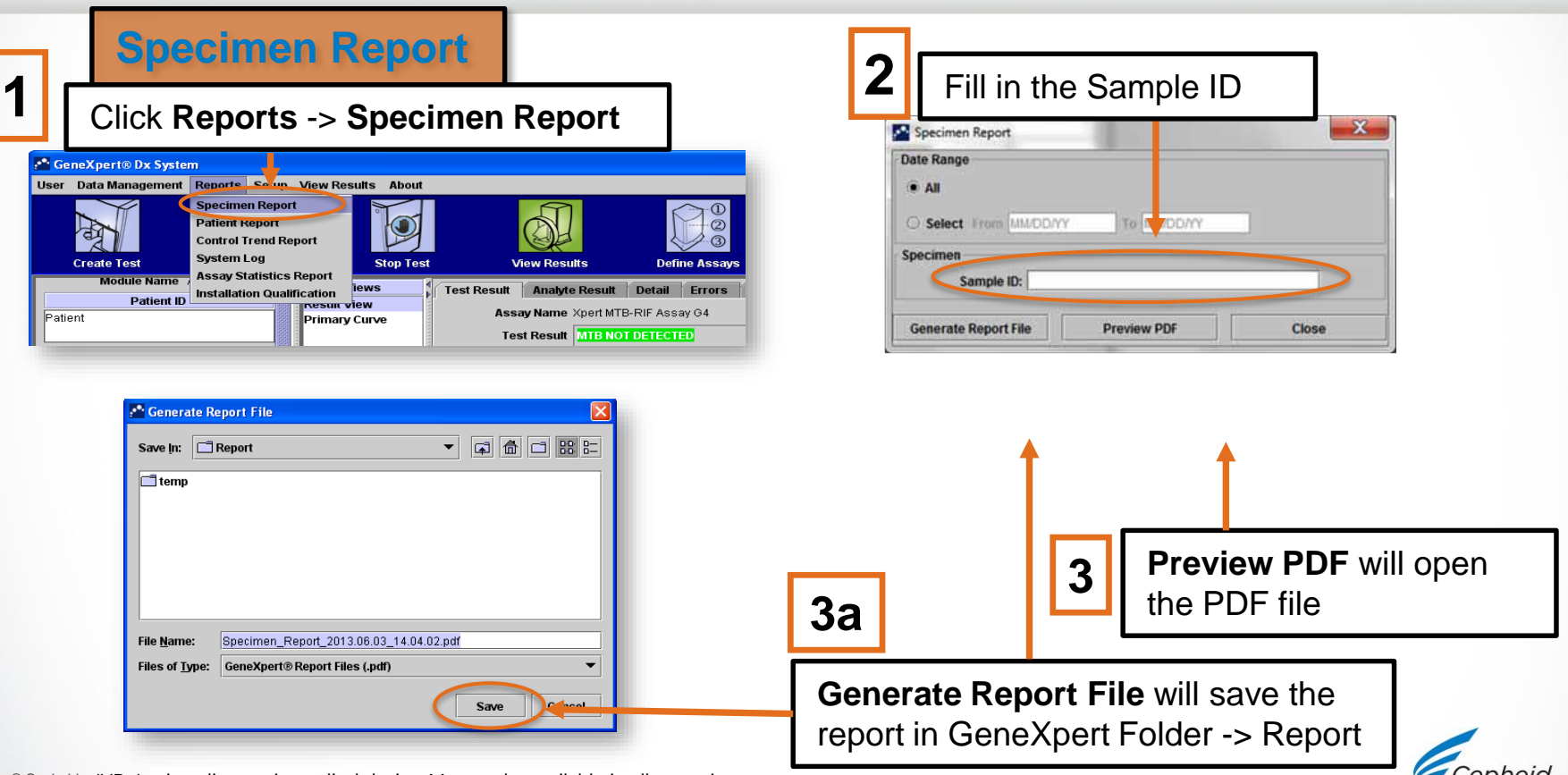

#### **Example Specimen Report**

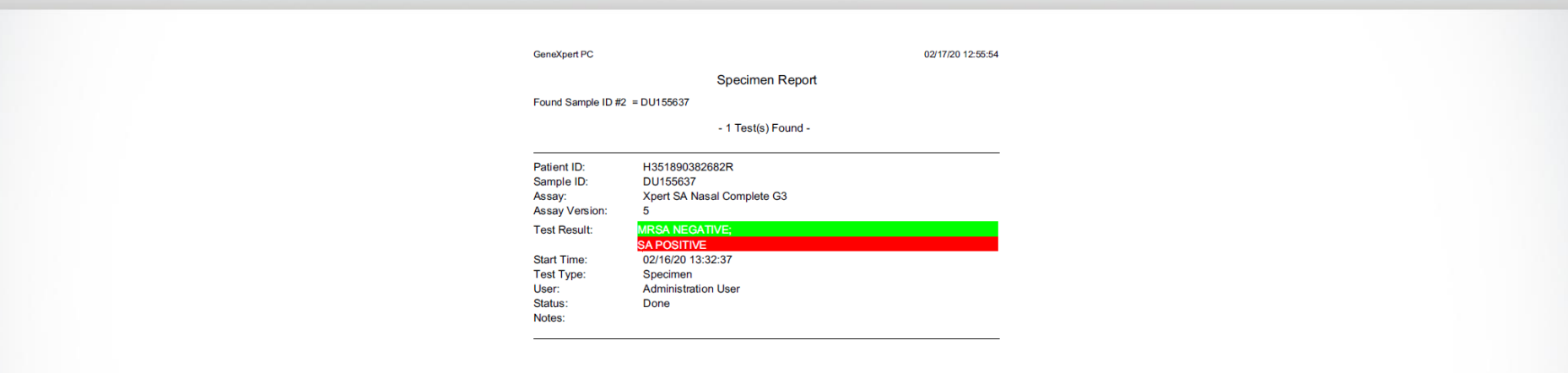

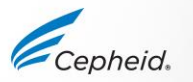

#### How to generate specimen and patient reports in PDF

| Patient Report                                                                                                    | 2 Fill in the Patient ID                                                         |
|----------------------------------------------------------------------------------------------------|----------------------------------------------------------------------------------|
| Click Reports -> Patient Report                                                                                                    | Patient Report                                                                   |
| eneXpert® Dx System Data Management Reports Setup / new Results About Create Test Create Test Create T | All     Select From MMADDAY To M UDDAY     Patient                               |
| Module Name         Assay Statistics Report           Installation Qualification         lews         Test Result         Analyte Result         Detail         Errors           Patient ID         Primary Curve         Primary Curve         Assay Name Xpert MTB-RIF Assay G4         Test Result         MID NOT DETECTED                                                                                                    | Generate Report File Preview PDF Close                                           |
| Cenerate Report File                                                                                                    | 3 Preview PDF will open<br>the PDF file                                          |
| File Name:       Specimen_Report_2013.06.03_14.04.02.pdf         Files of Type:       GeneXpert® Report Files (.pdf)         Save       Cancel                                                                                                    | 3a<br>Generate Report File will save the<br>report in GeneXpert Folder -> Report |
| Centreid IVD In vitro diagnostic modical device. May not be available in all countries                                                                                                    |                                                                                  |

#### **Example Patient Report**

| GeneXpert PC                                                                                                    | 02/09/                  | )2/09/20 12:51:40 |
|----------------------------------------------------------------------------------------------------|-------------------------|-------------------|
|                                                                                                    | Patient Report          |                   |
| Found Patient ID #2 = H112874895                                                                                     | 52R                     |                   |
|                                                                                                    | - 2 Test(s) Found -     |                   |
| Patient ID: H1128748:<br>Sample ID: SD142231<br>Assay: Xpert CDIF<br>Assay Version: 3                                | 7762R<br>ICILE          |                   |
| Test Result: NECATIVE<br>Start Time: 02/09/20 1<br>Test Type: Specimen<br>User: Detail Use<br>Status: Done<br>Notes: | 38:42                   |                   |
| Patient ID: H1128748<br>Sample ID: SD142231<br>Assay: Xpert BCR<br>Assay Version: 1                                  | 5762R<br>ABL Monitor IS |                   |
| Test Result: ERROR                                                                                                   |                         |                   |
| Start Time: 02/09/20 1                                                                                               | 41:13                   |                   |

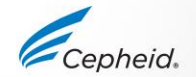

#### How to Automatically Print a Test Report

IVD. In vitro diagnostic medical device. May not be available in all countries.

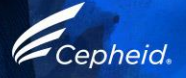
### How to automatically print a test report

- Connect and install your printer
- This setting allows the system to automatically print a report once the test is completed.

### Click on **Setup**, then **System** configuration

Select the appropriate option **Print Test Report At End of Test** 

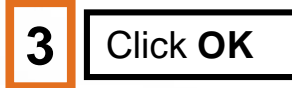

| GeneXper                                 | t® Dx System                                                                                                    |                           |                |                   |                        |              |             |
|------------------------------------------|----------------------------------------------------------------------------------------------------|---------------------------|----------------|-------------------|------------------------|--------------|-------------|
| er Data M                                | anagement F                                                                                                    | eports Setup              | About          |                   |                        |              |             |
| C to allo                                |                                                                                                    | User A<br>System          | Administratio  | in<br>tion<br>ion | st                     | View Results | Defi        |
| create                                   | (-S)                                                                                                    | Module                    | 5              | 4                 | st                     | d            | Den         |
| Module<br>Name                           | Assay                                                                                                    | Sample<br>ID              | Progress       | Status            | Remaining<br>Test Time | Sample<br>ID | Mod<br>Name |
| System Cor                               | fantie                                                                                                    | 197                       |                |                   |                        | 81           |             |
| General                                  | Archive Settings Fo                                                                                                    | Iders Host Commande       | ation Settings |                   |                        |              |             |
|                                          | System Name Ge                                                                                                    | neXpert PC                |                |                   |                        |              |             |
|                                          | Date Format MI                                                                                                    | ADDIYY                    |                |                   |                        |              |             |
|                                          | Time format 24                                                                                                    | Hour (HHomess)            |                |                   |                        |              |             |
| Pute Pa                                  | isient ID<br>Sent ID 2<br>Sent ID 2<br>Sent ID 2<br>Sent Demographics<br>Patient ID Barcode<br>Sample ID Barcode<br>Samt Test Login<br>Wer<br>ways<br>at Test Login Timeout | In Minutes) 💷 💌           |                |                   |                        |              |             |
| Audio .<br>Print T<br>Assay<br>12 Databa | At End Of Test<br>est Report At End of Te<br>Statistics Deletion Rem<br>use Management Remin                                                                                | st<br>ander<br>ders<br>OK | Cancel         |                   |                        |              | epheid.     |

### Data Management Tasks

IVD. In vitro diagnostic medical device. May not be available in all countries.

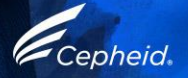

#### Difference between Archive/Backup

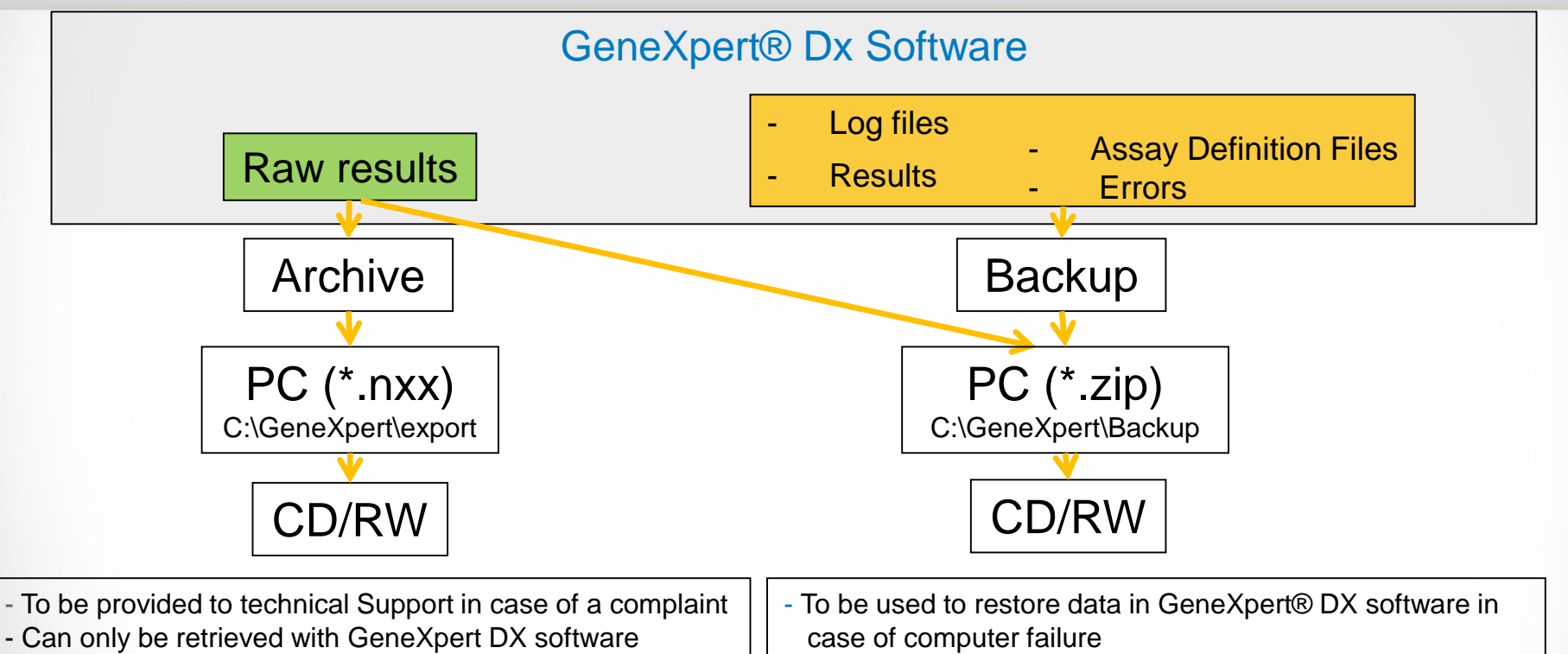

- Backup all your data every month on a CD or RW-CD

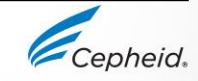

### How to Archive Results

IVD. In vitro diagnostic medical device. May not be available in all countries.

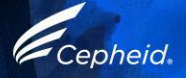

#### How to archive results

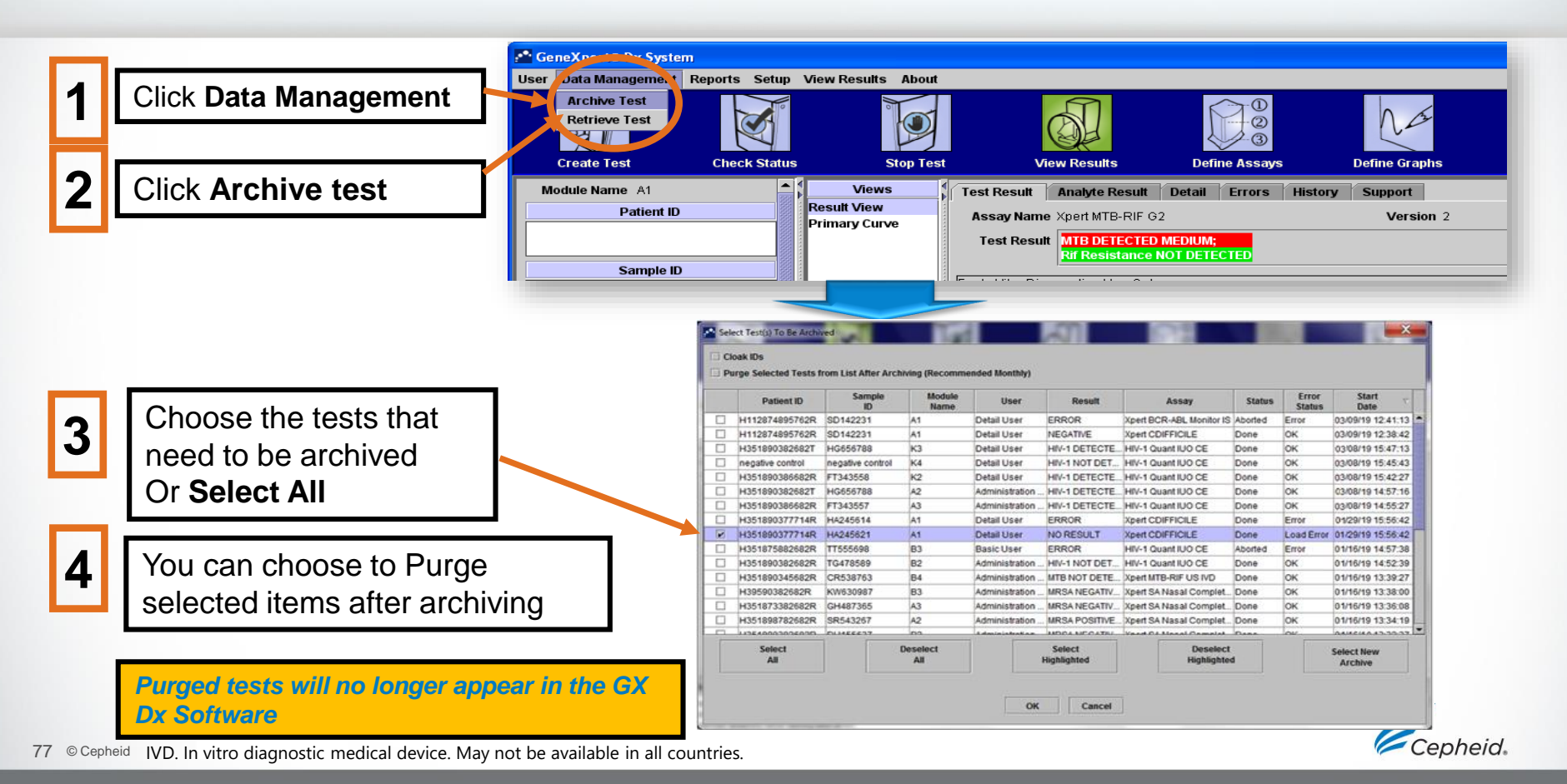

#### How to archive results

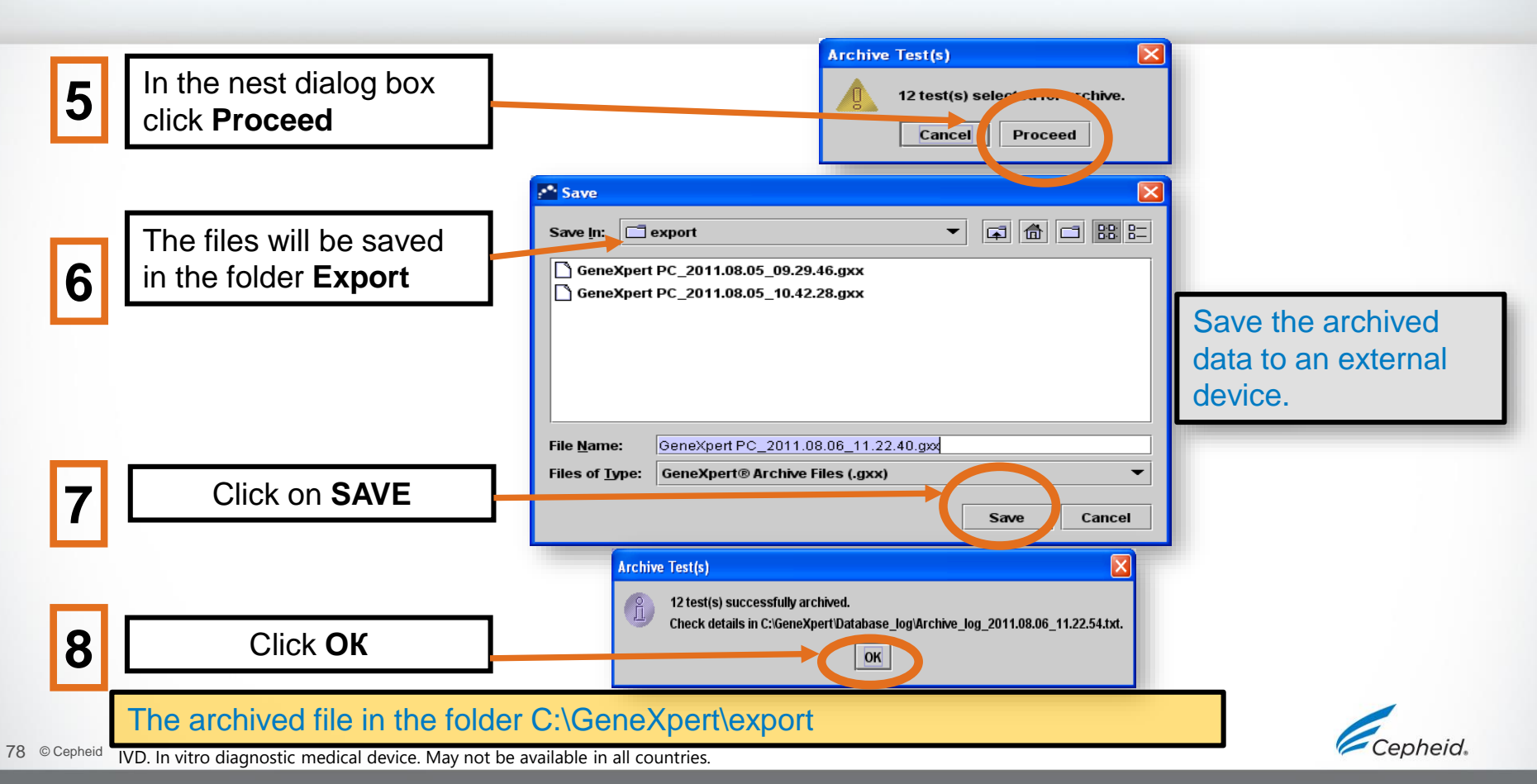

### How to Retrieve Results

IVD. In vitro diagnostic medical device. May not be available in all countries.

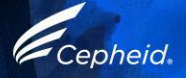

#### How to retrieve results

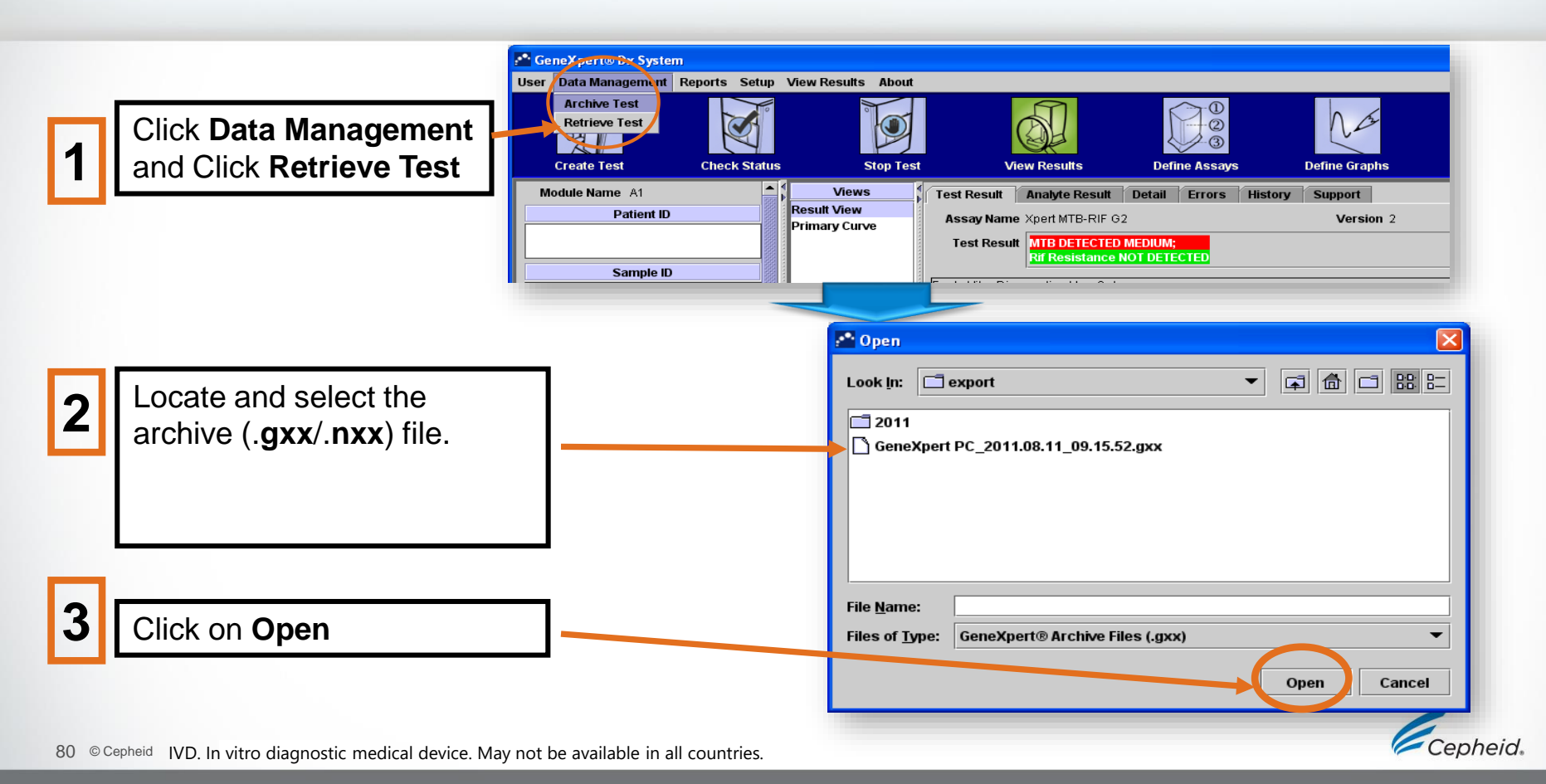

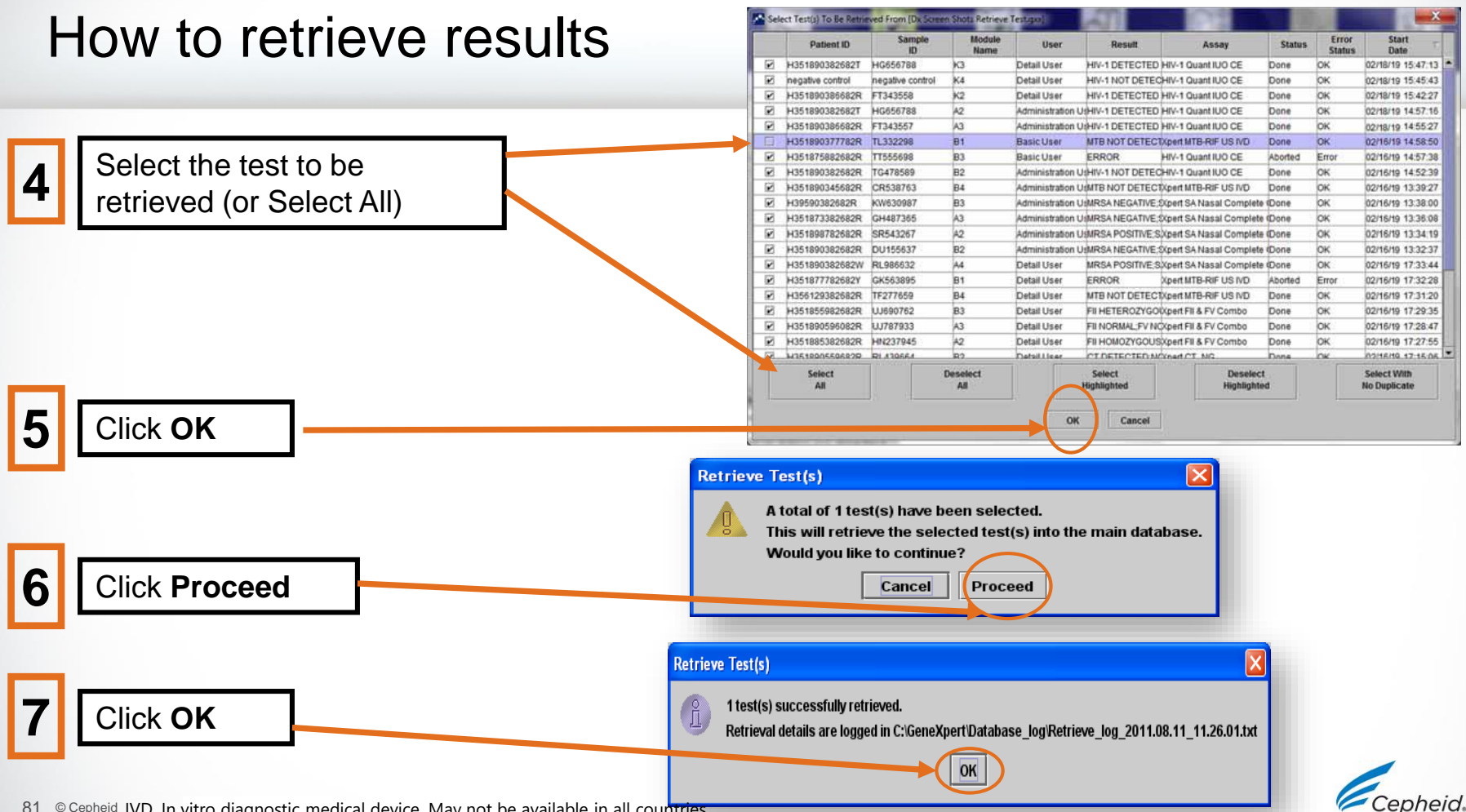

### How to Backup the Data

IVD. In vitro diagnostic medical device. May not be available in all countries.

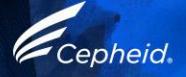

### Data management tasks

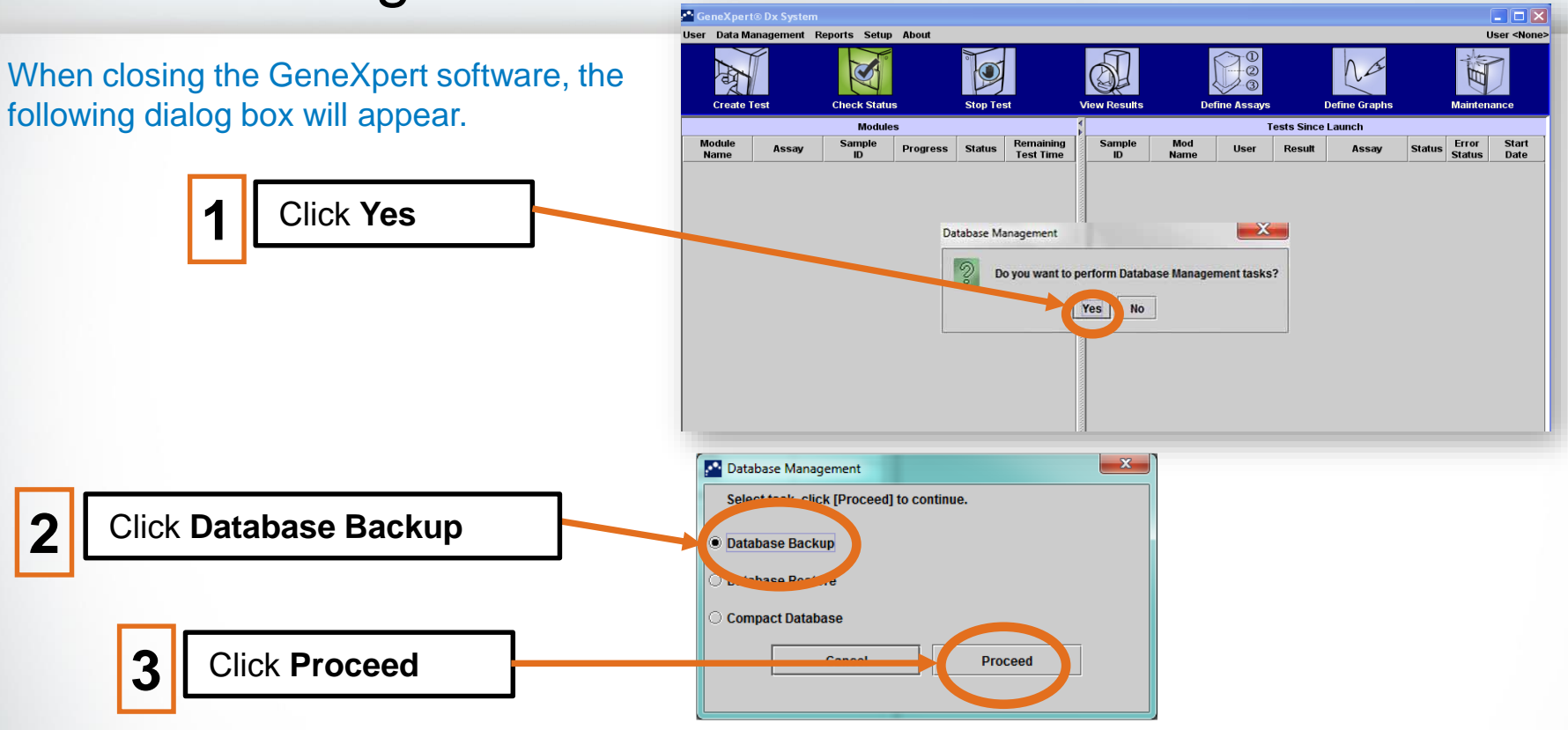

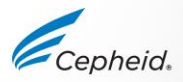

#### How to Create a Backup

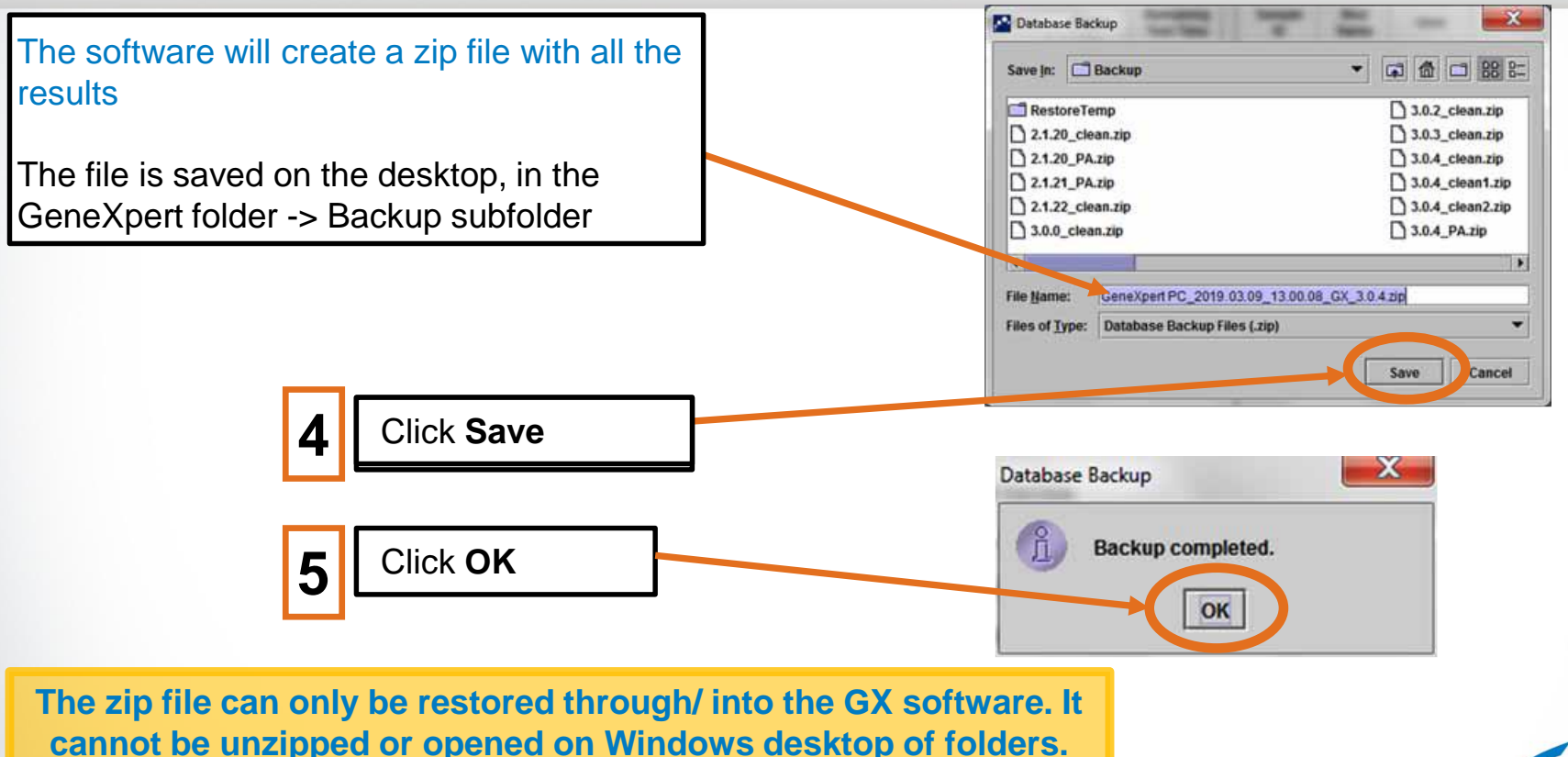

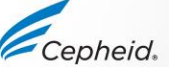

#### How to Create a Backup

The file is saved on the desktop, in the GeneXpert folder -> Backup subfolder

| Pasture Control Control Contro | File and Fold                  |
|----------------------------------------------------------------------------------------------------|--------------------------------|
| Bidckup     Image: Constraint of the constraint of the con                           | Make a no<br>Publish th<br>Web |
| Make a new folder       666 KB       549 KB         Publish this folder to the Web       GeneXpert       PC_2018.08.07_10.21.53_GK         Pother Places       Comments       T15 KB         GeneXpert       My Documents       My Documents         Why Computer       My Computer       My Computer                                                                                                    | Other Places                   |
| Details S                                                                                                    |                                |

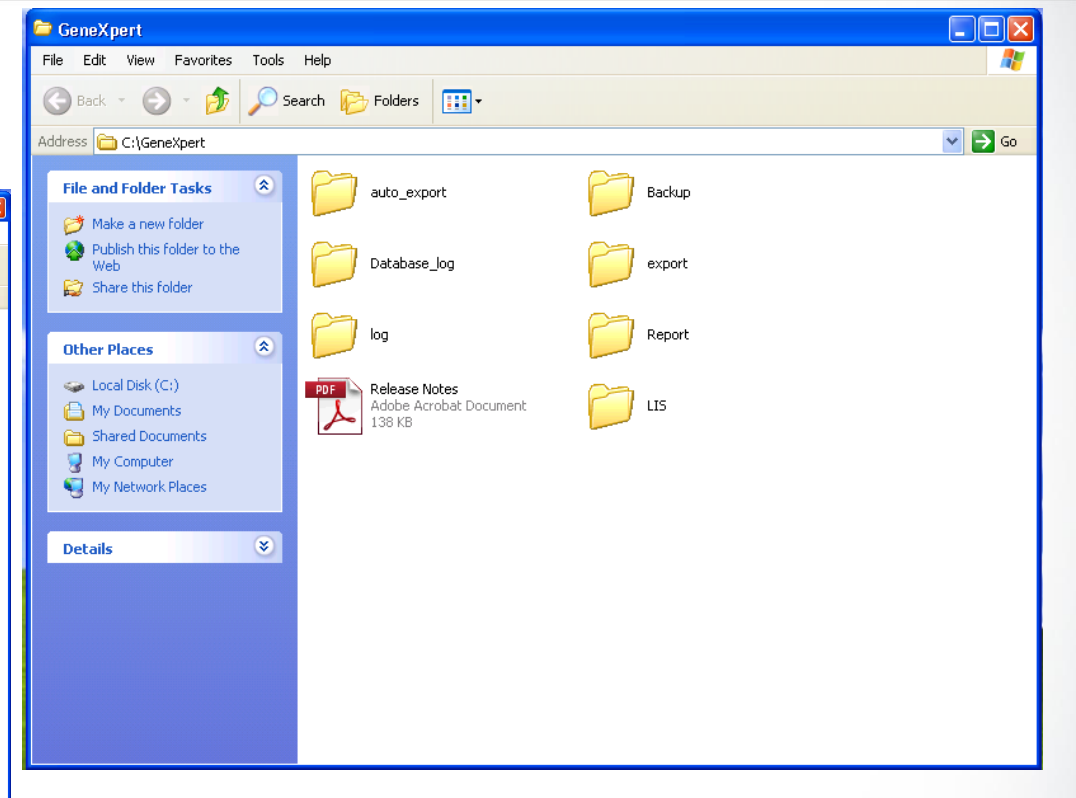

`epheio

# How to Restore Data from a Backup

IVD. In vitro diagnostic medical device. May not be available in all countries.

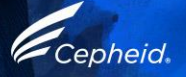

#### How to restore data

In case of computer failure you might have to restore your data after reinstallation of all system.

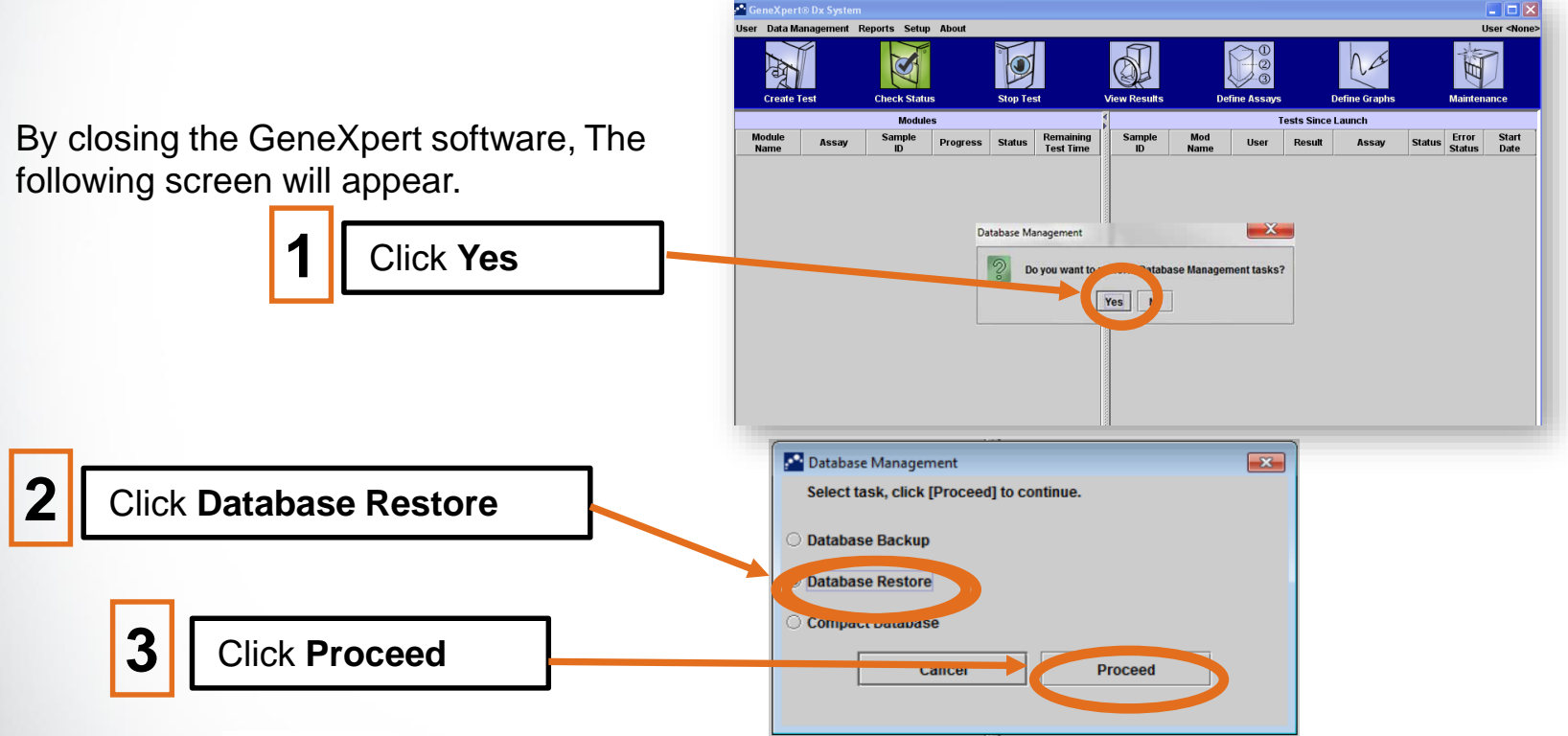

#### How to restore data

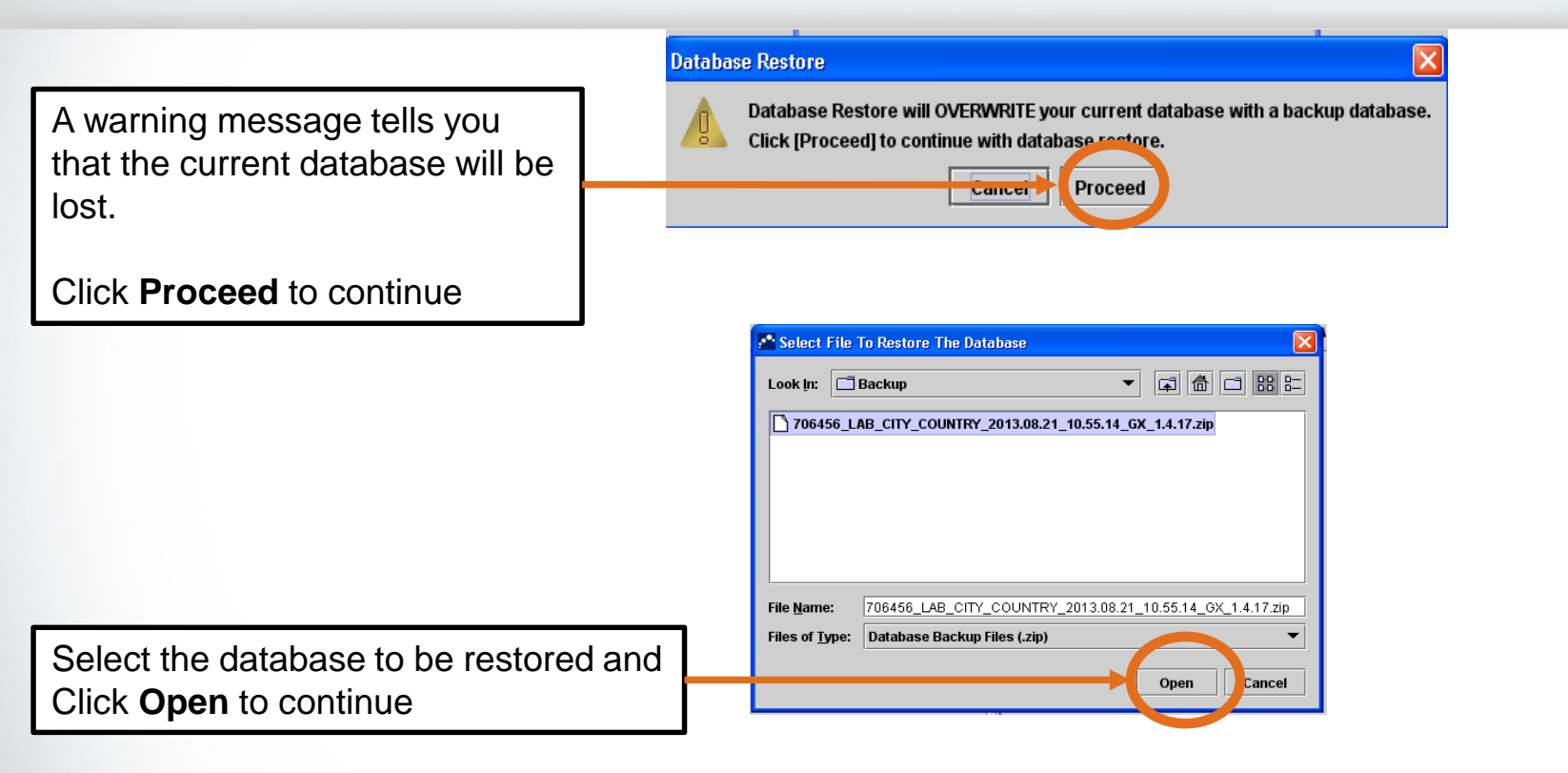

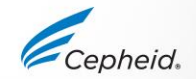

#### How to restore data

#### A dialog box appears.

Click **Proceed** to create the backup Click **Cancel** to continue Backup Restore

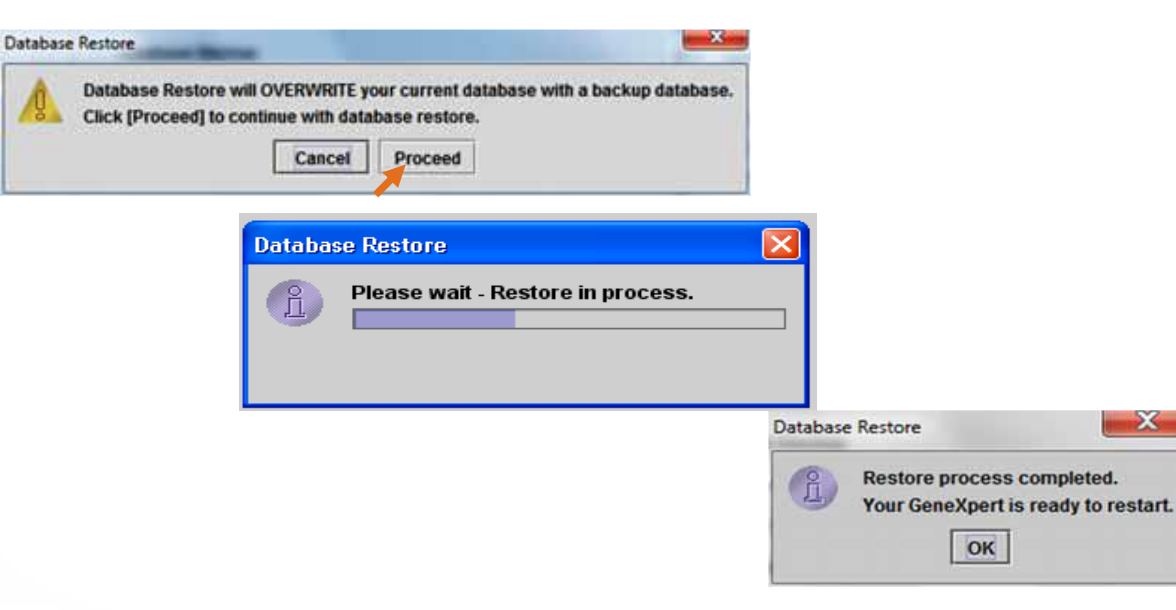

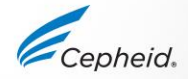

IVD. In vitro diagnostic medical device. May not be available in all countries.

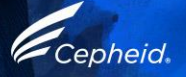

- In case of test update, the ADF may need to be updated.
- Before using this lot, load the ADF.

Insert the CD on the Computer CD drive

Click Import

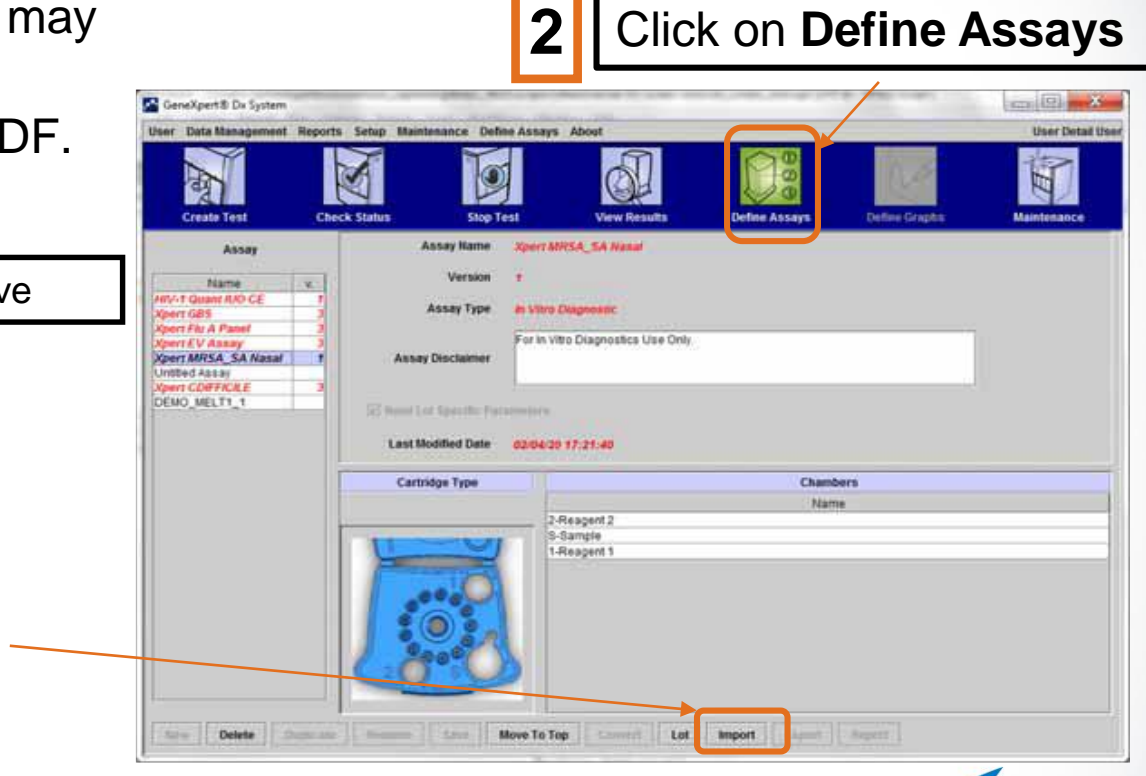

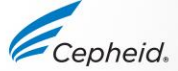

| ŀ | locate                                   | e the fi                                               | e on the compu                                                                            | uter          |
|---|------------------------------------------|--------------------------------------------------------|-------------------------------------------------------------------------------------------|---------------|
|   | Look in:                                 | Assay<br>export<br>My Co<br>3%<br>Co<br>Ge<br>Co<br>Co | mputer<br>loppy (A:)<br>al Disk (C:)<br>neXpert<br>xport<br>Drive (D:)<br>PRADIASURI-840G |               |
|   | File <u>N</u> ame<br>Files of <u>T</u> y | :<br>pe: Assay                                         | / Files (.gxa)                                                                            | Import Cancel |

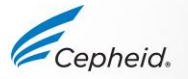

| 5 Double click on the GeneXpert Systems folder.                                                                                                    | 6 Choose the Xpert MTB-RIF.gxa/nxa file<br>Market Market MTB-RIF.gxa/nxa file                                       |
|----------------------------------------------------------------------------------------------------|----------------------------------------------------------------------------------------------------|
| Look In: 71001647 v07 (D:)                                                                                                    | Look In: GeneXpert-Infinity Systems    Xpert MTB-RIF Assay G4_5.gxa   File Name:  Files of Type: Assay Files (.gxa) |
| Import       Cancel         IIII ATTENTIONIII       The name of the file may vary from version to version any case, load the file with the .gxa/nxa extension. | T Click Import Cancel                                                                                               |

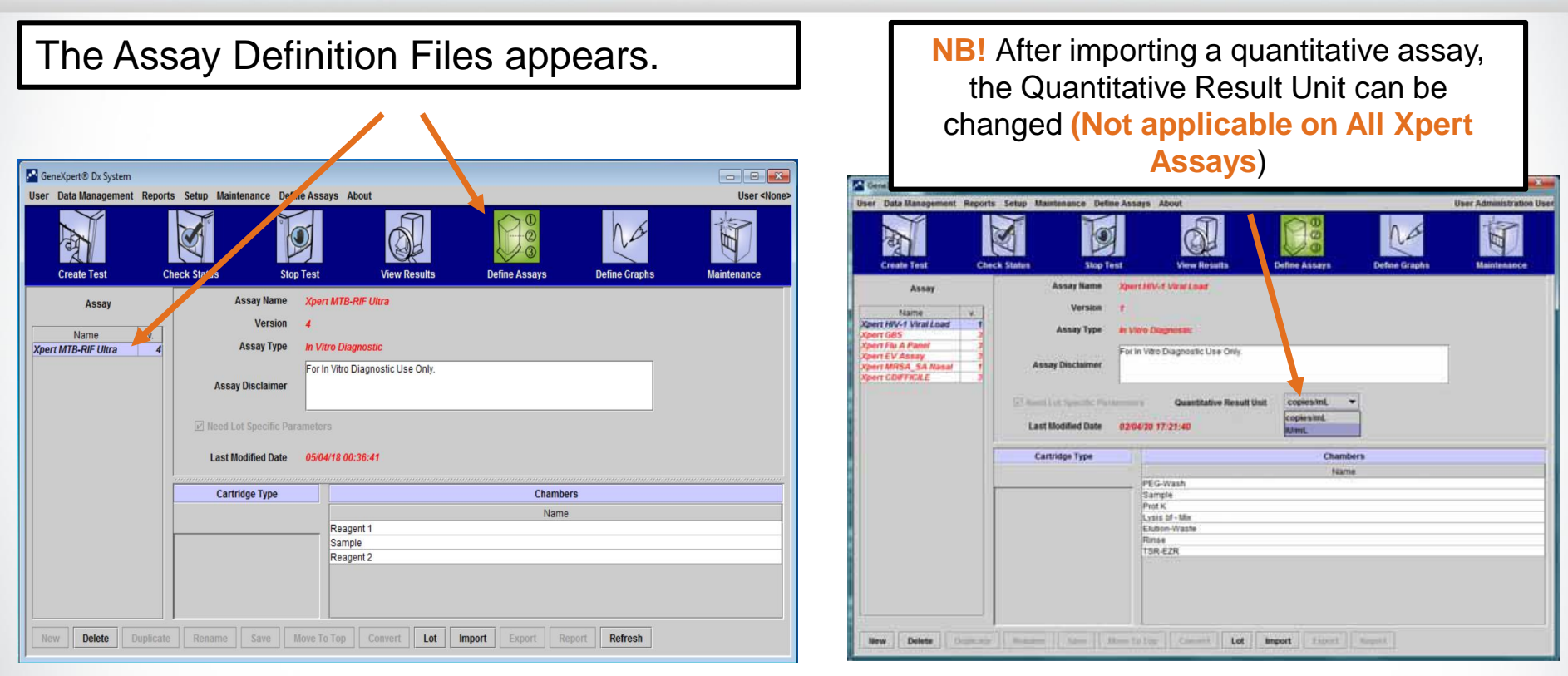

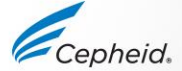

### **Deleting Assay Definition File (ADF)**

- Deleting Assay Definition Files from the system is a permanent operation.
- Make sure that the Assay Definition Files to be deleted are no longer needed.

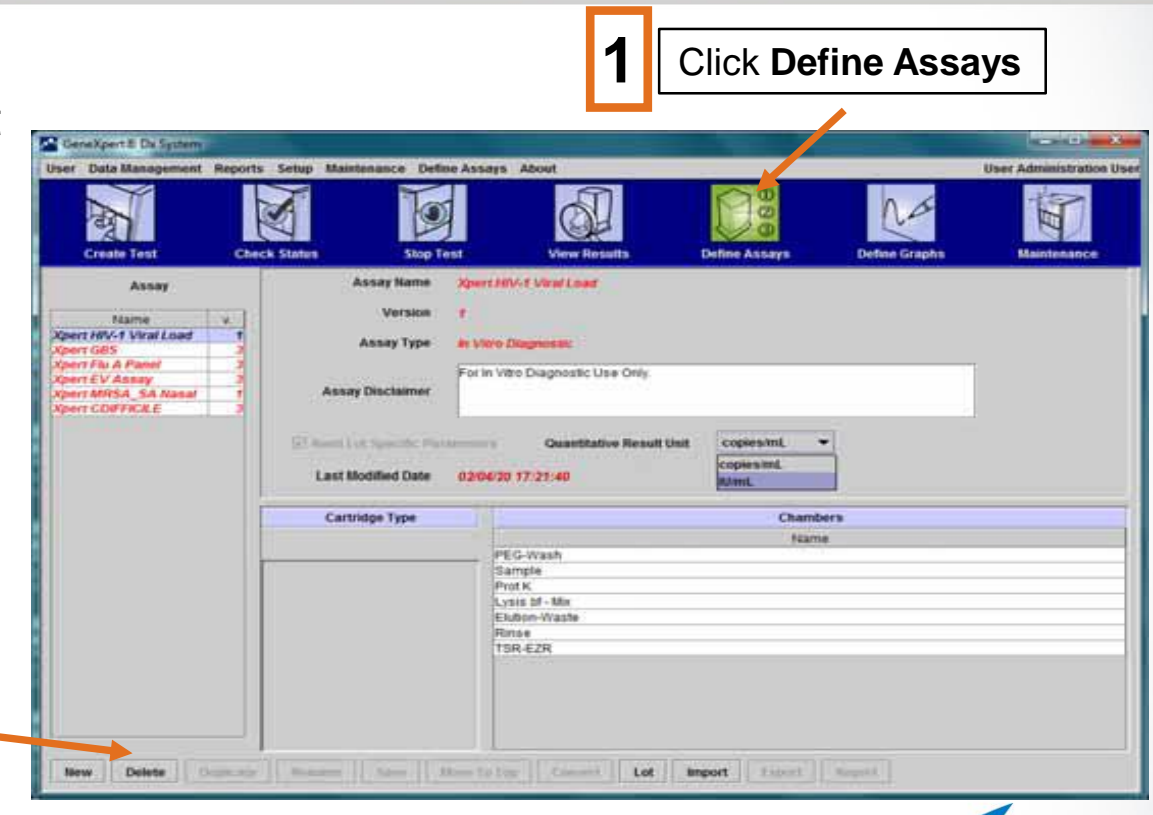

epheia

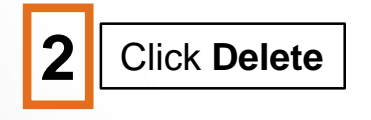

### Import Lot Specific Parameter (Optional)

IVD. In vitro diagnostic medical device. May not be available in all countries.

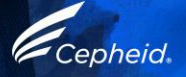

### Importing Lot Specific Parameters Manually

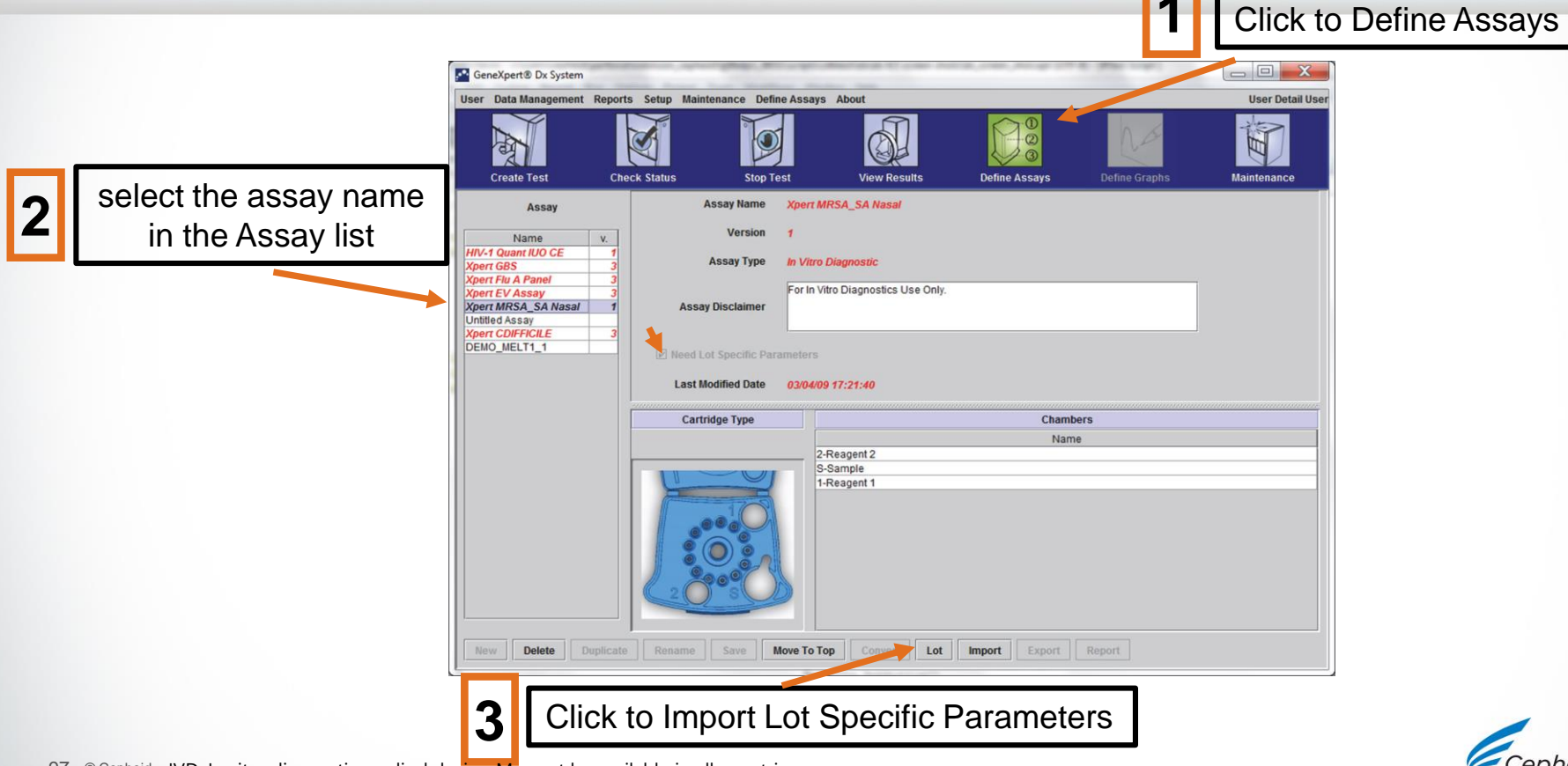

### Importing Lot Specific Parameters Manually

|    | Reagent Lot Specific Parameters                                                              | X     | Import Reagent Lot Specific Parameters                                                                                                 |
|----|----------------------------------------------------------------------------------------------|-------|----------------------------------------------------------------------------------------------------|
| Se | ommon View Delete Import Scan                                                                | Close | File Name:       Files of Type:       Reagent Lot Files (.gxr)         Open         Cancel                                             |
| 4  | Click on <b>Import</b> . The Import<br>Reagent Lot Specific Parameters<br>dialog box appears | 5     | Look In: file viewing area, locate and select the .gxr/.nxr<br>file obtained from Technical Support previously, and then<br>click Open |

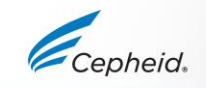

# Copy/Paste Data to OpenOffice Calc

IVD. In vitro diagnostic medical device. May not be available in all countries.

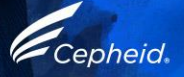

#### How to copy/paste data to OpenOffice Calc

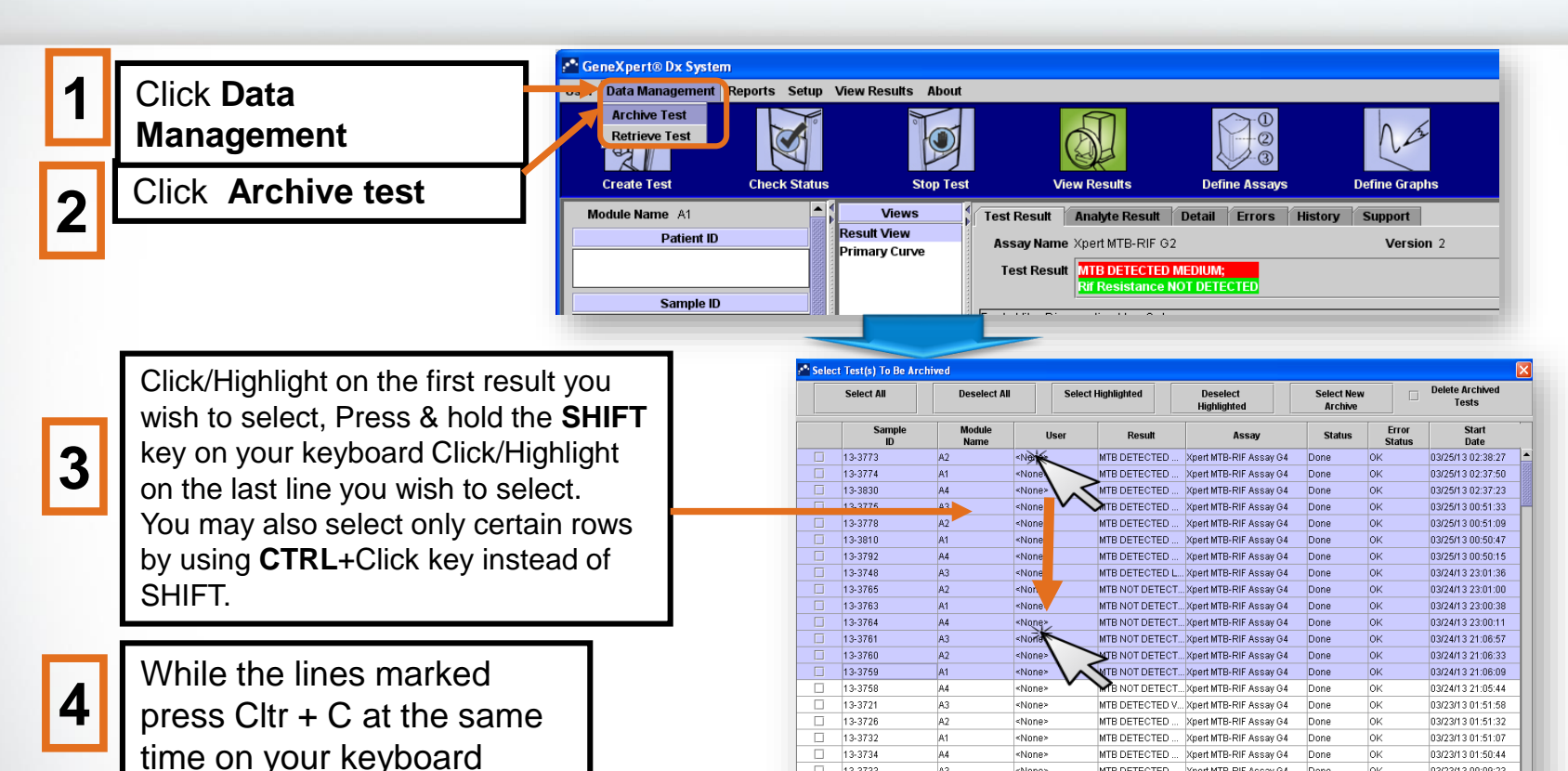

13-3733

13-3699

A3

A2

«None»

<None>

MTB DETECTED ... Xpert MTB-RIF Assav G4

MTB DETECTED L ... Xpert MTB-RIF Assav G4

Cancel

OK

Done

Done

0K

OK

03/23/13 00:09:23

03/23/13 00:08:51

IVD. In vitro diagnostic medical device. May not be available in all countries. 100 © Cepheid

### How to copy/paste data to OpenOffice Calc

OpenOffice Calc by clicking Start -> All Programs -> OpenOffice Calc

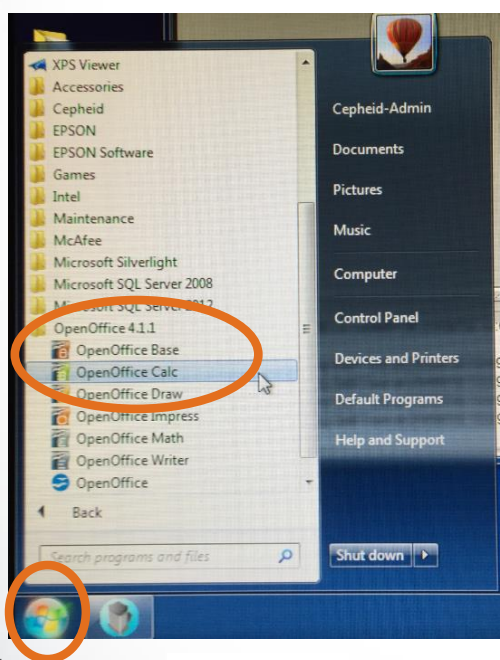

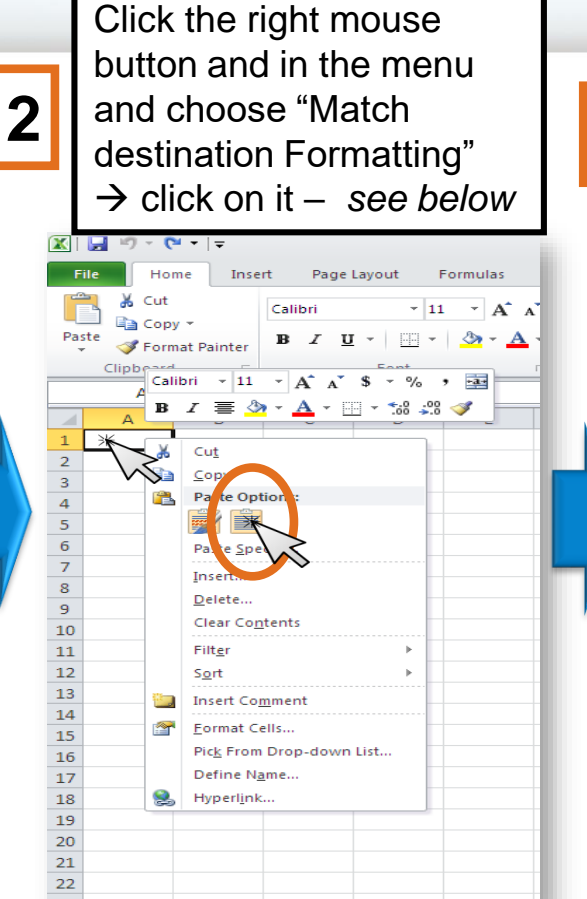

**3** The chosen results will be pasted in excel sheet

|     | K Cut     |             | -       | -        |        |          | -         | -                                                                                                    |              |         |    |
|-----|-----------|-------------|---------|----------|--------|----------|-----------|----------------------------------------------------------------------------------------------------|--------------|---------|----|
|     |           |             | Calibri | * 11     | · A A  | . – =    | <u> </u>  | in the second second se | ap Text      | Genera  | 1  |
| Pas | te di Lon | mat Painter | BII     | J - 10 - | 3 - A  | · = =    | ≡ 津 € €   | 🚝 🔤 Me                                                                                                    | rge & Center | - 5 -   | %  |
|     | Clipboar  | d ra        |         | Font     |        | ra l     | Alia      | oment                                                                                                    |              | 19 P    | N  |
|     | A1        |             | - (a    | A FALS   | E      | -        |           |                                                                                                    |              |         | -  |
| 1   |           | D           | C       | D        | -<br>- | c        | G         |                                                                                                    |              |         | T  |
| 1   | FALSE     | G-P-242     | 13-3773 | A2       |        | MTB DETE | Xpert MTF | Done                                                                                                    | OK           | ,       | i. |
| 2   | FALSE     | G-P-241     | 13-3774 | A1       |        | MTB DETE | Xpert MTE | Done                                                                                                    | OK           | *****   | l  |
| 3   | FALSE     | G-P-240     | 13-3830 | A4       |        | MTB DETE | Xpert MTE | Done                                                                                                    | ОК           | ****    | l  |
| 4   | FALSE     | G-P-239     | 13-3775 | A3       |        | MTB DETE | Xpert MTE | Done                                                                                                    | ок           | *****   | ł  |
| 5   | FALSE     | G-P-238     | 13-3778 | A2       |        | MTB DETE | Xpert MTE | Done                                                                                                    | ок           | ******  | ł  |
| 6   | FALSE     | G-P-237     | 13-3810 | A1       |        | MTB DETE | Xpert MTE | Done                                                                                                    | ок           | ******  | ľ  |
| 7   | FALSE     | G-P-236     | 13-3792 | A4       |        | MTB DETE | Xpert MTE | Done                                                                                                    | ок           | *****   | ľ  |
| 8   | FALSE     | G-P-235     | 13-3748 | A3       |        | MTB DETE | Xpert MTE | Done                                                                                                    | ок           | ******  | ľ  |
| 9   | FALSE     | G-EP-266    | 13-3765 | A2       |        | MTB NOT  | Xpert MTE | Done                                                                                                    | ок           | ******  | I  |
| .0  | FALSE     | G-EP-265    | 13-3763 | A1       |        | MTB NOT  | Xpert MTE | Done                                                                                                    | ок           | ******  | I  |
| 1   | FALSE     | G-EP-264    | 13-3764 | A4       |        | MTB NOT  | Xpert MTE | Done                                                                                                    | ок           | ******  | I  |
| 2   | FALSE     | G-EP-263    | 13-3761 | A3       |        | MTB NOT  | Xpert MTE | Done                                                                                                    | ОК           | ******  | Ł  |
| .3  | FALSE     | G-EP-262    | 13-3760 | A2       |        | MTB NOT  | Xpert MTE | Done                                                                                                    | ОК           | ******  | Ł  |
| 4   | FALSE     | G-EP-261    | 13-3759 | A1       |        | MTB NOT  | Xpert MTE | Done                                                                                                    | ок           | ппппппп | I  |
| 5   |           |             |         |          |        |          |           |                                                                                                    |              |         | 1  |
| 6   |           |             |         |          |        |          |           |                                                                                                    |              |         |    |
| .7  |           |             |         |          |        |          |           |                                                                                                    |              |         |    |
| 8   |           |             |         |          |        |          |           |                                                                                                    |              |         |    |
| .9  |           |             |         |          |        |          |           |                                                                                                    |              |         |    |
| 20  |           |             |         |          |        |          |           |                                                                                                    |              |         |    |

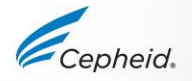

#### **Control Trend Report**

Click Reports -> Control Trend Report

To be able to use the control trend report, you need to define these particular samples as positive or negative control on the "create test" screen.

The control trend report will be used to monitor the performance of the internal controls.

| Specimen Report<br>atient Report<br>Control Trend Report    | t Stop Lost M                                       | ew Results                                                                          | Define Assavs                 | Define Graphs |
|-------------------------------------------------------------|-----------------------------------------------------|-------------------------------------------------------------------------------------|-------------------------------|---------------|
| Assay Statistics re<br>Installation Qualifica<br>Patient ID | rimary Curve                                        | Analyte Result Deta Analyte Result Deta Norme Xpert MTB-RIF A t Result MTB NOT DETE | il Errors History<br>Assay G4 | Support<br>Ve |
| Control Trend Report                                        |                                                     |                                                                                     |                               | ×             |
| Date Range<br>All<br>Select From                            |                                                     | Te DD/MM/YY                                                                         |                               |               |
| Assays                                                      |                                                     |                                                                                     |                               |               |
| Select                                                      | Assay<br>Xpert MTB-RIF Assay G4<br>Xpert MTB-RIF G3 | 5                                                                                   | Version                       |               |
| Reagent Lot Number                                          | All                                                 |                                                                                     |                               |               |
| Test Type(s)  Negative Control 1  Positive Control 1        | Negative Control 2     Positive Control 2           | <ul><li>✓ Negativ</li><li>✓ Positiv</li></ul>                                       | ve Control 3<br>e Control 3   |               |
| Select Analytes                                             | Data Type                                           |                                                                                     | ✓ EndPt                       |               |
|                                                             |                                                     |                                                                                     |                               |               |

### For information on GeneXpert® DX Software

GeneXpert Operator Manual ,Software Version 6.2

#### Access to the Operator Manual:

- The Operator Manual is located on a CD that was shipped with the system.
- Log your request online using the following link: <u>https://www.cepheid.com/support</u>

GeneXpert<sup>®</sup> Dx System

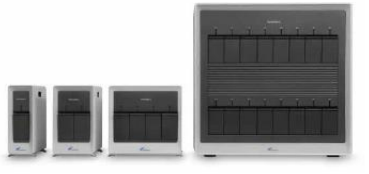

Operator Manual Software Version 6.2

C E IVD

302-0670, Rev. D April 2020

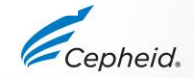

#### **Technical Assistance**

- Before contacting Cepheid Technical Support, collect the following information:
  - Product name
  - Lot number
  - Serial number of the System
  - Error messages (if any)
  - Software version and, if applicable, Computer Service Tag number
- Log your request online using the following link: <u>https://www.cepheid.com/support</u>

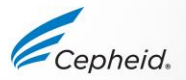

#### Thank You.

Cepheid.

GeneXpert

Xpert<sup>®</sup>

#### www.Cepheid.com

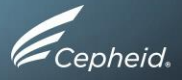